# travelint.net

Documentación de Uso de Plataforma travelint.net / Travel International ---- versión 1.0 ----- marzo 2019 ----- Departamento de Tecnología

# Sistema integral en línea para la búsqueda, reserva y gestión de productos y servicios turísticos para el Agente de Viajes

AÉREOS - HOTELES - PAQUETES - ACTIVIDADES - TRASLADOS - AUTOS

### INDICE

| 1. | Registro     | 2  |
|----|--------------|----|
| 2. | Ingreso      | 4  |
| 3. | Aéreos       | 5  |
| 4. | Hoteles      | 23 |
| 5. | Actividades  | 40 |
| 6. | Autos        | 50 |
| 7. | Vouchers     | 58 |
| 8. | Mis Reservas | 61 |
| 9. | Cotizaciones | 63 |

## 1. REGISTRO

<u>Travelint.net</u> es una plataforma en línea la cual se utiliza identificado a través de una cuenta de usuario única. Cada cuenta o perfil está asociado a una Agencia de Viajes y por ende se aplican los parámetros configurados para dicha empresa. El primer paso es Registrarse para obtener una Cuenta de Usuario.

En el Menú Superior hacer clic en Registro

| 🖂 viajes@travelint.net | <b>\$</b> +504 2558-0518 | Registro | Iniciar | Mis Reservas |  |
|------------------------|--------------------------|----------|---------|--------------|--|
|                        |                          | <u> </u> |         |              |  |
|                        |                          |          |         |              |  |

Aparecerá el Formulario de Registro en una ventana flotante para completar los Datos requeridos (\* obligatorios)

| Travelint > Inicio                                                                                             |                                                                                                    | 2                                                                   |
|----------------------------------------------------------------------------------------------------|----------------------------------------------------------------------------------------------------|---------------------------------------------------------------------|
| *Nota: El registro en este sitio wet<br>se acepta recibirá un correo de no<br>registro puede tardar unos momen | es privado. Una vez que envíe su información el Administrador le notificará si su petición ha sido<br>ificación con los detalles de acceso al sitio web. Todos los campos marcados en rojo son obligato<br>tos. Espere unos momentos después de pulsar el botón Registrar hasta que el proceso termine.) | o autorizada. Si su petición<br>rios.( <b>Atención:</b> - <i>El</i> |
| Nombre: * 🚺                                                                                                    | ~                                                                                                    |                                                                     |
| Apellido: * 🚯                                                                                                  | ≁                                                                                                    |                                                                     |
| EMail * 🚯                                                                                                    | 7                                                                                                    |                                                                     |
| Usuario * 🚯                                                                                                    | ▶                                                                                                    |                                                                     |
| Contraseña: * 🚯                                                                                                | ≁                                                                                                    |                                                                     |
| Confirmación de contraseña: * 🚯                                                                                | ▶                                                                                                    |                                                                     |
| Nombre de la empresa * 🚯                                                                                       |                                                                                                    |                                                                     |
| Nombre Comercial * 👔                                                                                           |                                                                                                    |                                                                     |
| rtn * 📵                                                                                                    |                                                                                                    |                                                                     |

Una vez completado se notifica el procedimiento a continuación:

| Tr | ravelint > Inicio                                                                                                    |
|----|----------------------------------------------------------------------------------------------------|
|    | Se ha enviadao un email con los detalles de su registro al administrador de la web para su verificación. Una vez que su registro haya sido aprobado se le enviará un email a su dirección. Mientras tanto puede cerrar esta ventana y continuar navegado por el sitio. |
|    | Cerrar                                                                                                    |

Se recibe en la dirección de Correo Electrónico registrada una notificación sobre la recepción de la solicitud de registro.

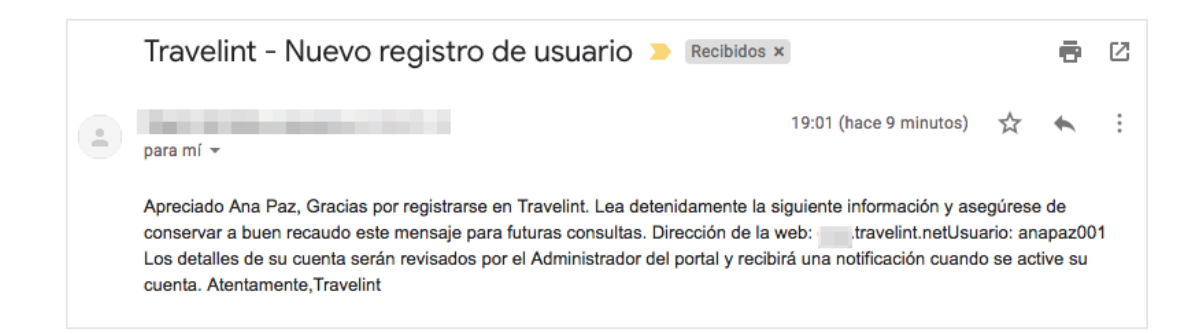

Posteriormente se notifica al usuario que su cuenta ha sido revisada y aprobada para poder ingresar al portal.

# 2. INGRESO

En la página de Inicio de travelint.net se encuentra el Módulo de Acceso donde se ingresan las credenciales (nombre de usuario + contraseña)

| t <mark>ravelint.net</mark>    |                          |
|--------------------------------|--------------------------|
| nombre de usuario:             |                          |
| anapaz001                      | 7                        |
| contraseña:                    |                          |
| ••••••                         | +                        |
| iniciar                        |                          |
| cancelar                       |                          |
| registrar reiniciar contraseña | Carlo Madana in          |
|                                | The second second second |

Al ingresar correctamente se hace visible la Caja de Búsqueda

| Aéreos     Ida y vuelta     Ingrese una ciudad | Solo ida | Iotel <ul> <li>Actividade</li> <li>Multi destino</li> </ul> <li>DESTINO:         <ul> <li>Ingrese una ciudad</li> </ul> </li> | Autos      | Somanal Sant |         |
|------------------------------------------------|----------|----------------------------------------------------------------------------------------------------|------------|--------------|---------|
| ECHAS:<br>Partida<br>PCIONES ESPECIALES -      | Regresc  |                                                                                                    | PASAJEROS: | CANCÚN       |         |
| BUSCAR                                         |          |                                                                                                    |            |              | LINDIAL |

Se presentan disponibles el Tipo de Productos disponibles para lanzar búsquedas: AÉREOS – HOTELES – AÉREOS + HOTEL – ACTIVIDADES – AUTOS

| o Ida y vuelta        | 🔵 Solo ida | Multi destino        | 1          |
|-----------------------|------------|----------------------|------------|
| DRIGEN:               |            | DESTINO:             |            |
| Ingrese una ciudad    | 7          | • Ingrese una ciudad | l 🧳        |
| FECHAS:               |            |                      | PASAJEROS: |
| 🛗 Partida             | 🛗 Regreso  |                      | <b>a</b> 1 |
| OPCIONES ESPECIALES - |            |                      |            |
|                       |            |                      |            |

# 3. AÉREOS

Procedimiento para lanzar búsquedas de producto Aéreo.

- 1. Seleccionar el tipo de viaje: Ida y Vuelta / Solo Ida / Multi destino
- 2. Digitar y seleccionar la ciudad de origen
- 3. Digitar y seleccionar la ciudad de destino
- 4. Seleccionar la fecha de salida
- 5. Seleccionar la fecha de regreso
- 6. Indicar el # de Pasajeros por Grupo: (Adultos 12 ó + años) / (Niños 2 a 11 años) / Infantes (0 a 23 meses)

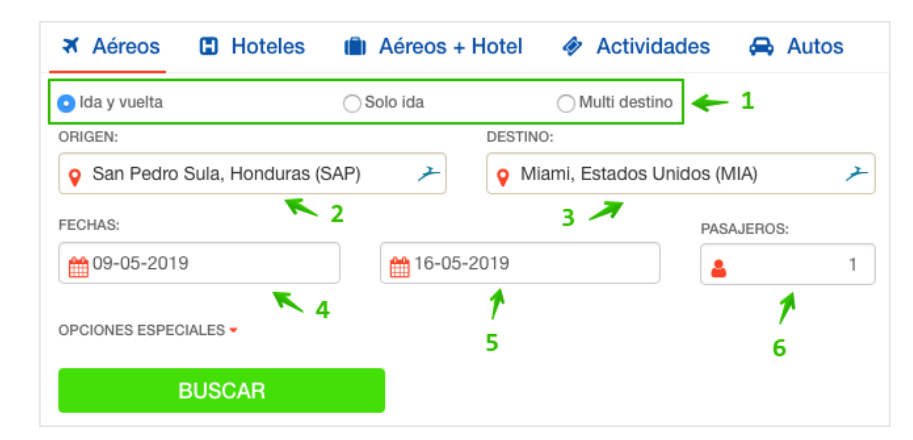

| PASAJEROS:               | 1 |    | 1216  |
|--------------------------|---|----|-------|
| Adultos<br>12 ó + años   | - | 1  | +     |
| Niños<br>2 a 11 años     | - | 0  | +     |
| Infantes<br>0 a 23 meses | - | 0  | +     |
|                          |   | Ap | licar |

### **OPCIONES ESPECIALES**

Parámetros específicos que acotan los resultados de búsqueda desde este punto. No son campos obligatorios ya que son indicaciones que pueden ser aplicadas también en el siguiente paso.

Tipo de Cabina: (Económica) / (Ejecutiva) / (Primera Clase)

| OPCIONES ESPECIALES -<br>TIPO DE CABINA:<br>Cualquiera | AEROLÍNEA:<br>Cualquiera       |
|--------------------------------------------------------|--------------------------------|
| Ejecutiva<br>Primera clase                             | HORA DE REGRESO:<br>Cualquiera |
| BUSCAR                                                 |                                |

### Aerolínea: seleccionando una en particular

| OPCIONES ESPECIALES - |                                                |
|-----------------------|------------------------------------------------|
| TIPO DE CABINA:       | AEROLÍNEA:                                     |
| Cualquiera            | ✓ Cualquiera                                   |
| HORA DE SALIDA:       | iberia express (12)<br>aerolineas del sur (31) |
| Cualquiera            | aeropelican (OT)                               |
|                       | air astana (KC)                                |
|                       | accesrail (9B)                                 |
| BUSCAR                | adria airways (JP)                             |
|                       | aegean air (A3)                                |
|                       | aer arann express (RE)                         |

### Hora de Salida / Hora de Regreso: se especifica el segmento del día o una hora específica

| OPCIONES ESPECIALES - |                  |
|-----------------------|------------------|
| TIPO DE CABINA:       | AEROLÍNEA:       |
| Cualquiera            | Cualquiera       |
| HORA DE SALIDA:       | HORA DE REGRESO: |
| ✓ Cualquiera          | Cualquiera       |
| Por la mañana         |                  |
| Por la tarde          |                  |
| Por la noche          |                  |
| 1:00 AM               |                  |
| 2:00 AM               |                  |
| 3:00 AM               |                  |
| 4:00 AM               |                  |
| 5:00 AM               |                  |

### PANTALLA DE RESULTADOS AÉREOS

Se obtiene una vez lanzada la búsqueda desde la Caja de Búsqueda. A modo general presenta una serie de ítems que coinciden con los criterios aplicados anteriormente; uno debajo del otro ordenados por parámetros que a continuación se describen.

|                                                         |                               |               | 🕑 viajez (Hravelint.n | et 📞+504 2558-05  | 18 Ans Paz | (anapaz00   | 1) Salir Mis reserve                                      |
|---------------------------------------------------------|-------------------------------|---------------|-----------------------|-------------------|------------|-------------|-----------------------------------------------------------|
| travelint. <mark>net</mark>                             |                               |               |                       |                   |            | Inicio 5    | leguros Contacto                                          |
| Modificus su biscusda                                   | Vuelos a Miami                |               |                       |                   |            |             |                                                           |
| San Pedro Sula, Honduras (SAI                           | 9 X                           |               |                       |                   |            |             | H                                                         |
| Marri, Estados Unidos (MA)                              | Precios por Aero              | zines Precio  | - 3 dias              |                   |            |             |                                                           |
| Agregar otro destino     Partida Remano                 |                               | American      | Avianca               | · Mittples        |            | Delta       | · Aeromesico                                              |
| 09/05/2019 16/05/2019                                   | Directo                       | USD \$ 293,85 | USD \$ 335,27         | USD \$ 2.422,14   |            |             |                                                           |
| - Solo Ida                                              | 1 Escala                      |               | USD \$ 337,87         | USD \$ 417,19     | USD \$     | 424,81      | USD \$ 495,54                                             |
| Passieros                                               | 2 Escalas o más               |               | USD \$ 335,27         | USD \$ 350,28     |            |             |                                                           |
| 1                                                       | Didenar por Pacce             | mendación -   | Mostrando 10 de       | 74 Opciones de vu | do         |             |                                                           |
| <ul> <li>Solo con equipaja</li> </ul>                   | + IDA                         | SAP           | MIA                   |                   |            |             |                                                           |
| < Opciones Assezadas                                    | Jun, 09 May                   | San Pedro Su  | a Marri               |                   |            |             | USD \$ 293,85<br>Precio final                             |
| Cualquiera - Cualquiera -                               | + > American                  | 07:27 D       | secto 11:50           | 2h 23m            | ° 🗸        | Ver n<br>te | stricciones de las<br>Ifas de los vuelos<br>seleccionados |
| Aarobinaa                                               | . • American                  | 15:08 Di      | wcto 19:38            | 2h 30m - 1        | ° v        | Sele        | ccionar Vuelos                                            |
| Tipo de cabina<br>Económica ·                           | + VUELTA<br>Jun, 76 May       | MLA           | San Pedro<br>Sula     |                   |            |             |                                                           |
| 3.574                                                   | + > American                  | 12:43 Di      | secto 14.08           | 2h 25m - 1        | ۴ 🗸        |             |                                                           |
|                                                         | - NAmerican                   | 17:40 Dir     | scto 18.07            | 2h 27 m           | <i>•</i>   |             |                                                           |
| Precio por itinerario (USD)                             |                               |               |                       |                   |            |             |                                                           |
| , Interior a \$440 18                                   | + IEA<br>Jun, 09 May          | San Pedro Su  | ia Miarri             |                   |            |             | USD \$ 335,27<br>Precip final                             |
| . \$440-\$710 15<br>. \$710-\$1.130 6                   | - Asiarca                     | 10.15 Dr      | 14.05                 | 2h 20m            | £          | Verm        | stricciones de las                                        |
| \$ 1.130 - \$ 1.550 13                                  |                               |               |                       |                   |            |             | selecclanados                                             |
| \$2.380 o superior 5                                    | <ul> <li>N Avianca</li> </ul> | 12:28 28      | iscalas 02:25 +1      | 11h 59m           | ۶ v        | Sele        | ccionar Vuelos                                            |
| No filtrar por precio                                   | - NAvianca                    | 17:20 21      | lacates 02:25 +1      | 7h Sim            | f 🗸        |             |                                                           |
| · Directo 5                                             | + VLET TA                     | MIA           | . SAP                 |                   |            |             |                                                           |
| - 1 Escala 50                                           | Jun, 16 May                   | Miami         | San Pedro<br>Sula     |                   |            |             |                                                           |
| Duración del vuelo SAP + MIA                            | , NAvianca                    | 04:55 21      | locaba 09:21          | 6h 26m - 1        | ۶ ۲        |             |                                                           |
| 2ha 20m 1d 9ha 9m                                       | , NAvianca                    | 04:55 2.8     | iscalas 15:38         | 12h-43m 6         | ۶ ۷        |             |                                                           |
| Duración del vuelo MIA + SAP                            | - NAvianca                    | 16:10 De      | scto 16:35            | 2h 25m            | ° 🗸        |             |                                                           |
| 2ha 25m 1d 5ha 15m                                      |                               |               |                       |                   |            |             |                                                           |
|                                                         | + IDA<br>Jun, 09 May          | San Pedro Su  | ia Miarri             |                   |            |             | USD \$ 337,87<br>Precio final                             |
| Aerolineas                                              | * NAviancia                   | 16.08 1       | iscala 02:25 +1       | 8h 17m - 6        | · •        | Ver n<br>te | stricciones de las<br>ifas de los vuelos<br>seleccionados |
| <ul> <li>Mutples Aero 49</li> <li>Avience 44</li> </ul> | + VUELTA                      | MIA           | . SAP                 |                   |            | Sele        | ccionar Vuelos                                            |
| . United 4                                              | Jun, 16 May                   | Miami         | San Pecho<br>Sula     |                   |            |             |                                                           |
| <ul> <li>Amarican</li> </ul>                            | * NAvianca                    | 04:55 2.6     | acates 09:21          | th 25m            | · 🗸        |             |                                                           |
|                                                         |                               |               |                       |                   |            |             |                                                           |

Modificar Búsqueda: desde esta misma pantalla se pueden modificar los criterios de búsqueda, al hacer clic en Buscar, se refrescan los resultados.

| Modifique su búsqueda                    |                         |  |  |  |  |  |  |
|------------------------------------------|-------------------------|--|--|--|--|--|--|
| San Pedro Sula, Honduras (SAP)           |                         |  |  |  |  |  |  |
| Miami, Estados Unio                      | dos (MIA)               |  |  |  |  |  |  |
| + Agregar otro destino                   | )                       |  |  |  |  |  |  |
| Partida                                  | Regreso                 |  |  |  |  |  |  |
| 09/05/2019                               | 16/05/2019              |  |  |  |  |  |  |
| Solo Ida                                 |                         |  |  |  |  |  |  |
| Pasajeros                                |                         |  |  |  |  |  |  |
| 1                                        |                         |  |  |  |  |  |  |
| Solo con equip                           | aje                     |  |  |  |  |  |  |
| < Opciones Avanzada<br>Horario de salida | s<br>Horario de regreso |  |  |  |  |  |  |
| Cualquiera 🔻                             | Cualquiera 🔻            |  |  |  |  |  |  |
| Aerolínea                                |                         |  |  |  |  |  |  |
|                                          |                         |  |  |  |  |  |  |
| Tipo de cabina                           |                         |  |  |  |  |  |  |
| Económica                                | •                       |  |  |  |  |  |  |
|                                          |                         |  |  |  |  |  |  |
| Bus                                      | scar                    |  |  |  |  |  |  |

### **Filtros**

La selección que se aplique en ellos actualiza los resultados de los ítems

Precio por Itinerario: serie de rangos de precios según resultados o por rango especificado manualmente.

| Precio por Itinerario (USD) |    |  |  |  |  |  |  |  |
|-----------------------------|----|--|--|--|--|--|--|--|
| Inferior a \$ 440           | 18 |  |  |  |  |  |  |  |
| \$ 440 - \$ 710             | 15 |  |  |  |  |  |  |  |
| \$ 710 - \$ 1.130           | 6  |  |  |  |  |  |  |  |
| \$ 1.130 - \$ 1.550         | 13 |  |  |  |  |  |  |  |
| \$ 1.550 - \$ 2.380         | 19 |  |  |  |  |  |  |  |
| \$ 2.380 o superior         | 5  |  |  |  |  |  |  |  |
| o especificar un rango      |    |  |  |  |  |  |  |  |
| Desde - Hasta               | ٩  |  |  |  |  |  |  |  |
| No filtrar por precio       |    |  |  |  |  |  |  |  |

### Escalas: (Directo) / (1 Escala) / (2 Escalas o más)

| Escalas         |    |
|-----------------|----|
| Directo         | 5  |
| 1 Escala        | 59 |
| 2 Escalas o más | 38 |

Duración del vuelo: selector deslizante para que parametriza un rango de tiempo deseado para cada trayecto

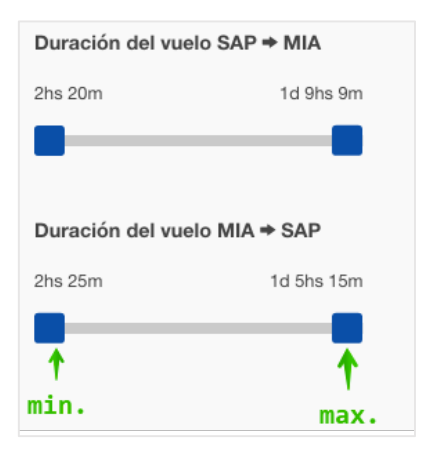

### Aerolíneas: especificar la línea aérea

| Aerolíneas |     |                      |    |  |  |  |  |
|------------|-----|----------------------|----|--|--|--|--|
|            | *>  | Múltiples Aerolíneas | 49 |  |  |  |  |
|            | 5   | Avianca              | 44 |  |  |  |  |
|            |     | United               | 4  |  |  |  |  |
|            | ٨   | Delta                | 3  |  |  |  |  |
|            | 1   | American             | 1  |  |  |  |  |
|            | ₫₽. | Aeromexico           | 1  |  |  |  |  |
|            | 5   | Copa Airlines        | 1  |  |  |  |  |
|            |     |                      |    |  |  |  |  |

Horario de Partida / Horario de Regreso: delimita el segmento en horas del día sobre el cual se desea obtener resultados

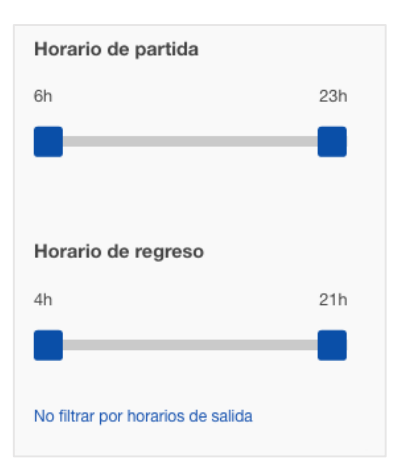

### Precios por Aerolínea: matriz que presenta un enlace al resultado más económico al cruzar la Aerolínea y # de escalas

| Precios por Aeroline | a Precio +/- 3 días  |                      |                        |                      |                      |
|----------------------|----------------------|----------------------|------------------------|----------------------|----------------------|
|                      | X American           | 🔍 Avianca            |                        | 📥 Delta              | Aeromexico           |
| Directo              | USD <b>\$ 293,85</b> | USD <b>\$ 335,27</b> | USD <b>\$ 2.422,14</b> |                      |                      |
| 1 Escala             |                      | USD <b>\$ 337,87</b> | USD <b>\$ 417,19</b>   | USD <b>\$ 424,81</b> | USD <b>\$ 495,54</b> |
| 2 Escalas o más      |                      | USD \$ 335,27        | USD \$ 350,28          |                      |                      |

Precio +/- 3 días: matriz que presenta enlaces de resultados al cruzar la fechas seleccionadas además de 3 días antes y 3 días después de la misma.

- 1. Precio de la fecha seleccionada
- 2. Mejores precios (puede ser igual o menor al de la fecha seleccionada)
- 3. Resto de precios

| Precios po           | r Aerolinea F                 | Precio +/- 3 días |                               |                               |                    |                   |                    |
|----------------------|-------------------------------|-------------------|-------------------------------|-------------------------------|--------------------|-------------------|--------------------|
| IDA -<br>VUELTA      | → Lunes<br>→ 06May            | Martes<br>→ 07May | Miércoles<br>→ 08May          | Jueves<br>→ 09May             | Viernes<br>→ 10May | Sábado<br>→ 11May | Domingo<br>→ 12May |
| ↓ Lunes<br>+ 13May   | Mejor Precio<br>USD \$ 293,85 | USD \$ 335,27     | Mejor Precio<br>USD \$ 293,85 | Mejor Precio<br>USD \$ 293,85 | USD \$ 316,87      | USD \$ 316,87     | USD \$ 300,58      |
| Martes<br>↔ 14May    | USD \$ 299,45                 | USD \$ 299,45     | USD \$ 335,27                 | USD \$ 335,27                 | USD \$ 322,47      | USD \$ 322,47     | USD \$ 322,47      |
| Miércoles<br>+ 15May | Mejor Precio<br>USD \$ 293,85 | USD \$ 299,45     | Mejor Precio<br>USD \$ 293,85 | Mejor Precio<br>USD \$ 293,85 | USD \$ 316,87      | USD \$ 316,87     | USD \$ 316,87      |
| Jueves<br>↔ 16May    | Mejor Precio<br>USD \$ 293,85 | USD \$ 299,45     | Mejor Precio<br>USD \$ 293,85 | Mejor Precio<br>USD \$ 293,85 | USD \$ 316,87      | USD \$ 316,87     | USD \$ 316,87      |
| Viernes<br>∜ 17May   | USD \$ 316,87                 | USD \$ 322,47     | usd \$ 316,87                 | USD \$ 316,87                 | USD \$ 335,27      | usd \$ 335,27     | USD \$ 335,27      |
| Sábado<br>≁ 18May    | USD \$ 316,87                 | USD \$ 335,27     | usd \$ 316,87                 | USD \$ 316,87                 | USD \$ 335,27      | USD \$ 335,27     | USD \$ 335,27      |
| Domingo<br>+ 19May   | USD \$ 316,87                 | USD \$ 335,27     | USD \$ 316,87                 | USD \$ 316,87                 | USD \$ 335,27      | USD \$ 335,27     | USD \$ 335,27      |

**Orden de Resultados:** campo desplegable para ordenar los ítems debajo según (Recomendación) / (Precio Más Bajo) / (Precio Más Alto). Además indica el número total de resultados obtenidos

| Ordenar por Recomendación     Ordenar por Precio más bajo     Ordenar por Precio más alto |
|-------------------------------------------------------------------------------------------|
|-------------------------------------------------------------------------------------------|

### Resultado de Aéreo

Cada ítem desplegado presenta un formato estándar con información relevante al producto aéreo. Posee dos formas de visualización:

**Resumido:** en el siguiente ejemplo para cada trayecto hay disponibles 2 opciones, al hacer check en el selector se indica que se selecciona dicho trayecto

- 1. Trayecto: Día y Fecha + Punto de Origen y Punto de Llegada
- 2. Aerolínea
- 3. Hora de Salida
- 4. Escala
- 5. Hora de Llegada
- 6. Duración del trayecto
- 7. Política de Equipaje

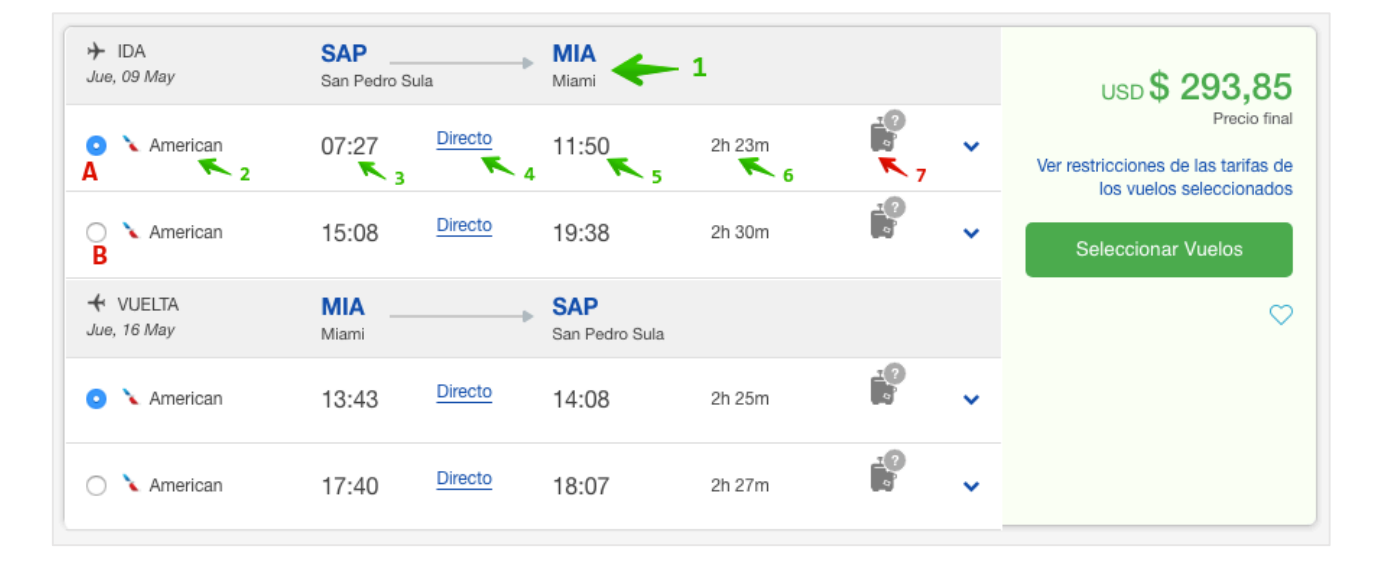

### 8. Precio Final

| ✤ IDA<br>Jue, 09 May    | SAP<br>San Pedro S | Sula    | MIA<br>Miami          |        |        |   | <sup>8</sup> Jusp <b>\$ 293,85</b>                  |
|-------------------------|--------------------|---------|-----------------------|--------|--------|---|-----------------------------------------------------|
| 💿 🔪 American            | 07:27              | Directo | 11:50                 | 2h 23m |        | ~ | Precio final<br>Ver restricciones de las tarifas de |
| 🔿 🍾 American            | 15:08              | Directo | 19:38                 | 2h 30m | 9<br>1 | ~ | Seleccionar Vuelos                                  |
| ✓ VUELTA<br>Jue, 16 May | MIA<br>Miami       |         | SAP<br>San Pedro Sula |        |        |   | $\bigcirc$                                          |
| 💿 🔪 American            | 13:43              | Directo | 14:08                 | 2h 25m |        | • |                                                     |
| 🔿 🍾 American            | 17:40              | Directo | 18:07                 | 2h 27m | T<br>a | ~ |                                                     |

9, 10. Restricciones de Tarifa: enlace para desplegar la información sobre las Políticas de cambios y cancelaciones específicas de los vuelos seleccionados

| ➔ IDA<br>Jue, 09 May    | SAP<br>San Pedro S | ula            | MIA<br>Miami   |        |         |   | 9 USD <b>\$ 293,85</b>                              |
|-------------------------|--------------------|----------------|----------------|--------|---------|---|-----------------------------------------------------|
| 💿 🔪 American            | 07:27              | Directo        | 11:50          | 2h 23m |         | ~ | Precio final<br>Ver restricciones de las tarifas de |
| 🔿 🔪 American            | 15:08              | Directo        | 19:38          | 2h 30m | 9<br>2  | ~ | Seleccionar Vuelos                                  |
| ✓ VUELTA<br>Jue, 16 May | MIA<br>Miami       |                | San Pedro Sula |        |         |   | $\heartsuit$                                        |
| 💿 🔪 American            | 13:43              | Directo        | 14:08          | 2h 25m | 10<br>2 | ~ |                                                     |
| 🔿 🍾 American            | 17:40              | <u>Directo</u> | 18:07          | 2h 27m |         | ~ |                                                     |

| Politicas de cambios y cancelaciones                                                                                                    | ×                                               |                                                                   |
|----------------------------------------------------------------------------------------------------|-------------------------------------------------|-------------------------------------------------------------------|
| Cambio: no se permite                                                                                                    | 10                                              |                                                                   |
| Cancelación: no se permite<br>No presentación al embarque (no-show): en caso de no presentarte o l<br>atraso al embarque, el ticket no podrá cambiarse ni reembolsarse.                                                                                                    | legar con                                       | USD \$ 293,85<br>Precio fin<br>Ver restricciones de las tarifas d |
| Las tarifas y cargos informados corresponden a pasajeros adultos y a la conversión a moneda local según el c<br>y deben abonarse en un solo pago. Los cambios y las cancelaciones pueden realizarse hasta 4 horas previas<br>durante un año a partir de la fecha de compra. <sup>1</sup> "Diferencia tarifaria" es la diferencia entre la tarifa originalmen<br>la tarifa del nuevo vuelo. <sup>2</sup> Verificar política de crédito que aplica. | ambio del día,<br>al embarque y<br>te abonada y | los vuelos seleccionado     Seleccionar Vuelos                    |
| + VUELTA MIA SAP                                                                                                    |                                                 |                                                                   |

**Extendido:** haciendo clic en el enlace de Escala (sin, 1, 2 ó +), se extiende un área de información detallada sobre el trayecto que indica lo siguiente:

- 11. Tipo de Escala (enlace para ver la información contenida)
- 12. # de Vuelo + Aerolínea
- 13. Código de Punto de Salida + Nombre de Ciudad + Nombre del Aeropuerto
- 14. Hora Local + Día + Fecha de Salida
- 15. Tipo de Aeronave + Base Tarifaria + Familia Tarifaria
- 16. Tipo de Cabina
- 17. Código de Punto de Llegada + Nombre de Ciudad + Nombre del Aeropuerto
- 18. Hora Local + Día + Fecha de Llegada

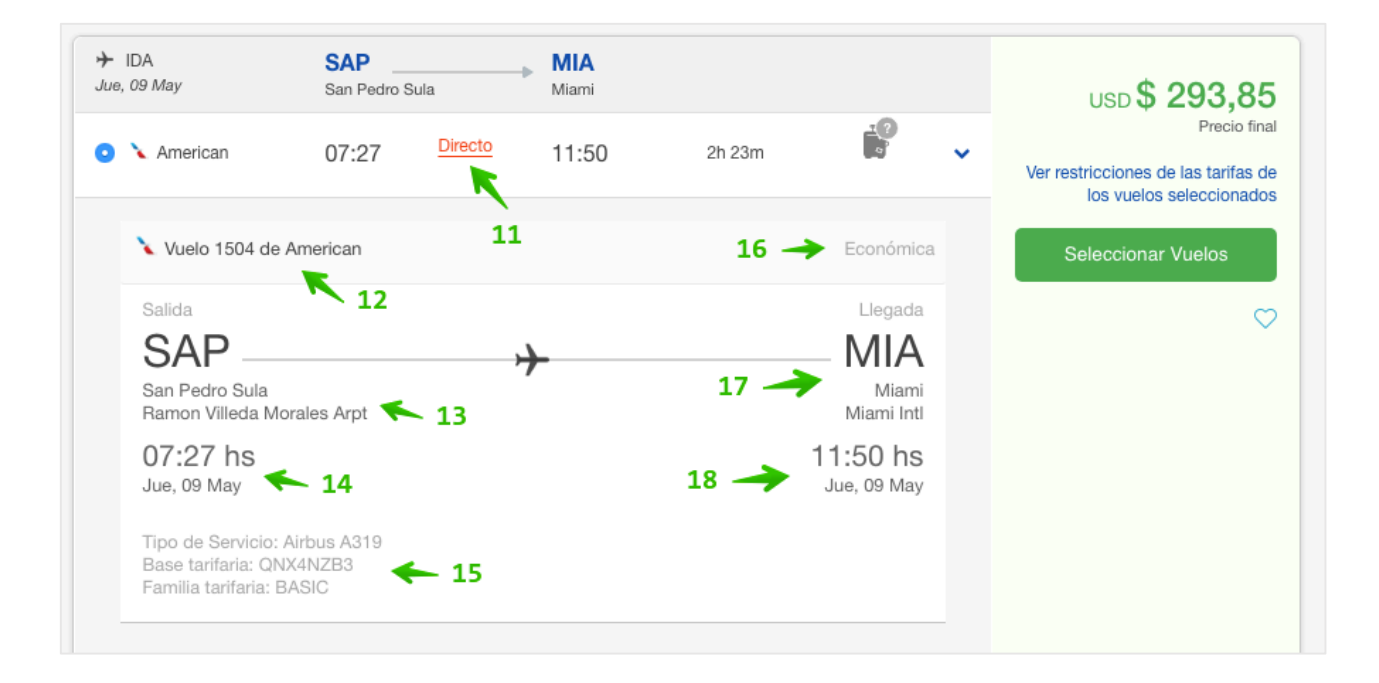

19. Trayecto con 1 o más Escalas incluyen el indicativo sobre la Conexión, detallando Localidad de la Conexión + Tiempo de Espera en la escala

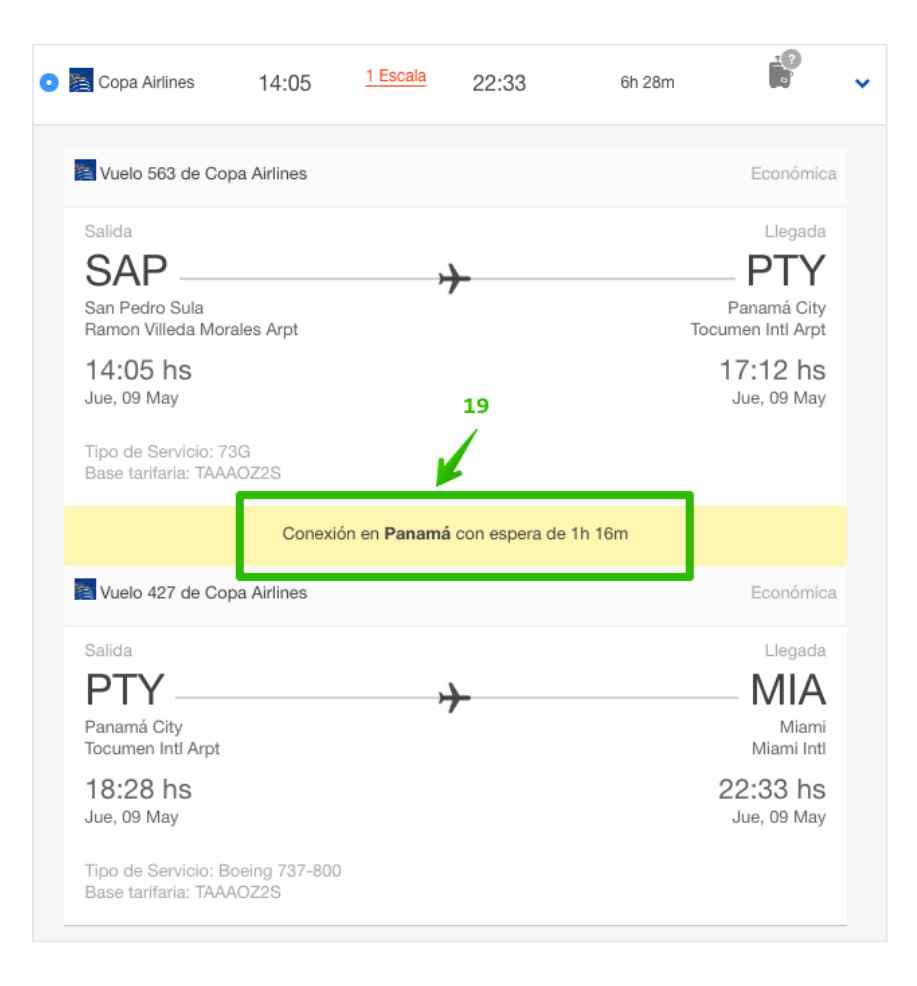

### 20. Al hacer clic en el botón Seleccionar Vuelos se continúa al siguiente paso con éste ítem seleccionado

| ➔ IDA<br>Jue, 09 May    | SAP<br>San Pedro S | Sula    | MIA<br>Miami          |        |            |   | USD <b>\$ 293,85</b>                                |
|-------------------------|--------------------|---------|-----------------------|--------|------------|---|-----------------------------------------------------|
| 💿 🔪 American            | 07:27              | Directo | 11:50                 | 2h 23m | <u>1</u> ? | ~ | Precio final<br>Ver restricciones de las tarifas de |
| 🔿 🍾 American            | 15:08              | Directo | 19:38                 | 2h 30m |            | ~ | Seleccionar Vuelos                                  |
| ✓ VUELTA<br>Jue, 16 May | MIA<br>Miami       |         | SAP<br>San Pedro Sula |        |            |   |                                                     |
| 💿 🍾 American            | 13:43              | Directo | 14:08                 | 2h 25m | 9.<br>6    | ~ | 20                                                  |
| 🔿 🍾 American            | 17:40              | Directo | 18:07                 | 2h 27m |            | ~ |                                                     |

### PANTALLA DE AÉREO SELECCIONADO

Es un estado intermedio del Flujo de Reserva que contiene un producto aéreo seleccionado pero editable, además se presenta la opción de poder agregar una Renta de Auto.

- 1. Trayectos con información resumida
- 2. Enlace para editar (cambiar de resultado)
- 3. Precio Total Final
- 4. Comprar Ahora: lleva a la siguiente pantalla

| × | San Pedro Sula (SAP<br><b>American</b> 09-May 0                                                                     | 3 - | <sup>3</sup> → USD \$ 293,85<br>Precio total |   |   |  |  |            |            |
|---|----------------------------------------------------------------------------------------------------|-----|----------------------------------------------|---|---|--|--|------------|------------|
| × | <ul> <li>Miami (MIA) → San Pedro Sula (SAP)</li> <li>American 16-May 13:43hs → 16-May 14:08hs (2h 25m) ●</li> </ul> |     |                                              |   |   |  |  | orar Ahora | $\bigcirc$ |
| 1 | ×                                                                                                    | 2   |                                              | 3 | 5 |  |  | 2          |            |

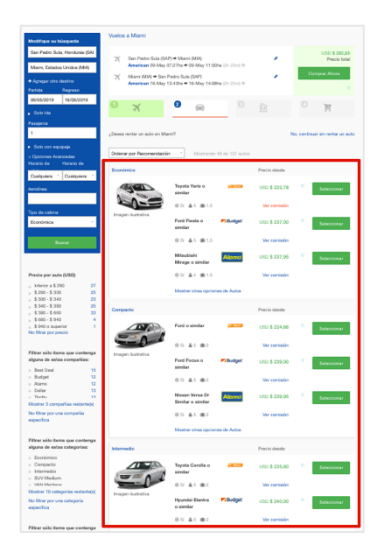

En este punto se presenta la posibilidad de Agregar la Renta de Auto en Destino, por tanto se despliegan una serie de resultados clasificados por Tipo de Auto, Rentadora y Precio. (En el capítulo de Autos se aborda más en detalle)

Si está todo bien, se procede a clicar el botón de Comprar Ahora o No, continuar sin rentar un auto

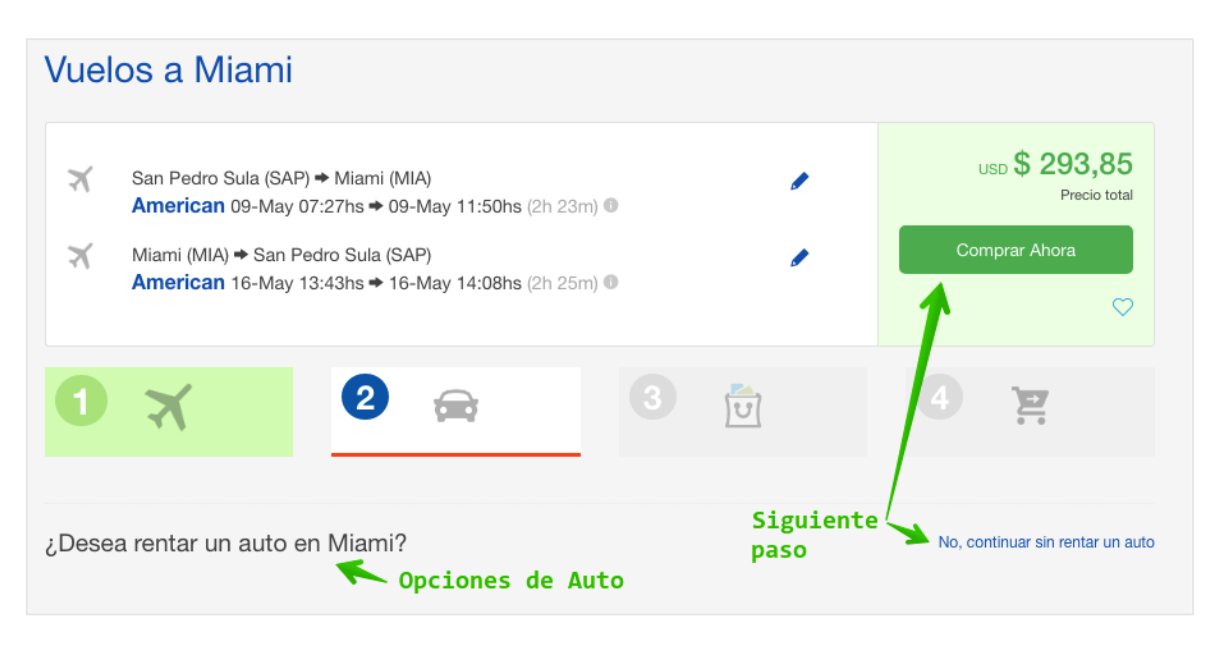

### **PANTALLA DE PASAJEROS**

Para completar la Reserva, es necesario ingresar los Datos del/os Pasajeros involucrados en el servicio. Se visualiza el Área de Información Personal, Información Adicional, Políticas de Cambios y Cancelaciones, Términos y Condiciones y Resumen del Itinerario.

| Proviero 1 - Adulto                                                                                                    | Su Itinerario                                                                                                    |                                                                                                    |
|----------------------------------------------------------------------------------------------------|----------------------------------------------------------------------------------------------------|----------------------------------------------------------------------------------------------------|
| Nortóne<br>                                                                                                    | Tarita:<br>Impuestos y tasas:<br>Otros impuestos:<br>Totat:<br>Ver contisión                                                                                                    | USD \$ 128,0<br>USD \$ 130,8<br>USD \$ 35,0<br>USD \$ 293,8                                                          |
| E-mail                                                                                                    | e IDA                                                                                                    | Direct                                                                                                    |
|                                                                                                    | Vuelo 1504 de<br>American                                                                                                    | Económ                                                                                                    |
| Identificación<br>Pasacone • Noc. de Documento ><br>Nacionalidad                                                                                                    | Serieta<br>SAP<br>Seri Pacino Sulas                                                                                                    | Liegac<br>MD<br>Miar                                                                                                 |
| Honduna (HR)                                                                                                    | Monifes Arpt<br>07:27 hs<br>Jue, 09 May                                                                                                    | 11:50 P<br>Jue, 09 M                                                                                                 |
| Dia * Mea * Ato *                                                                                                    | Tipo de Servicio: Alibus A01<br>Ver restricciones de<br>las taritas de los<br>vuelos seleccionados                                                                                                    | Cambiar vuel                                                                                                    |
|                                                                                                    | <ul> <li>1.0 KD 704</li> </ul>                                                                                                    | Dime                                                                                                    |
|                                                                                                    | + VUELDA                                                                                                    | Line                                                                                                    |
| Información Adicional                                                                                                    | Vuelo 120 de American                                                                                                    | Económ                                                                                                    |
| Información Adicional<br>Las parliciones especiales non opcionales y no se pueden garantizar, sin<br>enforgo varren a hacer todo la posible para satisfacer sua necessidades.                                                                                                    | Walio 120 de American<br>Sel eta<br>MIA<br>Marri Inti<br>13:343 Pas<br>Jan, 16 May                                                                                                    | Económ<br>Liega:<br>SAI<br>San Pedro Su<br>Ramon Wiles<br>Morales Ar<br>14:08 11                                     |
| Información Adicional<br>Las pediciones especiales con opcionales y no as puertes garanticar, els<br>enforgo varnos a hacer todo lo posible para satisfacer sus necesidades.                                                                                                    | Volatio 120 de American     Valor 120 de American     Mila     Marri Inti     13-33 ha     Jun, 16 May                                                                                                    | Económ<br>Económ<br>SAI<br>San Pedro Su<br>Ramon Wile<br>Monales Ar<br>14:08 H<br>Jue, 16 Mi                         |
| Información Adicional Las padiciones espectés son repotentale y no se pueden gazertiar, els entrargo varros a hacer tedo lo posible para sufficient sus necessidades.  ablicas de cambios y concellaciones anticion os se parmite montesicion no se parmite montesicion no se parmite montesicion no se parmite                                                                                                    | VOLELN     Vulio 120 de American     Vulio 120 de American     Marri     Marri     Marri     Marri     Marri     Marri     Jus, 16 May     Topo de Servicir: Bosing 731     Ver retrico ches de     vulios seleccionados                                                                                                    | Económ<br>Liegae<br>SAI<br>San Pedro SA<br>Ramon Wile<br>Morales Ar<br>14:38 H<br>Jue, 18 M<br>7-200<br>Cambiar vuel |
| Información Adicional Las pedicenses especténs son opcionales y no se punchen gurantitar, els enterarjo varrens a hacer todo la posible para subtacor sua necessidade.  adicas de cambios y concelaciones unideo no se parmine presentación al embanga fin-almente presentación al embanga fin-almente presentación al embanga presentación al embanga fin-almente presentación al embanga fin-almente presentación al embanga presentación al embanga presentación al embanga | <ul> <li>Visition</li> <li>Visition 120 de Armenican</li> <li>Marris</li> <li>Marris</li></ul> | Econom<br>Lingge<br>SAI<br>San Pedro Sa<br>Barrono Villa<br>Moralan Ar<br>Jan, 16 Mi<br>Cambiar vasia                |
| Información Adicional Las pacitores especiales son operatoriales y no se pueden generitar, els esterajo tarrens a hacer tedo la posible para satisfacer sua necesadades.  ablicas de cambios y cancellaciones metriciones esperantes presentación el regeneratorial de las posibles para satisfacer sua presentación el regeneratorial presentación el regeneratorial presentación e | <ul> <li>Visici 120 de Arrantezar</li> <li>Visita 120 de Arrantezar</li> <li>Milat</li> <li>Milat</li> <li></li></ul>               | Econiom<br>SAL<br>SAL<br>Ban Pedro S.<br>Farron (Wei<br>Monaian Ar<br>14:508<br>Jan, 16 M<br>7-800<br>Carribler wei  |

Información de Pasajeros: datos personales del Pasajero/s obligatorios e indispensables para el procedimiento de reserva con la aerolínea. (A medida que se vayan ingresando datos en diferentes reservas, los datos van quedando guardados para futuros llenados de campos)

| omplete su re        | serva: | Agregue la ir         | lforn  | nación de | oasajeros |  |
|----------------------|--------|-----------------------|--------|-----------|-----------|--|
| Pasajero 1 - Adulto  | )      |                       |        |           |           |  |
| Sr v Jua             | n      |                       | Garcia | L         |           |  |
| Teléfono             |        |                       |        |           |           |  |
| 99990000             |        |                       |        |           | 7         |  |
| E-mail               |        |                       |        |           |           |  |
| juan.garcia@gmail.   | com    |                       |        |           | 7         |  |
| Identificación       |        |                       |        |           |           |  |
| Pasaporte            | Ŧ      | 12345678              |        |           | 7         |  |
| Nacionalidad         |        |                       |        |           |           |  |
| Honduras (HN)        |        |                       |        |           | <i>¥</i>  |  |
| Aerolinea            |        | N° pasajero frecuente |        |           |           |  |
| American (AA) 098765 |        |                       |        |           |           |  |
| Fecha de Nacimier    | ito    |                       |        |           |           |  |
| 5                    |        | 6                     |        | 1975      | ~         |  |

**Información adicional:** espacio de texto para ingresar mensaje opcional a enviar al prestador del servicio; no se garantiza la recepción y/o lectura por parte del destinatario.

| rmación Adicional                                                                                                    |
|----------------------------------------------------------------------------------------------------|
| eticiones especiales son opcionales y no se pueden garantizar, sin embar<br>s a hacer todo lo posible para satisfacer sus necesidades. |
| nsaje opcional a enviar                                                                                                    |
|                                                                                                    |

**Políticas de cambios y cancelaciones:** aplican las mismas que se presentaron en la Pantalla de Resultados. Es una buena práctica leerlas detenidamente y tenerlas en cuenta como último paso antes de ejecutar la Reserva.

| Políticas de cambios y cancelaciones                                                                                                    |  |
|----------------------------------------------------------------------------------------------------|--|
| Cambio: no se permite<br>Cancelación: no se permite<br>No presentación al embarque (no-show): en caso de no presentarte o llegar con atraso al embarque, el ticket no podrá<br>cambiarse ni reembolsarse.                                                                                                    |  |
| Las tarifas y cargos informados corresponden a pasajeros adultos y a la conversión a moneda local según el cambio del día, y deben abonarse en un solo pago. Los<br>cambios y las cancelaciones pueden realizarse hasta 4 horas previas al embarque y durante un año a partir de la fecha de compra. <sup>1</sup> "Diferencia tarifaria" es la diferencia<br>entre la tarifa originalmente abonada y la tarifa del nuevo vuelo. <sup>2</sup> Verificar política de crédito que aplica. |  |

**Términos y Condiciones:** el presente enlace de **Consultar** redirige hacia la Página de Condiciones Generales donde se encuentra el texto general sobre este particular. Al hacer check se declara que el contenido de ese texto ha sido aceptado; condición obligatorio para poder clicar sobre el botón **Continuar.** 

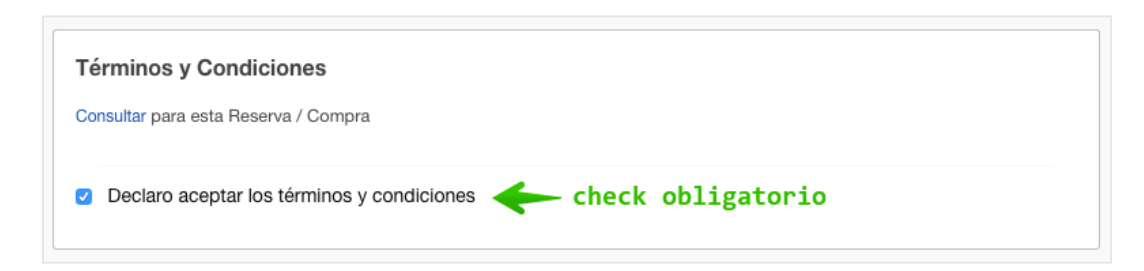

**Su Itinerario:** en la columna derecha de la pantalla se detallan los valores monetarios sobre el servicio seleccionado y un resumen de la información sobre dichos servicios. Aún en este punto todavía se pueden editar lo seleccionado y retroceder en el proceso.

| Su Itinerario      |                      |
|--------------------|----------------------|
| Tarifa:            | USD <b>\$ 128,01</b> |
| Impuestos y tasas: | USD \$ 130,83        |
| Otros impuestos:   | usd \$ 35,00         |
| Total:             | USD \$ 293,84        |
| Ver comisión       |                      |

| 🔪 Vuelo 1504 de American                                        | Económica                               |
|-----------------------------------------------------------------|-----------------------------------------|
| Salida                                                          | Llegada                                 |
| SAP                                                             | MIA                                     |
| San Pedro Sula<br>Ramon Villeda Morales                         | Miami<br>Miami Intl                     |
| 07:27 hs                                                        | <b>11:50 hs</b><br>Jue, 09 May          |
| Jue, 09 May                                                     | Editar                                  |
| Ver restricciones de las tarifas<br>de los vuelos seleccionados | Cambiar vuelos                          |
| ✓ VUELTA                                                        | Directo                                 |
| 🔪 Vuelo 120 de American                                         | Económica                               |
| Salida                                                          | Llegada                                 |
| MIA                                                             | - SAP                                   |
| Miami<br>Miami Intl                                             | San Pedro Sula<br>Ramon Villeda Morales |
| 13:43 hs<br>Jue, 16 May                                         | 14:08 hs                                |
| Tipo de Servicio: Boeing 737-800                                | Editar                                  |
| Ver restricciones de las tarifas                                | Cambiar vuelos                          |

Continuar: procede a realizar la Reserva en Línea

Continuar

### **PANTALLA DE PAGO**

En este paso se declara y confirma la Intención de Pago por el monto traído desde el flujo de reserva. Para proceder se deben de ingresar los Datos de Facturación.

Importante: se genera un # de Itinerario el cual es un identificador único sobre la Reserva, permite dar seguimiento sobre los productos y servicios adquiridos. Se debe de utilizar como referencia al momento de Pagar la Reserva

- 1. Total a Pagar
- 2. # de Itinerario a referenciar al momento del Pago

| O PAGO EN AGENCIA                                           |                                                               |   |
|-------------------------------------------------------------|---------------------------------------------------------------|---|
| Pago en Agencia                                             |                                                               |   |
| Total a pagar USD 293,84                                    | <b>←</b> 1                                                    |   |
| LA FACTURA SERÁ EMITIDA Y<br>PAGO                           | ENVIADA UNA VEZ RECIBIDA LA CONFIRMACIÓN DE                   |   |
| Al momento de dirigirte a realizar<br>1247470 / la Empresa: | el pago de sus servicios, deberás indicar el Nº de Itinerario | c |

3. Datos de Facturación: seleccionar si será del tipo (Persona Natural) o (Persona Jurídica) y completar la información

| 🔵 Persona Natural 🛛 o Persona Jurídica | 🗲 <sup>3</sup> |             |               |
|----------------------------------------|----------------|-------------|---------------|
| Nombre de la Empresa                   |                | Documento   |               |
| Travel International                   |                | RTN         | - 00000000000 |
| Razón Social                           |                | Teléfono    |               |
| Travel International                   | ¥              | 25580518    | د .           |
| Correo electrónico                     |                |             |               |
| contacto@travelinternational.org       | 7              |             |               |
| País                                   | Ciudad         |             |               |
| Honduras -                             | Seleccione     |             | -             |
| Dirección                              |                |             |               |
|                                        |                | De due Oude |               |

- 4. # de Itinerario: generado automáticamente por el sistema
- 5. Desglose del Precio Total

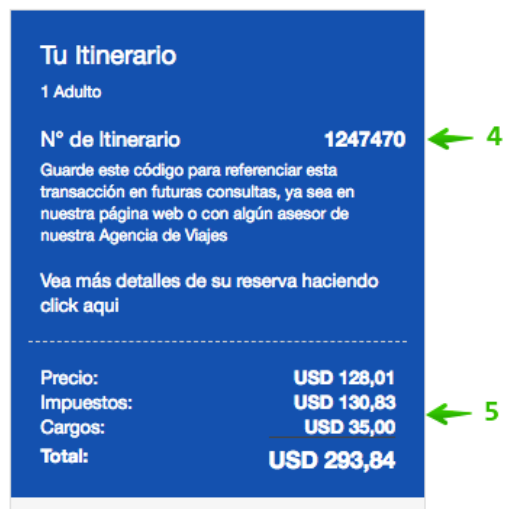

Si todos los datos están correctos y cotejados, proceder a clicar el botón de Intención de Pago

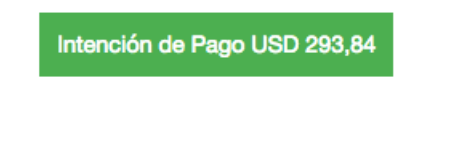

Si el procedimiento fue exitoso, se confirma mediante el siguiente mensaje:

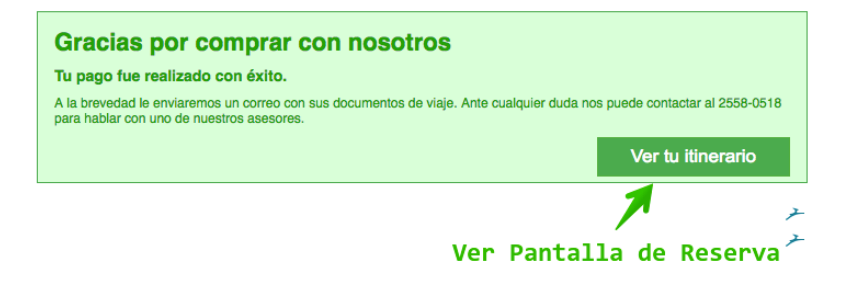

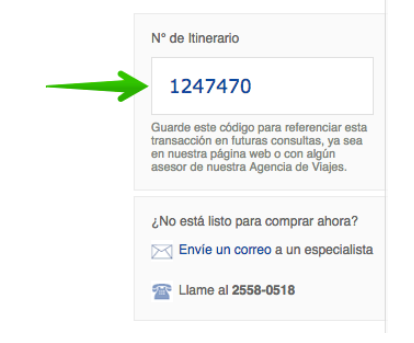

Hacer clic en Ver tu itinerario para cargar la Pantalla de Reserva

### **PANTALLA DE RESERVA**

Detalla la información al completo contenida bajo un # de Itinerario (archivo de reserva), se desglosan los ítems agregados en el flujo de reserva, los Pasajeros y el Precio.

| 🖸 Email 👼 Imprimir 🗙 Cancelar Itinerario                                                                                                    |                                                                         |                                                                                                 | Volv                                                                                                    | ver a mis itinerarios                               |
|----------------------------------------------------------------------------------------------------|-------------------------------------------------------------------------|-------------------------------------------------------------------------------------------------|----------------------------------------------------------------------------------------------------|-----------------------------------------------------|
| En este momento su ilinerario presenta un proceso de pago cuya tran<br>a consultar más tarde para verificar que su pago fue confirmado de fo<br>Si desea mayor información sobre el estado actual de su operación, p<br>pregunte por el estado de la transacción | sacción se encuentra PEND<br>rma exitosa.<br>uede comunicarse a nuestra | NENTE de recibir confirmación por parte de<br>as líneas de atención al cliente al teléfono 2558 | <b>su entidad financiera</b> , por favor espere uno<br>49518 o enviar sus inquietudes al correo v <b>iaj</b> | s minutos y vuelva<br>es@travelint.net y            |
| Itinerario 1247470<br>Destinos en este litinerario: Miami (MIA)                                                                                                    |                                                                         |                                                                                                 |                                                                                                    |                                                     |
| Vuelo desde San Pedro Sula (SAP) a Miami (Mi.<br>jueves, 09 may. 2019                                                                                                    | A) ≻                                                                    | Reservado<br>Vencimiento: Saturday, 02 Mar, 2019 22:09                                          | Travel International<br>contacto@travelinternational.org                                                     | <u> </u>                                            |
| X American, Vuelo 1504<br>Salida: San Pedro Sula (SAP), 07:27<br>Legada: Miami (MIA), 11:50 Detalles<br>Tiempo total de vuelo: 2 horas, 23 minutos                                                                                                    | Pasajeros<br>Adulto X Juan Garcie                                       | 1                                                                                               | № de linerario:<br>Creado el:<br>Creado por:<br>V Twittear                                                   | 1247470<br>01-03-2019 23:44<br>Ana Paz              |
| ← Mostrar detalles                                                                                                    |                                                                         |                                                                                                 | Agente de Travel International:                                                                              | Ana Paz                                             |
| Vuelo desde Miami (MIA) a San Pedro Sula (SA<br>jueves, 16 may. 2019<br>American, Vuelo 120<br>Salda: Xiami (MIA), 13:43<br>Ucaada: San Pedro Sula (SAP), 14:08 Detalles                                                                                         | P) Pasajeros Adulto 🚈 Juan Garcia                                       | Reservado<br>Vencimiento: Saturday, 02 Mar, 2019 22:09                                          | Precio Total del Hinerario<br>Precio:<br>Fees:<br>Impuetos:<br>Total del Hinerario:                          | 128,01 USD<br>35,00 USD<br>130,83 USD<br>293,84 USD |
| Tiempo total de vuelo: 2 horas, 25 minutos<br>Este vuelo está reservado junto con otros vuelos. Ver detalles de la rese                                                                                                    | irva                                                                    |                                                                                                 | Pagos<br>02-03-2019 293,84 USD Pago Pender<br>Ver 1                                                          | tte                                                 |
| Comentarios<br>Mostrar: Todos                                                                                                    |                                                                         |                                                                                                 | Pasajeros<br>± Juan Garcia                                                                                   |                                                     |
|                                                                                                    |                                                                         |                                                                                                 |                                                                                                    |                                                     |

- 1. Email: envía el Voucher vía Correo Electrónico
- 2. Imprimir: imprime el Voucher en formato pdf
- 3. Cancelar Itinerario: acción global que cancela todos los contenidos del Itinerario

PENDIENTE: hasta que el servicio de atención al cliente no compruebe el Pago asociado, el estado continuará como Pendiente.

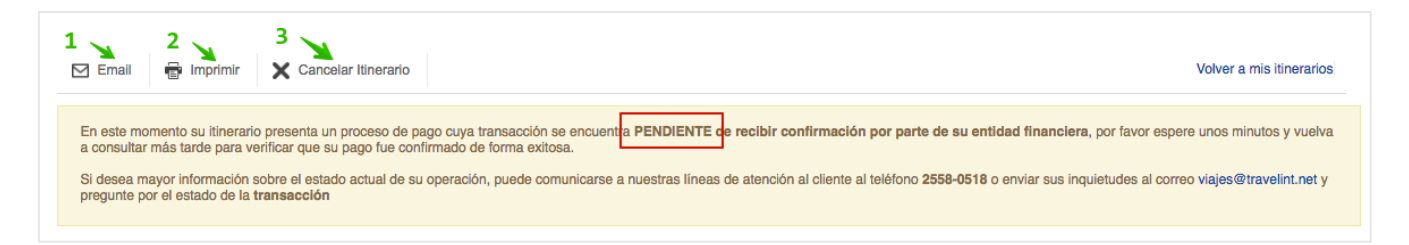

- 4. # de Itinerario
- 5. Resumen del Trayecto
- 6. Pasajero titular (Cliente Individual)

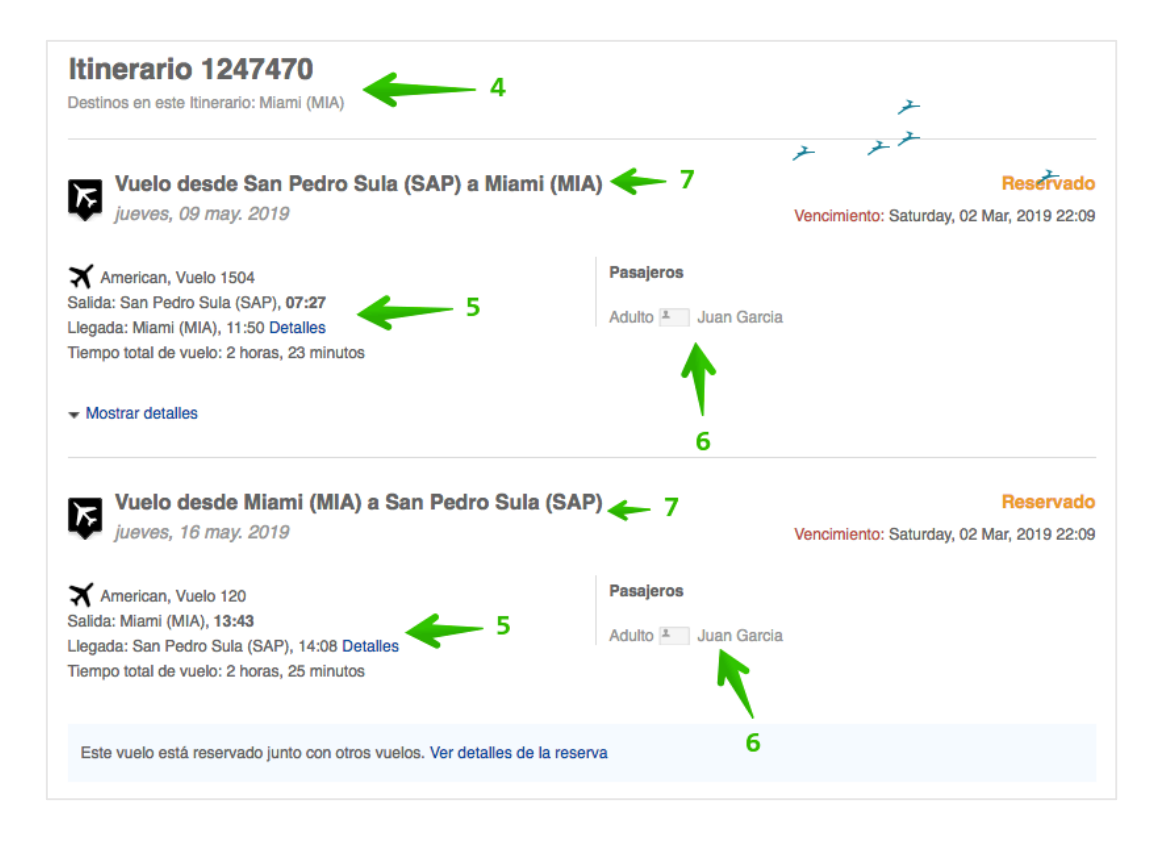

- 7. Estado de la Reserva
- 8. Día y Fecha límite para emitir
- 9. Hora límite para emitir (Hora de Miami)

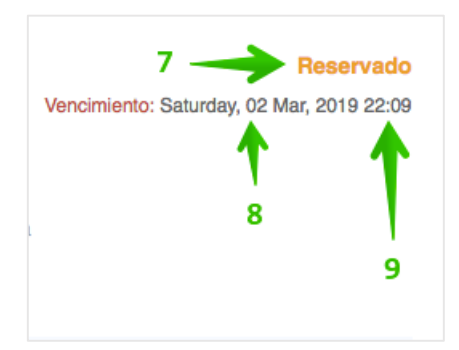

### Mostrar Detalles: enlace que despliega la información completa sobre la Reserva

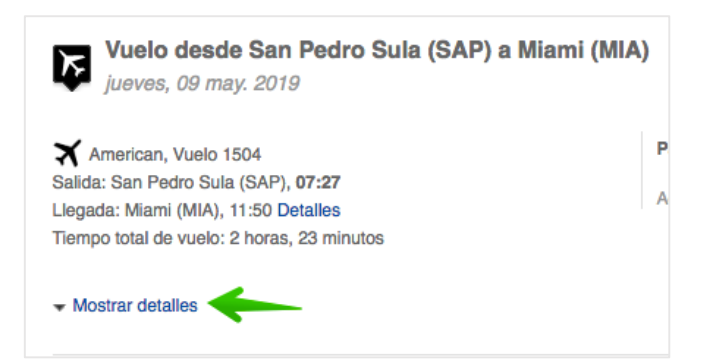

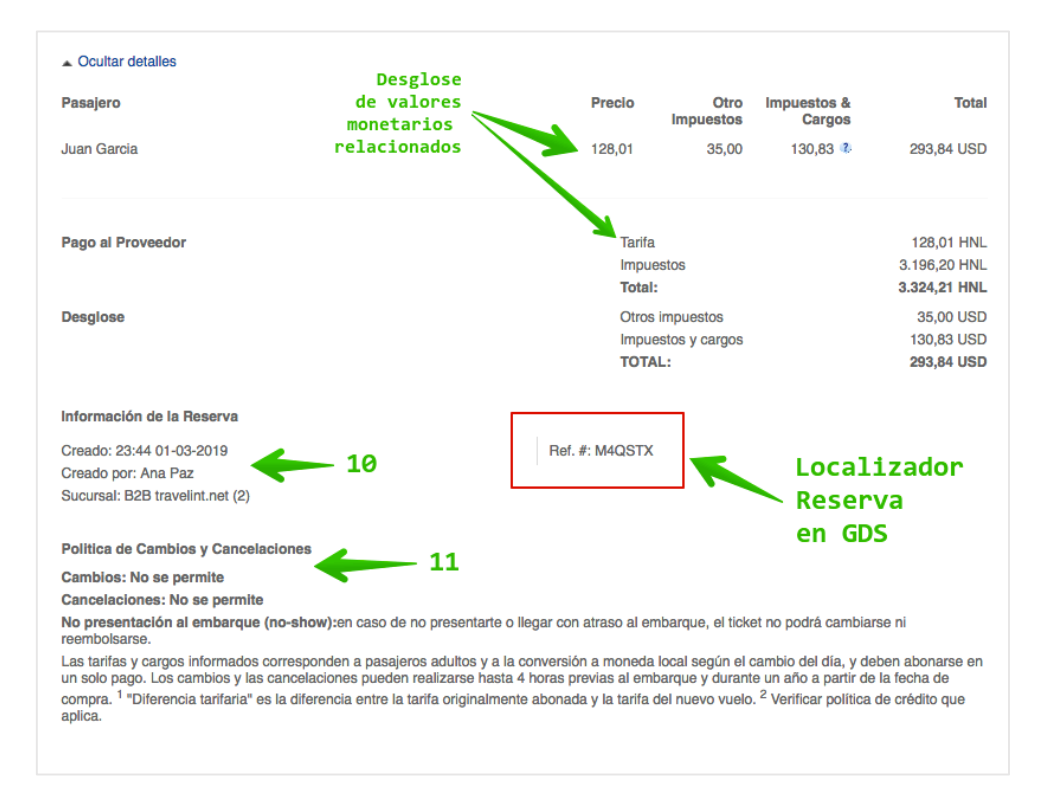

- 10. Información de la Reserva
- 11. Políticas de Cambios y Cancelación
- 12. # de Reserva localizador en GDS

En la columna derecha de la pantalla se complementa con la información siguiente:

### Nombre de la Agencia # de Itinerario + Fecha y Hora de Creación + Agente creador Nombre del Agente

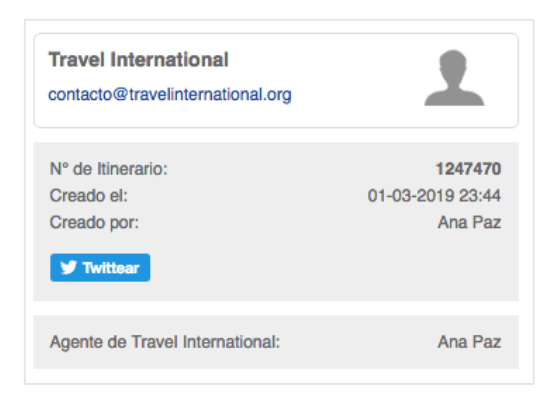

### Pagos

Precio Total del Itinerario: desglose de los valores monetarios asociados

| Precio Total del Itinerario |            |
|-----------------------------|------------|
| Precio:                     | 128,01 USD |
| Otros Impuestos             | 35,00 USD  |
| Impuestos:                  | 130,83 USD |
| Total del itinerario:       | 293,84 USD |

Estado del Pago: indicativo de la Fecha Límite de Pago + Monto + Estado del Pago (Pendiente, Rechazado, Aprobado)

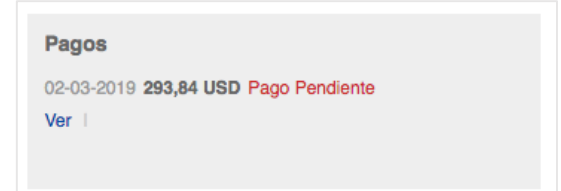

En este punto del proceso la Confirmación y Emisión del Servicio Aéreo queda sujeto a:

- Comprobación por parte de Travel International de la efectividad del Pago Pendiente, si es así, se cambia a estado Pagado
- Emisión de los Ítems incluidos en el Itinerario

**Importante:** la Reserva Aérea está sujeta a una Fecha y Hora de Vencimiento específica indicada en el proceso, si se supera ese límite, la emisión ya no será posible.

# 4. HOTELES

Procedimiento para lanzar búsquedas de producto Hotel.

- 1. Producto Hoteles
- 2. Digitar y seleccionar Destino
- 3. Seleccionar Fecha de Ingreso
- 4. Seleccionar Fecha de Salida

| オ Aéreos     | Hoteles         | Aéreos + Hotel | Actividades | 🖨 Autos     |
|--------------|-----------------|----------------|-------------|-------------|
| DESTINO:     |                 | 1              |             |             |
| 💡 Madrid, Es | spaña (MAD) 🛛 🚽 | <b>~</b> 2     |             | 7           |
| FECHAS:      |                 |                | HAE         | BITACIONES: |
| 6-06-201     | 9 🔶 3           | 07-06-2019     | 🗲 4 🛛 🔛     | 1           |
|              | BUSCAR          |                |             |             |

- 5. Seleccionar el # de Adultos (13 ó + años)
- 6. Seleccionar el # de Niños (0 a 12 años=
- 7. Agregar Habitación a la búsqueda

| HABITACIONES:          | ŝ  |        |
|------------------------|----|--------|
| Habitación 1           |    |        |
| Adultos 5              | 1  | +      |
| Niños 6 → -            | 0  | +      |
| Agregar habitación K 7 | Ap | olicar |

### 4. 1 PANTALLA DE RESULTADOS DE HOTELES

Se obtiene una vez lanzada la búsqueda desde la Caja de Búsqueda. A modo general presenta una serie de ítems que coinciden con los criterios aplicados anteriormente; uno debajo del otro ordenados por parámetros que a continuación se describen.

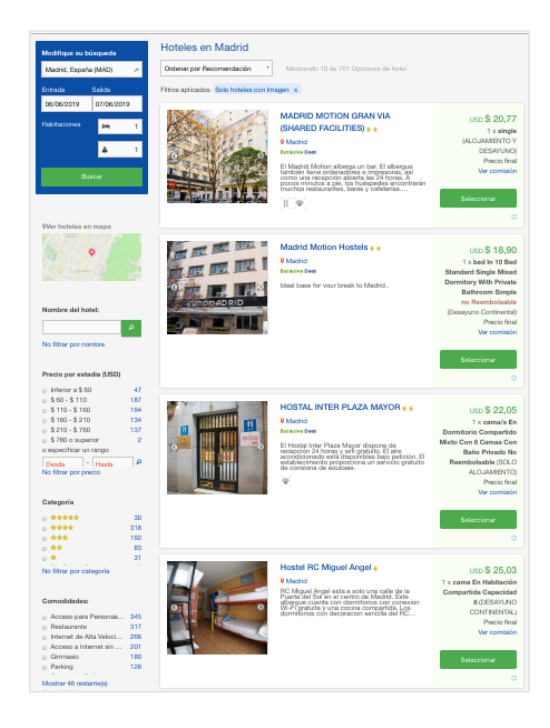

Modificar Búsqueda: permite aplicar nuevos criterios de búsqueda y obtener resultados en la misma pantalla.

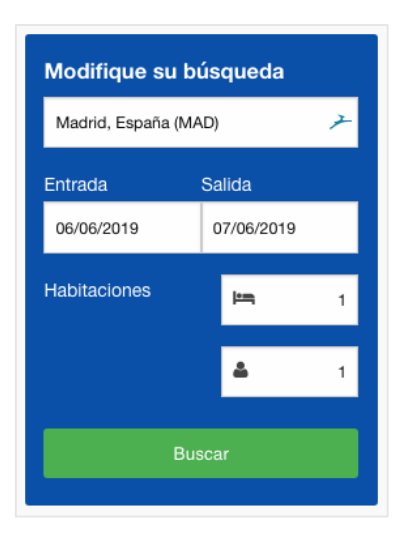

### **Filtros**

Nombre del hotel: digitar el nombre o términos, automáticamente se despliegan las opciones a seleccionar

| interc                 |  |
|------------------------|--|
| interc                 |  |
| nterContinental Madrid |  |

Precios por estadía: serie de rangos de precios según resultados o por rango especificado manualmente.

| Precio por estadia (USD) |     |
|--------------------------|-----|
| Inferior a \$ 60         | 47  |
| \$ 60 - \$ 110           | 187 |
| 🗌 \$ 110 - \$ 160        | 194 |
| \$ 160 - \$ 210          | 134 |
| \$ 210 - \$ 760          | 137 |
| \$ 760 o superior        | 2   |
| o especificar un rango   |     |
| Desde - Hasta            | Q   |
| No filtrar por precio    |     |

### Categoría: resultados clasificados por el # de Estrellas que los hoteles tengan atribuidas

| Categoría     |     |
|---------------|-----|
|               | 30  |
|               | 318 |
|               | 192 |
| ★★            | 83  |
|               | 31  |
| Sin Categoría | 47  |

**Comodidades:** lista de características (servicios, facilidades, áreas, etc.) que los Hoteles poseen. Puede ser una lista amplia debido a la variedad de cualidades que tienen los múltiples resultados.

| Comodidades:                                     |     |
|--------------------------------------------------|-----|
| Acceso para Personas con                         | 345 |
| Restaurante                                      | 317 |
| Internet de Alta Velocidad                       | 266 |
| <ul> <li>Acceso a Internet sin cables</li> </ul> | 201 |
| Gimnasio                                         | 180 |
| Parking                                          | 126 |
| Campo de Golf                                    | 114 |
| Mostrar 46 restante(s) Comodidades               |     |

Tipo de Pensión: recoge todo tipo de pensiones que los establecimientos de los resultados obtenidos ofrecen.

| Mostrar sólo hoteles que tien<br>las siguientes pensiones: | en  |  |
|------------------------------------------------------------|-----|--|
| ALOJAMIENTO Y DESAYUNO                                     | 513 |  |
| DESAYUNO CONTINENTAL                                       | 12  |  |
| Desayuno Continental                                       | 36  |  |
| SOLO ALOJAMIENTO                                           | 254 |  |
| Solo habitación                                            | 36  |  |
| SOLO HABITACIÓN                                            | 332 |  |
| MEDIA PENSION                                              | 51  |  |
| PENSION COMPLETA                                           | 32  |  |
| Solo Alojamiento                                           | 36  |  |
| DESAYUNO BUFFET                                            | 33  |  |
| Media pensión                                              | 3   |  |
| Alojamiento y desayuno                                     | 31  |  |
| Desayuno Americano                                         | 1   |  |

**Zonas**: basado en la determinación que los proveedores envían, se obtiene un compendio de zonas geográficas del destino y su correspondiente número de hoteles en cada una de ellas

| Zonas:                       |    |
|------------------------------|----|
| Madrid                       | 41 |
| AlcalÃ; de Henares           | 4  |
| Fuenlabrada                  | 3  |
| Alcalá de Henares            | 2  |
| Aranjuez                     | 2  |
| Las Rozas                    | 2  |
| Torrejón de Ardoz            | 2  |
| Mostrar 13 restante(s) Zonas |    |

Orden de Resultados: campo desplegable que permite ordenar dinámicamente los resultados de la pantalla basado en:

- Recomendación
- Precio más bajo
- Precio más alto
- Categoría
- Nombre del hotel

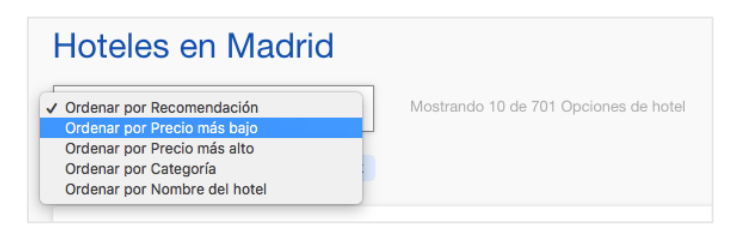

Además indica la cantidad total de resultados para los criterios de búsqueda aplicados.

Ver hoteles en mapa: una función bastante útil y práctica, permite explorar a través de un mapa interactivo por el destino y desde diferentes niveles de acercamiento, los alojamientos disponibles por zonas.

1. Ubicar el mapa en la columna de filtros y hacer clic sobre él

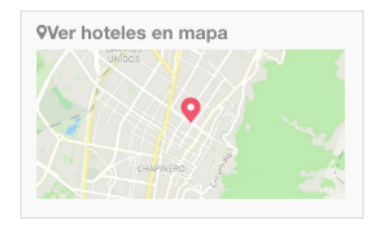

2. Se carga automáticamente a la derecha el mapa interactivo mostrando sobre el destino una serie de marcadores amarillos que representan conjuntos de alojamientos (clusters) con el número total de opciones en cada uno.

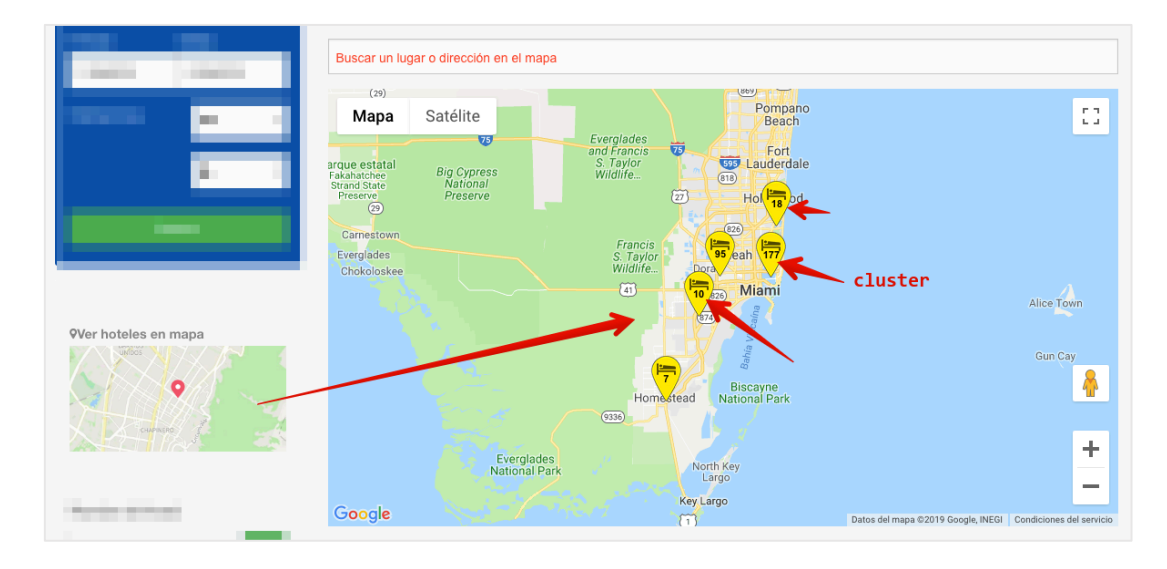

3. Al hacer zoom sobre el mapa o clicando cada cluster se desplegaran algunas opciones de Hotel (marcador rojo) o bien más clusters de alojamientos

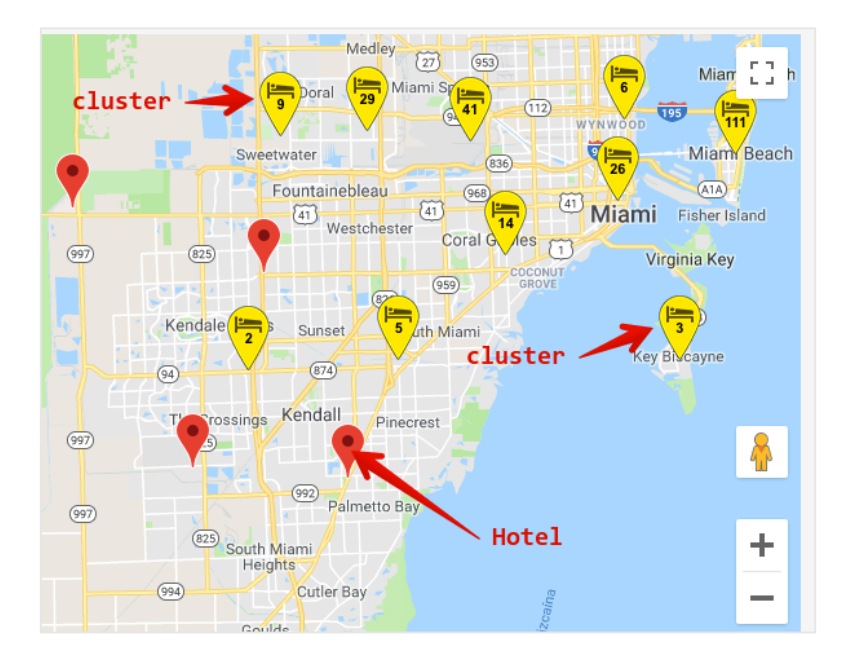

4. Al posicionar el cursor sobre un marcador rojo se muestra una ventana flotante con información básica del hotel ahí señalado y un enlace de botón **Ver habitaciones** que enlaza con la ficha del Hotel.

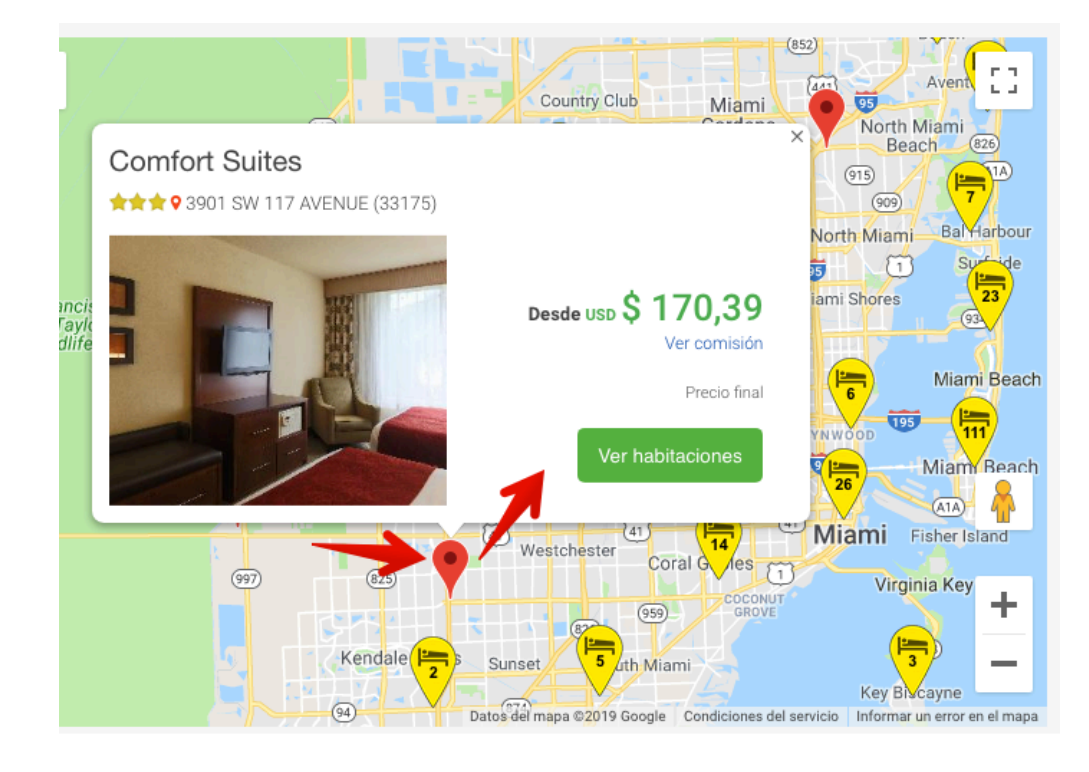

Realice varias exploraciones por zonas conocidas, esto evidencia la fortaleza de la función de Ver hoteles en mapa

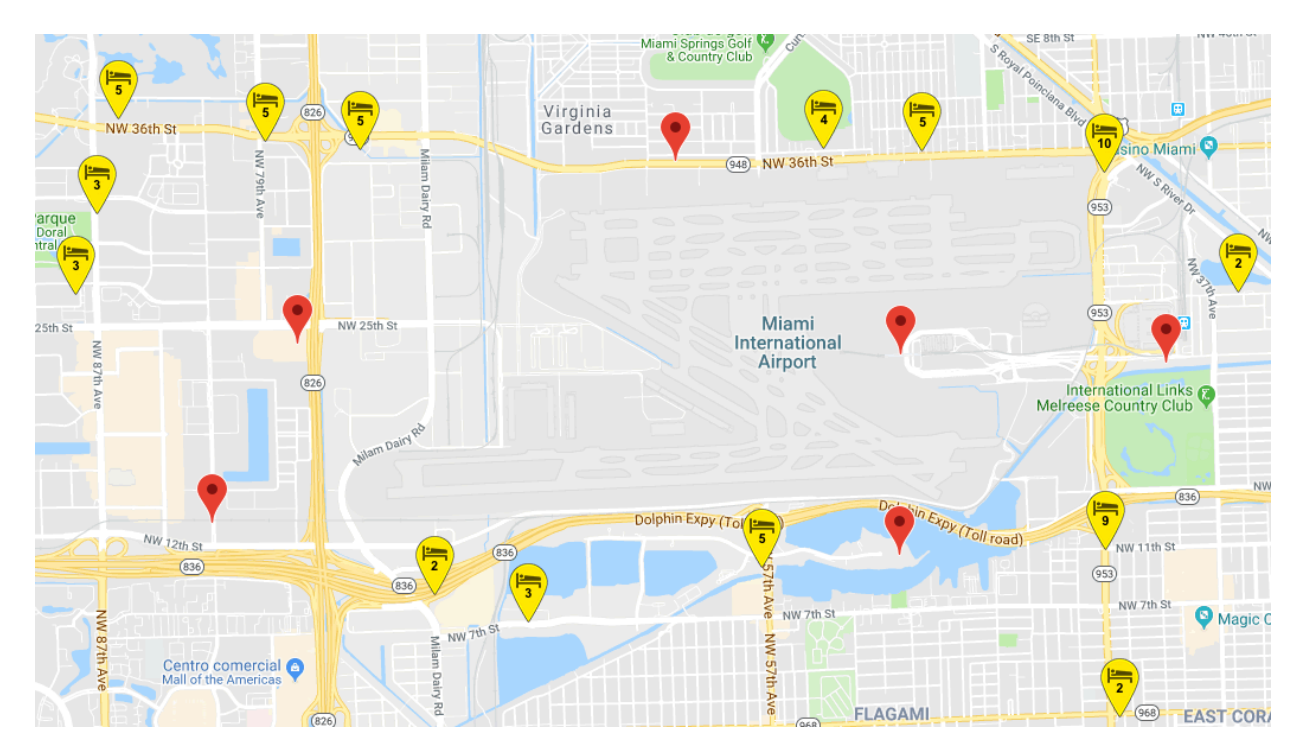

### **RESULTADO**

Cada ítem desplegado presenta un formato estándar con información relevante al producto de Hotel. Posee dos formas de visualización:

Resumido: en formato estándar cada ítem de la pantalla de resultados detalla:

- 1. Nombre del Hotel + Categoría
- 2. Localidad
- 3. Descriptivo breve
- 4. Precio de la habitación más económica según el criterio de búsqueda aplicado
- 5. Tipo de Habitación
- 6. Tipo de Tarifa

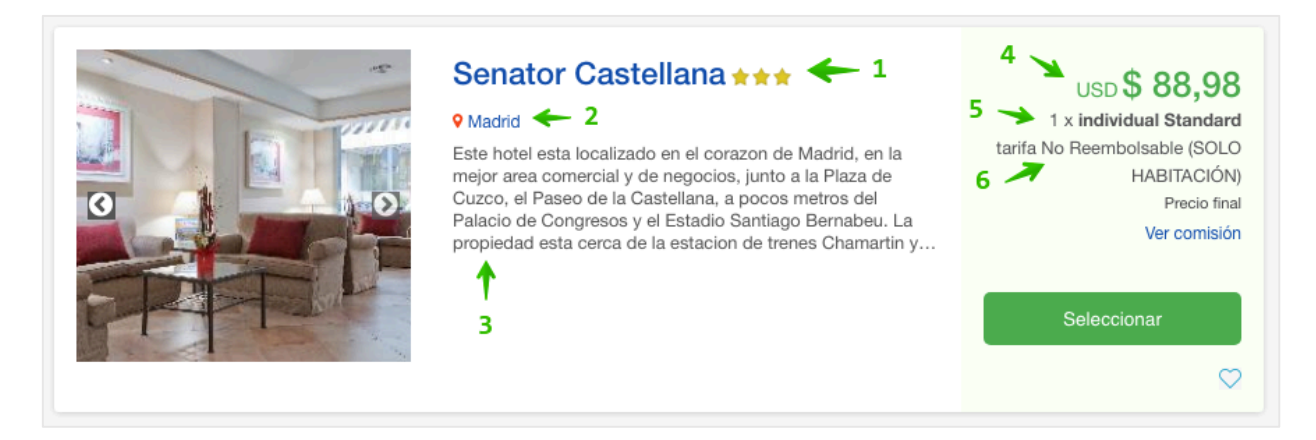

Comisión: es visible el monto total de comisión sobre el valor del ítem, al hacer clic en el enlace

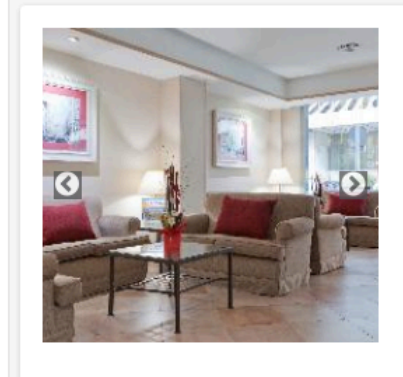

### Senator Castellana \*\*\*

#### Madrid

Este hotel esta localizado en el corazon de Madrid, en la mejor area comercial y de negocios, junto a la Plaza de Cuzco, el Paseo de la Castellana, a pocos metros del Palacio de Congresos y el Estadio Santiago Bernabeu. La propiedad esta cerca de la estacion de trenes Chamartin y...

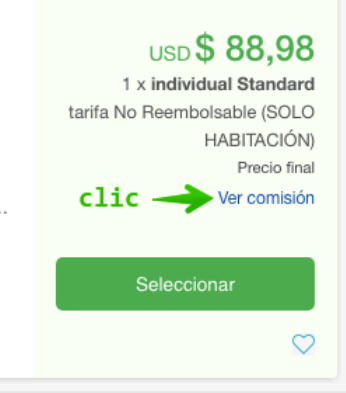

### Se visualiza la Comisión

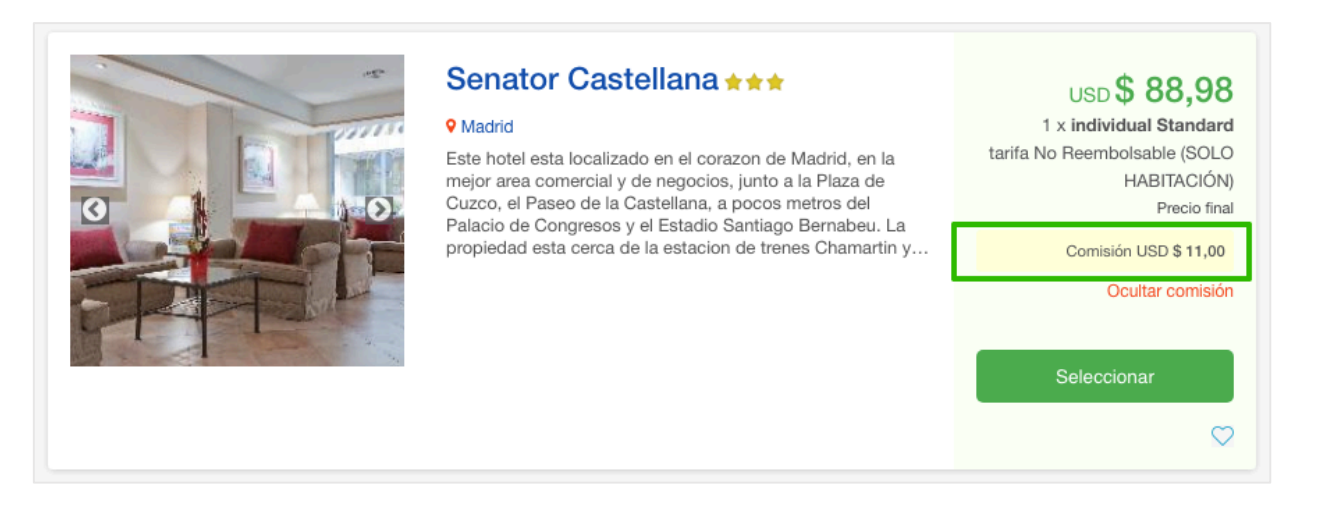

Continuar haciendo clic en el botón de Seleccionar para cargar la Pantalla del Hotel Seleccionado

### **PANTALLA DE HOTEL**

Contiene la información general del Hotel seleccionado, haciendo énfasis en las Opciones de Habitaciones.

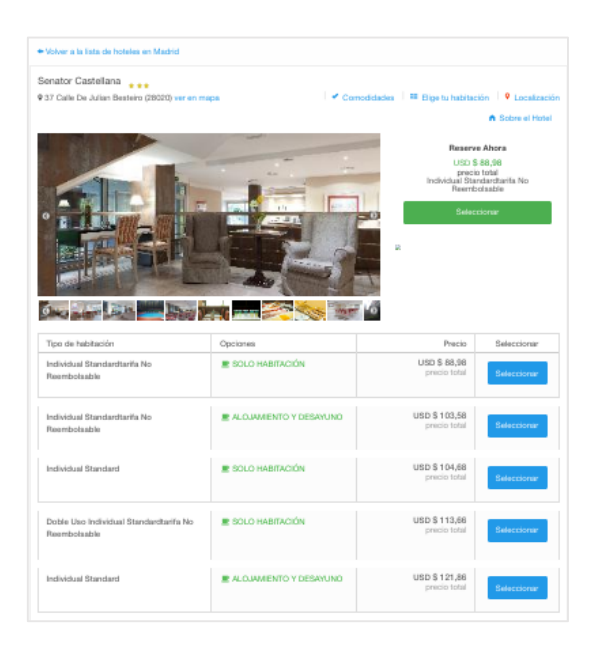

- 1. Nombre del Hotel + Categoría
- 2. Ubicación (dirección física)
- 3. Enlaces a información desplegada en la zona inferior
- 4. Fotografías (cargadas por el Hotel)
- 5. Precio Final Total
- 6. Tipo de Habitación seleccionada determinante del precio

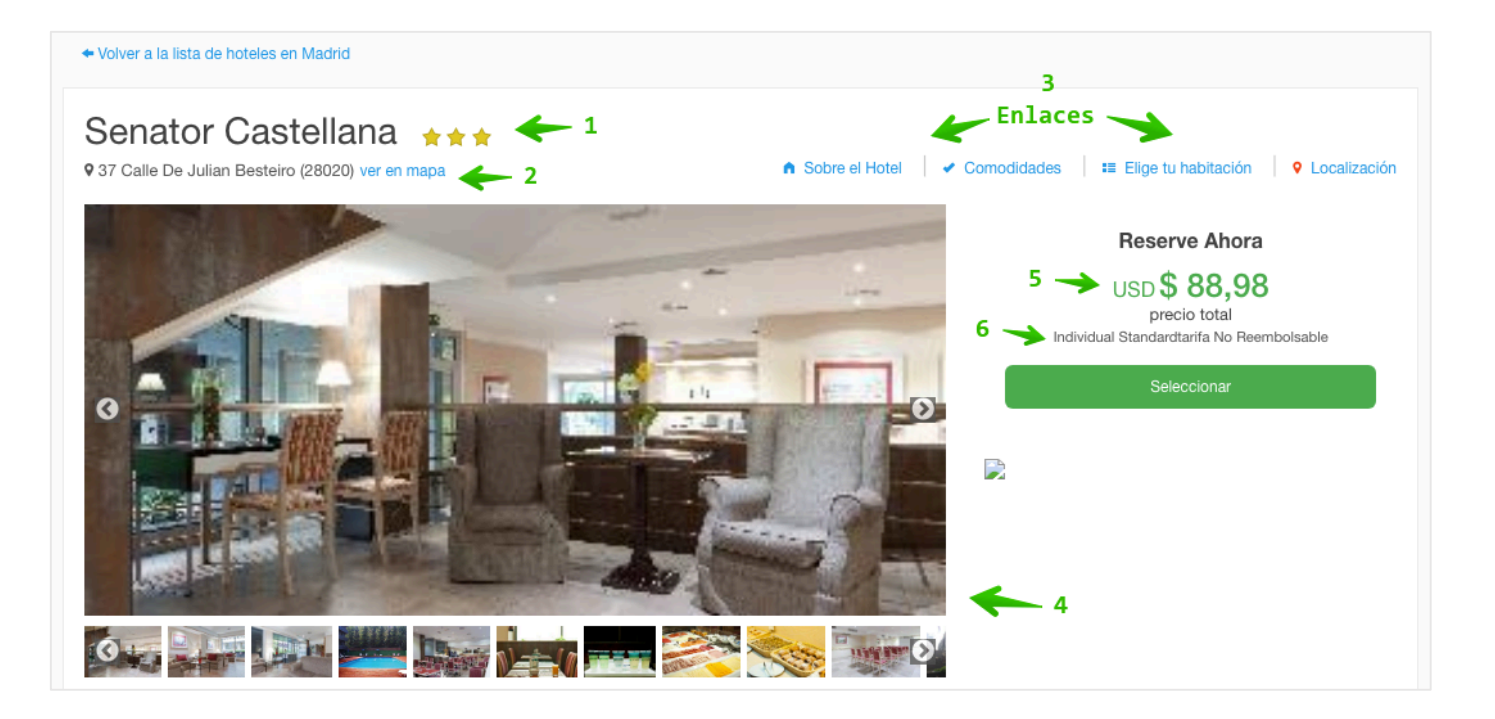

- 7. Lista de Tipo de Habitación
- 8. Nombre del Tipo de Habitación (según Hotel)
- 9. Lista de Opciones de Pensión
- 10. Nombre de la Pensión en relación al Tipo de Habitación
- 11. Precio Total de la combinación del Tipo de Habitación y la Opción de Pensión

| Tipo de habitación 🔶 7                    | Opciones 🔶 9           | Precio                               | Seleccionar |
|-------------------------------------------|------------------------|--------------------------------------|-------------|
| Individual Standardtarifa No Reembolsable | SOLO HABITACIÓN        | 11 -> usb \$ 88,98<br>precio total   | Seleccionar |
| Individual Standardtarifa No Reembolsable | ALOJAMIENTO Y DESAYUNO | USD <b>\$ 103,58</b><br>precio total | Seleccionar |

- 12. Descripción breve del Hotel
- 13. Comodidades

| Sobre el Hotel 🗾 🖌 12                                                                                                    | Comodidades                     | 🖌 <sup>13</sup>                                          |
|----------------------------------------------------------------------------------------------------|---------------------------------|----------------------------------------------------------|
| Este hotel esta localizado en el corazon de Madrid, en la mejor area comercial y de negocios, junto a la Plaza de Cuzco, el Paseo de la Castellana, a pocos metros del Palacio de Congresos y el Estadio Santiago Bernabeu. La propiedad esta cerca de la estacion de trenes Chamartin y del centro de la ciudad. El Aeropuerto Madrid Barajas esta a unos 7 kilometros. El establecimiento ofrece 126 habitaciones y los viajeros podran aprovechar un snack bar, una sala de desayunos, una sala de reuniones y un parking. Las instalaciones disponibles incluyen la recepcion abierta las 24 horas, 3 ascensores, acceso a internet asi como los servicios de habitaciones y de lavanderia. Todas las habitaciones vienen con el aire acondicionado, television, una cama doble, caja fuerte, conexion a internet, telefono y un bano con secador de pelo. El establecimiento tiene un jardin solarium con piscina. Los huespedes podran apreciar un excelente y completo desayuno estilo buffe. Botella de agua de cortesia a su llegada. | ✓ Internet de Alta<br>Velocidad | ✓ Acceso para<br>Personas con<br>Limitaciones<br>Físicas |

| Modifique su búsqueda                                                  | Hoteles en Madri           | d                                                        |                                           |
|------------------------------------------------------------------------|----------------------------|----------------------------------------------------------|-------------------------------------------|
| Madrid, España (MAC)                                                   | 1 noche de alojar          | ierta:                                                   | USD \$ 121,0<br>Design tota               |
| Entrada Salida<br>psyskyzoto p2/de/2019                                | i Senator C<br>1 × individ | estellana 1 noche:<br>sel Standard (ALOJAMIENTO Y DESAYU | NO) Comprar Altors                        |
| Hubtaciones Im                                                         |                            |                                                          |                                           |
| 4                                                                      | 2 ¿Dessea rentar un sur    | to en Madrid?                                            | No, continuar sin rentar un a             |
| Buscar                                                                 | Didenar por Recon          | Minitrando 38 de 81                                      | sutos                                     |
|                                                                        | Mini                       |                                                          | Pracio desde                              |
| Precio por auto (USD)<br>historio a \$ 120                             | :                          | Hyundai I10 o Hen<br>similar                             | tz. USD \$ 57,96 <sup>O</sup> Seleccionar |
| \$ 190 - \$ 260<br>\$ 190 - \$ 260<br>\$ 260 - \$ 730                  | 15<br>23                   | 0.0 44 @1                                                | Wer corriation                            |
| \$ 730 o superior                                                      | 2 magin itarinina          | Fiat Panda o Fabut                                       | fget USD \$ 67,92 Selectionar             |
|                                                                        |                            | 88 44 101                                                | Ver comisión                              |
| Filtrar sólo items que conte<br>alguna de estas compañías              | nga<br>:                   | Fiat 500 o similar AV                                    | /S. USD \$ 71,20 Selecconar               |
| <ul> <li>Hertz</li> <li>Budget</li> <li>Avia</li> </ul>                | 8<br>10<br>12              | 8日 ▲4 曲1                                                 | Wer corriation                            |
| Rhodium<br>Aixt                                                        | 14 99                      | Mastrar otras opcianes de Au                             | ilos                                      |
| езрестса                                                               | Económico                  |                                                          | Precio desde                              |
| Fitrar sólo itema que conte<br>alguna de estas categorias              |                            | Opel Corsa o Her                                         | USD \$ 70,54 <sup>0</sup> Seleccentr      |
| Mini<br>Económico                                                      |                            | BS 45 mm 2                                               | Wer corriation                            |
| <ul> <li>Compacto</li> <li>Intermedio</li> <li>VAN Martiana</li> </ul> | - again a state a          | Citroen Ds3 3d o SM00<br>similar                         | USD \$ 73,81 Selectorar                   |
| Mostrar 7 categorías restante<br>No filtrar por una categoría          | 60                         | 日日 曲4 曲2                                                 | Ver comisión                              |
| especifica                                                             |                            | Ford Fiests o Allog<br>similar                           | USD \$75,52 Selectoriar                   |
| Filtrar sólo items que conte<br>alguno de estos tipos:                 | inga                       | ®Si ≜4 mm 1.5                                            | Ver corriation                            |
| Hyundai I10 o similar                                                  | 1                          | Mostrar otras opciones de Au                             | ilos                                      |

### PANTALLA DE HOTEL SELECCIONADO

Es un estado intermedio del Flujo de Reserva que contiene un producto de hotel seleccionado pero editable, además se presenta la opción de poder agregar una Renta de Auto en el destino.

- 1. Hotel seleccionado
- 2. Precio Total
- 3. Opción para cambiar de Hotel
- 4. Botón para continuar el proceso

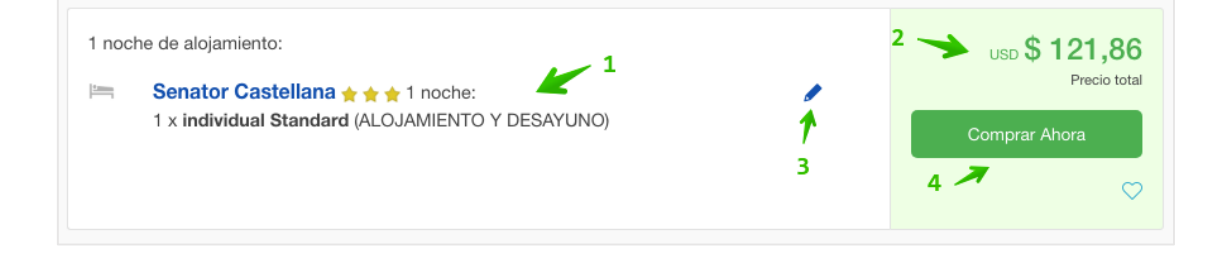

En este punto se presenta la posibilidad de Agregar la Renta de Auto en Destino, por tanto se despliegan una serie de resultados clasificados por Tipo de Auto, Rentadora y Precio. (En el capítulo de Autos se aborda más en detalle)

#### **PANTALLA DE PASAJEROS**

Para completar la Reserva, es necesario ingresar los Datos del/os Pasajeros involucrados en el servicio. Se visualiza el Área de Información Personal, Información Adicional, Políticas de Cambios y Cancelaciones, Términos y Condiciones y Resumen del Itinerario.

#### Información de Pasajeros

- 1. Datos personales del Pasajero (Cliente)
- 2. Marcar para guardar perfil y utilizar datos en futuras reservas

| mplete su           | reserva           | : Agregue la ir         | nforn  | nación de p | oasajeros |
|---------------------|-------------------|-------------------------|--------|-------------|-----------|
| Habitación          | 1 - 1 Adu         | lto                     |        | 1           |           |
| Nombre              | laito             |                         |        |             |           |
| Sr v                | Juan              | 7                       | Garcia | 4           | ×         |
| Introduzca sus dato | os sin caracteres | especiales, ñ o tildes. |        |             |           |
| Teléfono            |                   |                         |        |             |           |
| 99990000            |                   |                         |        |             | ×         |
| E-mail              |                   |                         |        |             |           |
| maluc21@yaho        | o.com             |                         |        |             | ×         |
| Identificación      |                   |                         |        |             |           |
| Pasaporte           | Ψ.                | 12345678                |        |             | ×         |
| Nacionalidad        |                   |                         |        |             |           |
| Honduras (HN)       |                   |                         |        |             | ×         |
| Fecha de Nacin      | niento            |                         |        |             |           |
| 5                   | ~                 | 6                       | Ŧ      | 1975        | ~         |
|                     |                   |                         |        |             |           |

**Información adicional:** espacio de texto para ingresar mensaje opcional a enviar al prestador del servicio; no se garantiza la recepción y/o lectura por parte del destinatario.

| as peticiones e | speciales son opcionales y no  | se pueden garantizar, sin embargo | ) |
|-----------------|--------------------------------|-----------------------------------|---|
| amos a nacer t  | buo lo posible para satisfacer | sus necesidades.                  |   |
|                 |                                |                                   |   |
| Mensaje opci    | onal a enviar                  |                                   |   |
|                 |                                |                                   |   |
|                 |                                |                                   |   |

**Políticas de cambios y cancelaciones:** muy importante leer con detenimiento lo indicado en este apartado. Es una buena práctica leerlas detenidamente y tenerlas en cuenta como último paso antes de ejecutar la Reserva.

- 3. Hora límite para cancelar
- 4. Fecha límite para cancelar
- 5. Cargo aplicable si se cancela la reserva dentro de fecha de penalidad

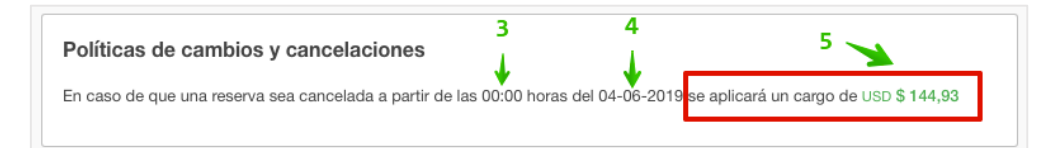

**Términos y Condiciones:** el presente enlace de **Consultar** redirige hacia la Página de Condiciones Generales donde se encuentra el texto general sobre este particular. Al hacer check se declara que el contenido de ese texto ha sido aceptado; condición obligatoria para poder clicar sobre el botón **Continuar.** 

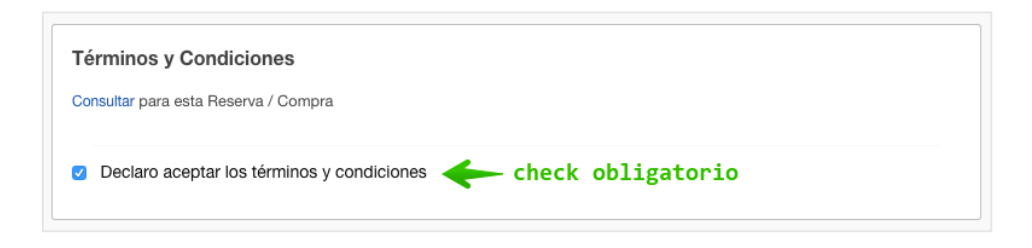

**Resumen del Itinerario:** visible en la columna derecha de la pantalla, indica el producto seleccionado a reservar además de los valores monetarios asociados a la reserva.

- 6. Precio Total
- 7. Comisión
- 8. Detalle de la Reserva (con enlace opcional para cambiar de Hotel)

| <b>c b</b> <sup>U</sup>                            | SD <b>\$ 185,81</b>         |
|----------------------------------------------------|-----------------------------|
| USD                                                | \$ 185,81                   |
|                                                    |                             |
| <b>7</b> 🔶 U:                                      | SD \$ 20,02                 |
| Madrid                                             |                             |
|                                                    | Reg                         |
|                                                    |                             |
|                                                    |                             |
| irport Cambiar hotel                               | N N                         |
| irport Cambiar hotel<br>n Simple (Solo habitación) | × ×                         |
|                                                    | 6 - USD<br>7 - US<br>Madrid |

Si todo lo anterior es correcto, proceder a Confirmar la Reserva con el botón de Continuar

### PANTALLA DE PAGO DE HOTEL

En este paso se declara y confirma la Intención de Pago por el monto traído desde el flujo de reserva. Para proceder se deben de ingresar los Datos de Facturación.

**Importante:** se genera un **# de Itinerario** el cual es un identificador único sobre la Reserva, permite dar seguimiento sobre los productos y servicios adquiridos. Se debe de utilizar como referencia al momento de Pagar la Reserva

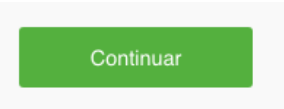

- 1. AVISO DE LÍMITE DE TIEMPO PARA PAGAR: indica que en este punto la Reserva ha sido Confirmada, sin embargo para evitar que se cancele debe de recibirse el Pago correspondiente antes de la Fecha y Hora indicada
- 2. Tipo de Pago
- 3. Total a Pagar
- 4. # de Itinerario generado

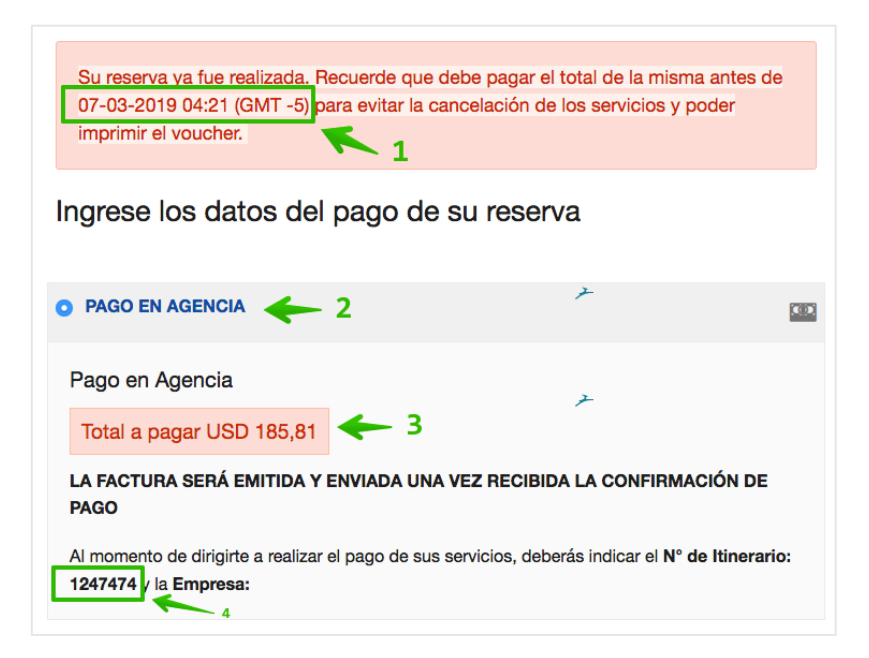

5. Datos de Facturación: seleccionar si será del tipo (Persona Natural) o (Persona Jurídica) y completar la información

| Pareona Natural                  | para realizar la | factura de su com | pra.           |
|----------------------------------|------------------|-------------------|----------------|
| ombre de la Empresa              |                  | Documento         |                |
| Travel International             |                  | Pasaporte -       | 05019001049311 |
| azón Social                      |                  | Teléfono          |                |
| Travel International             | ¥                | 25580518          | *              |
| orreo electrónico                |                  |                   |                |
| contacto@travelinternational.org | 7                |                   |                |
| aís                              | Ciudad           |                   |                |
| Honduras -                       | Seleccione       |                   | •              |
| irección                         |                  |                   |                |
|                                  |                  |                   | 7              |

- 6. # de Itinerario: generado automáticamente por el sistema
- 7. Desglose del Precio Total
- 8. Comisión de Agencia

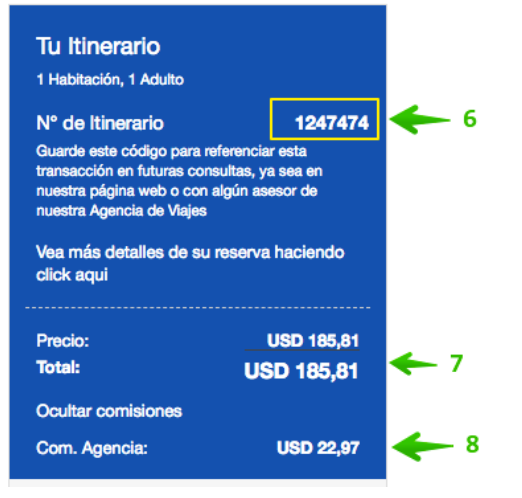

### 9. Resumen del Itinerario seleccionado

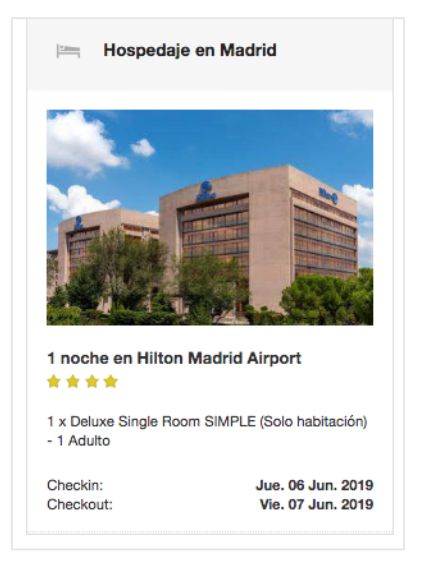

### Finalmente proceder con la declaración del botón de Intención de Pago

Intención de Pago USD 185,81

### Si el procedimiento fue exitoso, se confirma mediante el siguiente mensaje:

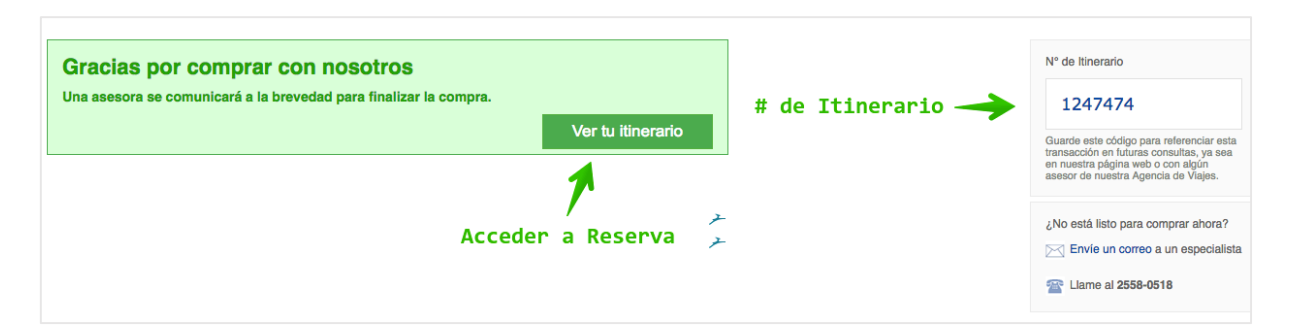

### PANTALLA DE RESERVA

Detalla la información al completo contenida bajo un # de Itinerario (archivo de reserva), se desglosan los ítems agregados en el flujo de reserva, los Pasajeros y el Precio.

| 🖸 Email 👼 Imprimir                                                                                                    |                                                                                                   |                                                                    | Vol                                                                                        | ver a mis litnerarios                     |
|----------------------------------------------------------------------------------------------------|---------------------------------------------------------------------------------------------------|--------------------------------------------------------------------|--------------------------------------------------------------------------------------------|-------------------------------------------|
| En este momento su ilmentrio presenta un processo de pago cuya trans<br>a consultar más tarde para verificar que su pago fue confirmado de tor<br>Si desea mayor información sobre el estado actual de su operación, pu<br>preguna por el estado de la transacción | acción se encuentra PENDIENTE de recib<br>na estosa.<br>ede comunicarse a nuestras líneas de aten | r confirmación por parte de s<br>ción al cliente al teléfono 2558- | u entidad financiera, por favor espere uno<br>0518 o enviar sus inquietudes al correo viaj | is minutos y vuelva<br>es@travelint.net y |
| Itinerario 1247474                                                                                                    |                                                                                                   |                                                                    |                                                                                            |                                           |
| Checkin en Hilton Madrid Airport en Madrid 🔶                                                                                                    | ***                                                                                               | Confirmada                                                         | Travel International<br>contacto Stravelinternational.org                                  | <u> </u>                                  |
| Johns, Volut. 2019  Avenda da la Hispanidad, 24 (2004)  Creation James. 0 Line. 2019                                                                                                    | Pasajeros<br>X Juan Garcia                                                                        |                                                                    | N° de linerario:<br>Creado et<br>Creado por:<br>V Twittear                                 | 1247474<br>02-03-2019 04-20<br>Ana Paz    |
| Checkout: viernes, 07 jun. 2019<br>1 Noche<br>Deluze Sinde Room SIMPLE                                                                                                    |                                                                                                   |                                                                    | Agente de Travel International:                                                            | Ana Paz                                   |
| ▼ Mostrar detalles                                                                                                    |                                                                                                   |                                                                    | Precio Total del Itinerario<br>Precio:<br>Total del linerario:                             | 185,81 USD<br>185,81 USD                  |
| Checkout en Hilton Madrid Airport en Madrid *                                                                                                    | •••                                                                                               | Confirmada<br>Conf #:B8RAVSJV5GGX                                  | Corrisión Total Agencia:                                                                   | 22.97 USD                                 |
| Avenida de la Hispanidad,<br>2-4 (20142)                                                                                                    | Pasajeros<br>III. Juan Garcia                                                                     |                                                                    | Pagos<br>02-03-2019 185,81 USD Pago Pender<br>Ver 1                                        | -te                                       |
| Ir al item relacionado                                                                                                    |                                                                                                   |                                                                    | Pasajeros                                                                                  |                                           |
| Comentarios                                                                                                    |                                                                                                   |                                                                    | 4 Juan Garcia                                                                              |                                           |
| Mostar: Todos                                                                                                    |                                                                                                   |                                                                    |                                                                                            |                                           |
|                                                                                                    |                                                                                                   |                                                                    |                                                                                            |                                           |
|                                                                                                    |                                                                                                   |                                                                    |                                                                                            |                                           |

- 1. Envía Voucher por Correo Electrónico
- 2. Imprimir Voucher

| 1 2<br>⊠ Email  ☐ Imprimir                                                                                                    | Volver a mis itinerarios                                                                                |
|----------------------------------------------------------------------------------------------------|----------------------------------------------------------------------------------------------------|
| En este momento su litinerario presenta un proceso de pago cuya transacción se encuent <b>ia PENDI</b><br>a consultar más tarde para verificar que su pago fue confirmado de forma exitosa.<br>Si desea mayor información sobre el estado actual de su operación, puede comunicarse a nuestras<br>pregunte por el estado de la <b>transacción</b> | INTE de recibir confirmación por parte de su entidad financiera, por favor espere unos minutos y vuelva |

**IMPORTANTE:** hasta que Travel International no tenga constancia del Pago de la Reserva y no haya cambiado el estado del mismo a Pagado, la Reserva se encuentra en estado Pendiente.

- 3. # de Itinerario + Destinos
- 4. Nombre del Hotel + Categoría
- 5. Fecha de Check In
- 6. Dirección física
- 7. Detalles de Check In / Check Out / # de Noches / Tipo de Habitación
- 8. Pasajero/s
- 9. Estatus de la Reserva
- 10. # de Confirmación
- 11. Mostrar Detalles de la Reserva

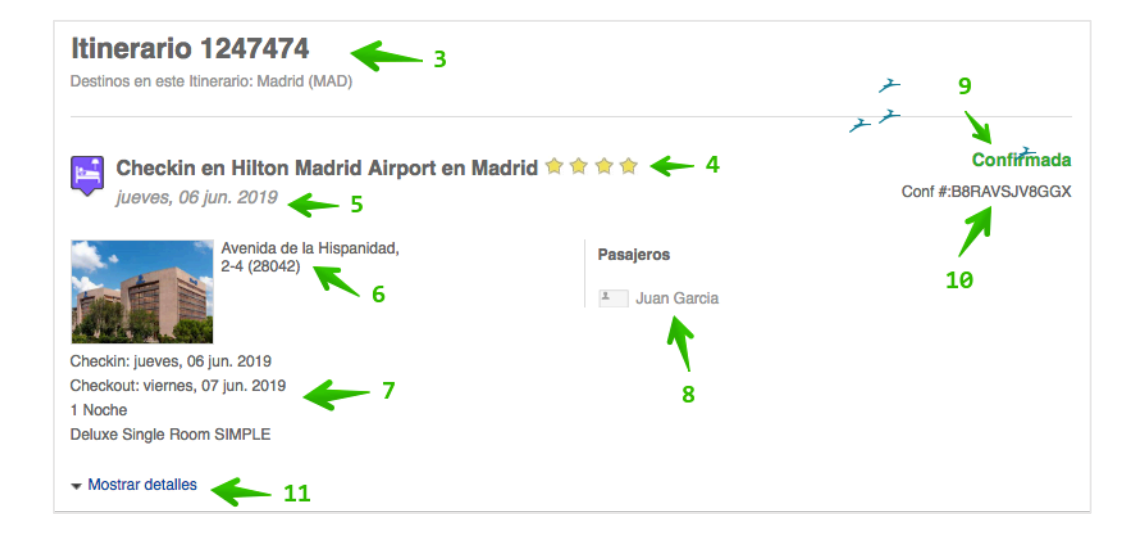

#### Al abrir Mostrar Detalles aparece:

- 12. Tipo de Habitación seleccionado + Tipo de Pensión
- 13. Desglose de Precio Total + Comisión de Agencia
- 14. Fecha de Creación Agente Sucursal
- 15. # de Confirmación
- 16. Políticas de cambio y cancelación específicas de la reserva

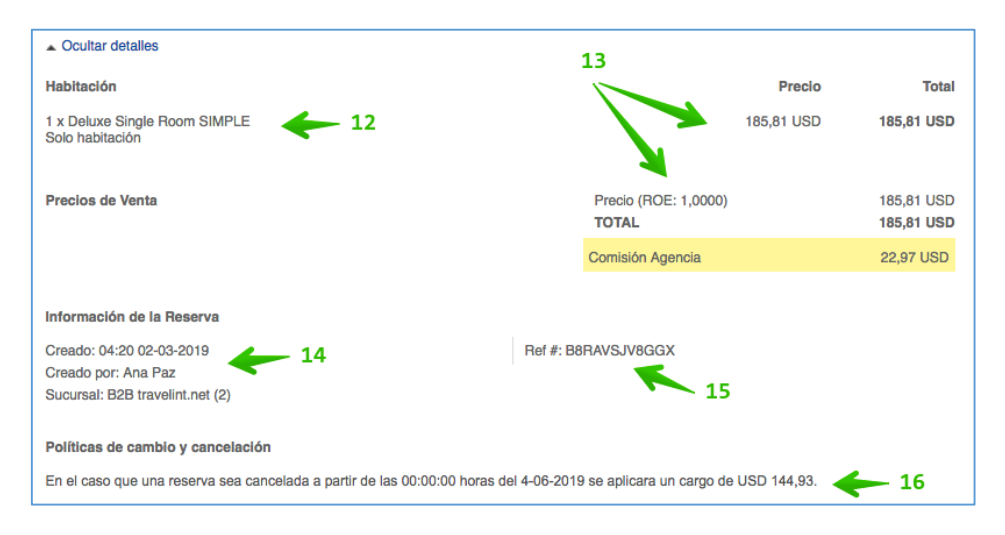

- 17. Agencia
- 18. # de Itinerario
- 19. Fecha y Hora de Creación + Agente
- 20. Agencia y Agente

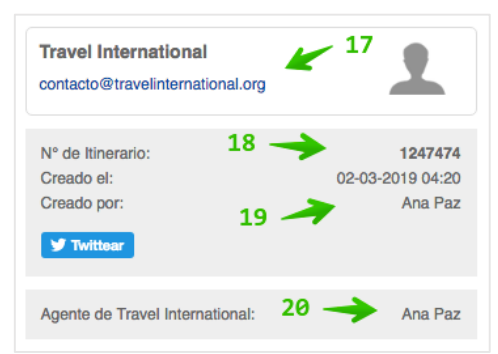

- 21. Precio Total del Itinerario
- 22. Comisión Total de Agencia
- 23. Fecha Límite de Pago + Monto Pendiente a Pagar

| Precio Total del Itinerario          |                          |
|--------------------------------------|--------------------------|
| Precio: 21                           | 185,81 USD<br>185,81 USD |
| Comisión Total Agencia:              | 22,97 USD                |
|                                      |                          |
| Pagos                                | 22                       |
| 02-03-2019 185,81 USD Pago Pendiente |                          |
| Ver 1 23                             |                          |

**IMPORTANTE:** en este punto la Reserva se encuentra CONFIRMADA (Tarifa y Disponibilidad asegurada) sin embargo el Pago en Estado Pendiente. Una vez recibido el Pago, Travel International procede a cambiar el estado del Pago a Pagado y con dicha acción se finaliza el proceso.

Si se sobrepasa la Fecha Límite para el Pago, la Reserva automáticamente se Cancela.

Cantidad de Días predeterminados para Pagar: 5

**RESERVAS DENTRO DE FECHAS APLICABLES A POLÍTICAS DE CANCELACIÓN / PENALIDAD:** con el fin de evitar cargos no deseados, el sistema no permite la Confirmación Automática de Hotel cuando la solicitud se hace dentro de una fecha que puede incurrir en Cargos por Cancelación o bien sea Tarifa No Reembolsable

La Reserva en estos casos queda con estatus *Acción Requerida*, es decir, queda sujeta a la Confirmación Manual por parte de Travel International quien procederá de esta forma cuando se constate la recepción del Pago y la Autorización sobre Visto Bueno del Agente, a sabiendas que si posteriormente quiere cancelar la reserva, incurrirá en cargos.

Este es un escenario común cuando la fecha de check in es cercana a la fecha de creación de la Reserva.

# **5. ACTIVIDADES**

Los resultados de este Tipo de Producto están asociados por lo general a Paquetes, Tours, Actividades, Traslados, Seguros, Entradas, etc. Son ítems con una serie de servicios a los cuales luego se les asocian un número determinados de pasajeros.

- 1. Seleccionar la pestaña Actividades
- 2. Digitar y seleccionar el Destino
- 3. Seleccionar la Fecha de Inicio
- 4. Seleccionar la Fecha de Fin (puede ser la misma de inicio para indicar resultados de 1 sólo día)

### BUSCAR

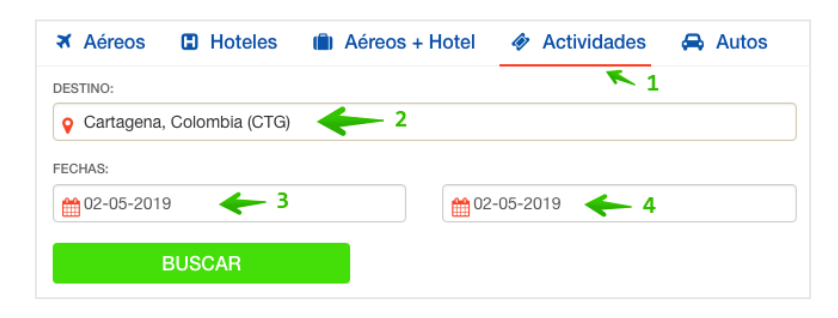

### PANTALLA DE RESULTADOS DE ACTIVIDADES

Se obtiene una vez lanzada la búsqueda desde la Caja de Búsqueda. A modo general presenta una serie de ítems que coinciden con los criterios aplicados anteriormente; ordenados por parámetros que a continuación se describen.

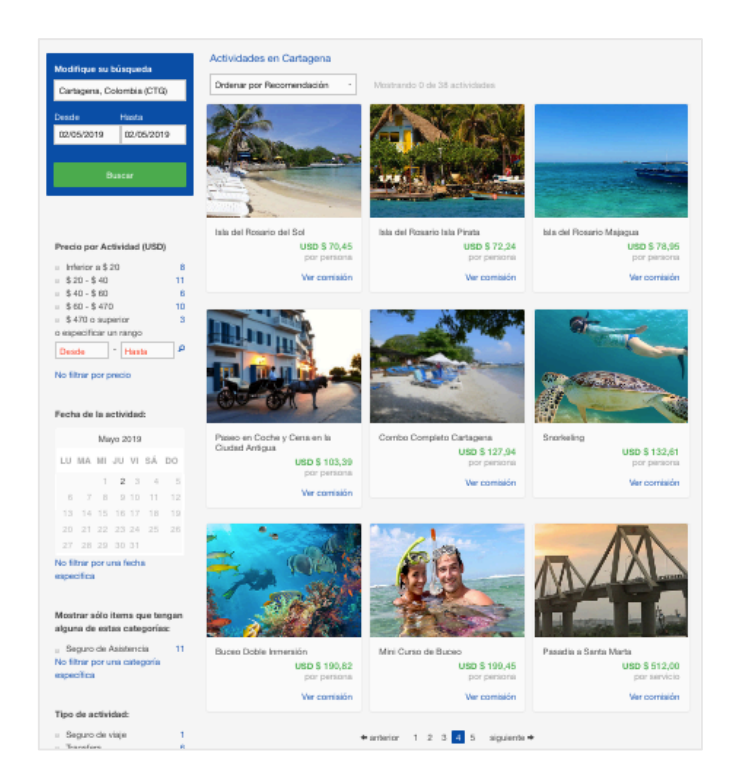

**Modificar búsqueda:** desde esta misma pantalla se modifican los criterios de búsqueda y se refrescan los resultados.

| Modifique su búsqueda     |            |  |  |  |
|---------------------------|------------|--|--|--|
| Cartagena, Colombia (CTG) |            |  |  |  |
| Desde                     | Hasta      |  |  |  |
| 02/05/2019                | 02/05/2019 |  |  |  |
|                           |            |  |  |  |
| Bus                       | scar       |  |  |  |

### **Filtros**

Precio por Actividad: serie de rangos de precios según resultados o por rango especificado manualmente.

| Precio por Actividad (USD) |    |
|----------------------------|----|
| Inferior a \$ 20           | 8  |
| \$ 20 - \$ 40              | 11 |
| \$ 40 - \$ 60              | 6  |
| \$ 60 - \$ 470             | 10 |
| \$ 470 o superior          | 3  |
| o especificar un rango     |    |
| Desde - Hasta              | P  |
|                            |    |

### Fecha de la Actividad: para especificar una fecha a reservar la Actividad

| Fecha | echa de la actividad: |    |    |    |    |    |  |  |  |
|-------|-----------------------|----|----|----|----|----|--|--|--|
|       | Mayo 2019             |    |    |    |    |    |  |  |  |
| LU    | MA                    | МІ | JU | VI | SÁ | DO |  |  |  |
|       |                       | 1  | 2  | 3  | 4  | 5  |  |  |  |
| 6     | 7                     | 8  | 9  | 10 | 11 | 12 |  |  |  |
| 13    | 14                    | 15 | 16 | 17 | 18 | 19 |  |  |  |
| 20    | 21                    | 22 | 23 | 24 | 25 | 26 |  |  |  |
| 27    | 28                    | 29 | 30 | 31 |    |    |  |  |  |

Resultado: cada ítem presenta un formato estándar de Nombre Descriptivo + Precio + Comisión

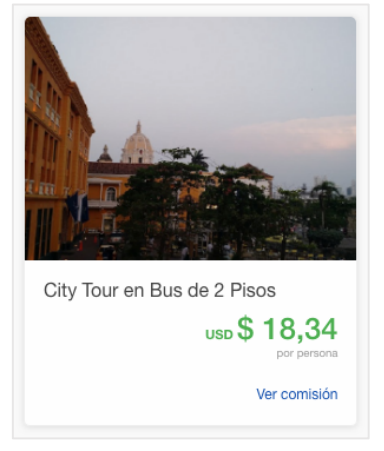

### PANTALLA DE ACTIVIDAD

Información general sobre el ítem, fotografías, el precio más bajo y las opciones para indicar la cantidad de personas a incluir.

| - Sensera Haransensen<br>City Tour en Bus de 2 Pisos                                                                                                    | 1                                                                                                    | Reserve Ahora<br>Dada<br>USD 3 18,34<br>constrata                                                                                                    |
|----------------------------------------------------------------------------------------------------|----------------------------------------------------------------------------------------------------|----------------------------------------------------------------------------------------------------|
|                                                                                                    |                                                                                                    | Wr Opstanes                                                                                                    |
| Reserve in a include are to how an extrement divertida, pare header to its network convertigence<br>and the particular divertidant. Clic VPs and the short head is the head with a short head is a<br>particular divertidant. The short head is the short of the short divertidant divertidant | ondi en ocazionea no lo es tento. Atrois, de imagines secono<br>la literaria a necenor sinato los la lugares ante anestantes do los de<br>are que Cabriel Carrain Marquez creara el malismo nelgico. A<br>y buen sencicio. Nuestra mata es brindarte la major esperienco | la ciutató de Cartagene en un hos de dos<br>caladades de Cartagene com al Castillo de Ban<br>o largo del toor lels acompañado de un guía<br>a de vieje. Contántanos ahors y recibe más |
| Selecciona fecha y cantidad de pasajeros o se                                                                                                    | ervicios                                                                                                    |                                                                                                    |
| City Tour en bus de 2 pisos<br>Parte de Vella: Parate ma corana a la lugar de aligenteite<br>Parte de Vella: Parate ma corana a la lugar de aligenteite<br>Parte de Parate de Corana de Corana de Corana de La lugar<br>Derective 11 coran y maña.                                                                                                    | r de anglerriante                                                                                                    | ✓ Comptar Nora                                                                                                    |
| Inelease Transmete mena v reis Service compatitie con salidas cladas. Ob tour Carla  Vier mes                                                                                                    | nana Niumo an hus da 9 nizon - namite Schiru Raiar                                                                                                    | R Agregar y seguir comprando                                                                                                    |
| Debe seleccianar una lecha<br>02/05/20/79                                                                                                    |                                                                                                    |                                                                                                    |
| Cant Opción                                                                                                    | Precio                                                                                                    |                                                                                                    |
| 3 * Aduito (13 - 100 altos)                                                                                                    | \$ 10,34                                                                                                    |                                                                                                    |
| 3 * Nño (5 - 12 años)                                                                                                    | \$ 14,00                                                                                                    |                                                                                                    |

- 1. Nombre de la Actividad
- 2. Fotografías de la Actividad
- 3. Precio
- 4. Descripción
- Ver Opciones (traslada al área de selección) 5.

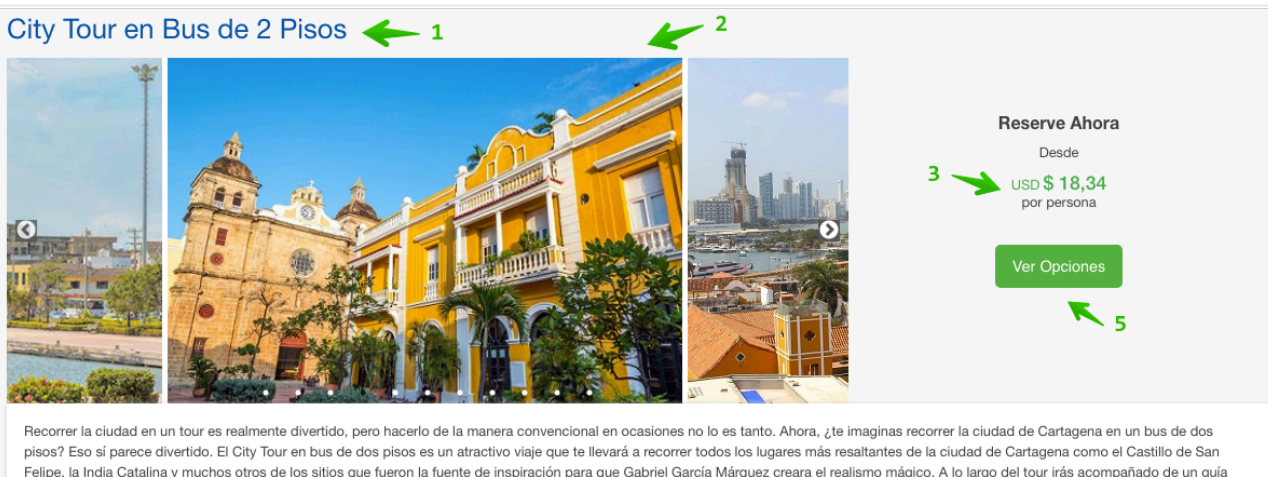

Felipe, la India Catalina y muchos otros de los sitios que fueron la fuente de inspiración para que Gabriel García Márquez creara el realismo mágico. A lo largo del tour irás acompañado de un guía que te dará a conocer la historia de cada lugar a visitar.

Cada paquete turístico que encuentras aquí va acompañado de una tonelada de calidad y buen servicio. Nuestra meta es brindarte la meior experiencia de viaie. Contáctanos ahora y recibe más información sobre nuestros servicios. ¿Qué esperas? ¡Vamos!

- 4

- 6. Servicio a seleccionar de la Actividad
- Descripción detallada sobre el Servicio de la Actividad 7.
- 8. Seleccionar Fecha de realización de la Actividad
- 9. Seleccionar Cantidad para cada Opción
- 10. Detalle del Precio para cada Opción
- 11. Botón para Agregar Selección y continuar comprando más ítems
- 12. Botón para Comprar Ahora (pasa a pantalla de Pasajeros)

| Selecc                                                                                                    | ciona fecha y cant                                                                                                    | idad de pasajeros o servicios                                                                                                    |                                                             |
|----------------------------------------------------------------------------------------------------|----------------------------------------------------------------------------------------------------|----------------------------------------------------------------------------------------------------|-------------------------------------------------------------|
| City 7<br>Punto de<br>Punto fin<br>Hora de i<br>Duración:<br>Incluye: T<br>ilimitado c<br>Caminata<br>Horarios:<br>No incluy<br>ver mer<br>Debe sele | Four en bus de 2 pis<br>inicio: Parada mas cercana a su lu<br>: Parada mas cercana a su lugar de<br>inicio: Dependiendo de la hora seler<br>: 1 hora y media<br>Transporte, mapa y guía. Servicio cc<br>durante 2 días Audio 6 idiomas: Esp<br>por el centro histórico (4:04 pm) To<br>de 9 a.m. a 7:30 p.m. Mapa Ciudad<br>re: Traslado hotel - punto de inicio tr<br>nos<br>eccionar una fecha<br>D19 | SOS 6 6<br>gar de alojamiento<br>alojamiento<br>occionada a la parada mas cercana a su lugar de alojamiento<br>mpartido con salidas diarias. City tour Cartagena Diurno en bus de 2 pisos, permite Subir y Bajar<br>añol. Inglés, Francés, Alemán, Italiano y Portugués<br>re de reloj<br>y Centro Histórico, Guía Histórica, Rampas de Acceso para discapacitados, WIFI ilimitado.<br>bur - hotel | 12<br>✓ Comprar Ahora<br>R Agregar y seguir comprando<br>11 |
| Cant                                                                                                    | Opción                                                                                                    | Precio                                                                                                    |                                                             |
| 0 🔻                                                                                                    | Adulto (13 - 100 años) 🛛 🗲                                                                                                    | <b>9</b> \$18,34 <b>(* 10</b>                                                                                                    |                                                             |
| 0 🔻                                                                                                    | Niño (5 - 12 años)                                                                                                    | \$ 14,99                                                                                                    |                                                             |

### Precio Total se calcula según la Cantidad aplicada para cada Opción

| City Tour en bus de 2 pisos                                                                                                    | Precio total               |
|----------------------------------------------------------------------------------------------------|----------------------------|
| Punto de inicio: Parada mas cercana a su lugar de alojamiento<br>Punto fin: Parada mas cercana a su lugar de alojamiento<br>Hora de inicio: Dependiendo de la hora seleccionada a la parada mas cercana a su lugar de alojamiento<br>Duración: 1 hora y media                                                                                                    | USD \$ 18,34               |
| Incluye: Transporte, mapa y guía. Servicio compartido con salidas diarias. City tour Cartagena Diurno en bus de 2 pisos, permiter solir y Bajar<br>ilimitado durante 2 días Audio 6 idiomas: Español, Inglés, Francés, Alemán, Italiano y Portugués<br>Caminata por el centro histórico (4/24) em) Torre de reloj<br>Horarios: de 9 a.m. a 7:30 p.m. Mapa Ciudad y Centro Histórico, Guía Histórica, Rampas de Acceso para dimapacitados, WIFI ilimitado. | ✓ Comprar Ahora            |
| No incluye: Traslado hotel - punto de inicio tour - hotel                                                                                                    | Agregar y seguir comprando |
| ▲ ver menos                                                                                                    | $\heartsuit$               |
| Debe seleccionar una fecha<br>02/05/2019                                                                                                    |                            |
| Cant Opción Precio                                                                                                    |                            |
| 1 v Adulto (13 - 100 años) \$18,34                                                                                                    |                            |

### PANTALLA DE PASAJEROS DE ACTIVIDAD

Para completar la Reserva, es necesario ingresar los Datos del/os Pasajeros involucrados en el servicio. Se visualiza el Área de Información Personal, Información Adicional, Políticas de Cambios y Cancelaciones, Información del Servicio, Términos y Condiciones y Resumen del Itinerario.

### Información de Pasajeros

- 1. Nombre + Instrucciones sobre la Actividad
- 2. Datos del Pasajero/s

| Pasajero      |          |         |       |     |
|---------------|----------|---------|-------|-----|
| Nombre        |          |         |       | . 2 |
| Sr 🔻          | Kim      | +       | Smith |     |
| Teléfono      | -        |         |       |     |
| 90909090      |          |         |       |     |
| E-mail        |          |         |       |     |
| maluc21@gr    | mail.com |         |       | 7   |
| Identificació | n        |         |       |     |
| Pasaporte     | ,        | 0000000 |       | *   |
| Nacionalidad  | i        |         |       |     |
|               |          |         |       | 7   |

### Información adicional: campo para indicar el nombre del Hotel donde el pasajero se hospeda, en caso que aplique

| Información A    | dicional       |                  |  |  |
|------------------|----------------|------------------|--|--|
| Nombre del Hotel | donde se hospe | dará (si aplica) |  |  |
|                  |                |                  |  |  |
|                  |                |                  |  |  |

Política de cambios y cancelaciones: indicativos del prestador del servicio sobre las directrices aplicables por cambios y cancelaciones de la reserva.

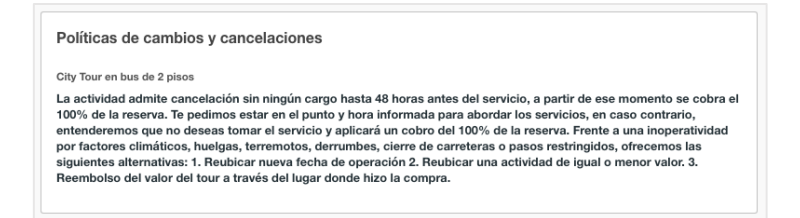

### Indicaciones del servicio: particulares al servicio prestado

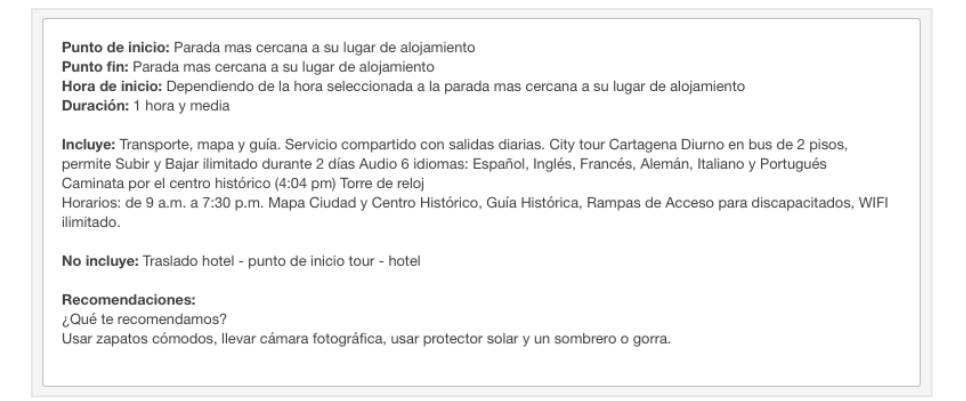

**Términos y Condiciones:** el presente enlace de **Consultar** redirige hacia la Página de Condiciones Generales donde se encuentra el texto general sobre este particular. Al hacer check se declara que el contenido de ese texto ha sido aceptado; condición obligatorio para poder clicar sobre el botón **Continuar**.

| Términos y Condiciones<br>Consultar para esta Reserva / Compra |  |
|----------------------------------------------------------------|--|
| Declaro aceptar los términos y condiciones  check obligatorio  |  |

#### Itinerario: resumen del Precio Total + Comisión + Producto agregado

- 1. Valores monetarios asociados (Total)
- 2. Comisión aplicada
- 3. Actividades Agregadas (con opción a cambiar)

| Tarifa:                               | LISD \$ 15.09     |
|---------------------------------------|-------------------|
| Impuestos y tasas:                    | USD \$ 3,25       |
| Total:                                | USD \$ 18,34      |
| Ocultar comisión                      |                   |
| Comisión: 2 —                         | USD \$ 1,87       |
| Actividades agregadas                 |                   |
| 4                                     | 3                 |
| 1 x City Tour en bus de 2 pisos (13 - | Jue. 02 May. 2019 |
| 100 años)                             | Cambiar           |

### PANTALLA DE PAGO DE RESERVA DE ACTIVIDAD

La opción predeterminada para declarar el Pago es por la vía de Pago en Agencia, indicando el monto total a pagar

- 1. Tipo de Pago
- 2. Total a Pagar

| Ingrese los datos del pago de su reserva                                                          |   |
|---------------------------------------------------------------------------------------------------|---|
| O PAGO EN AGENCIA 🔶 1                                                                             | 0 |
| Pago en Agencia                                                                                   |   |
| Total a pagar USD 18,34 🗲 2 🌫                                                                     |   |
| LA FACTURA SERÁ EMITIDA Y ENVIADA UNA VEZ RECIBIDA LA CONFIRMACIÓN DE<br>PAGO                     |   |
| Al momento de dirigirte a realizar el pago de sus servicios, deberás indicar el Nº de Itinerario: |   |

3. Datos de Facturación: seleccionar si será del tipo (Persona Natural) o (Persona Jurídica) y completar la información

| Nombre de la Empresa             |        | Documento  |                |
|----------------------------------|--------|------------|----------------|
| Travel International             |        | Pasaporte  | · 123456781234 |
| Razón Social                     |        | Teléfono   |                |
| Travel International             | 7      | 2558051800 | هر             |
| Correo electrónico               |        |            |                |
| contacto@travelinternational.org | + ۱    |            |                |
|                                  |        |            |                |
| País                             | Ciudad |            |                |
|                                  |        |            |                |

- 4. # de Itinerario
- 5. Precios a Pagar
- 6. Comisión de Agencia

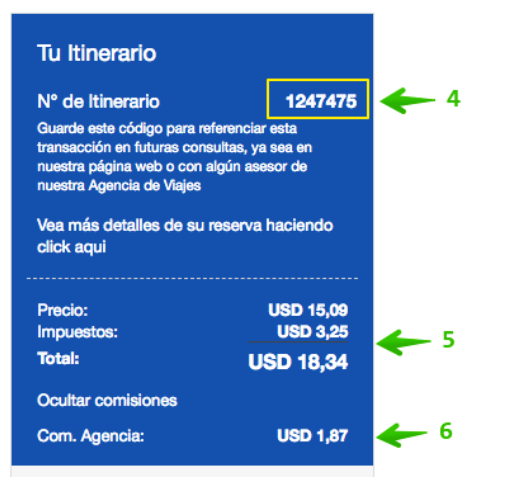

Si el procedimiento fue exitoso, se confirma mediante el siguiente mensaje:

| Gracias por comprar con nosotros<br>Tu pago fue realizado con éxito.<br>A la brevedad le enviaremos un correo con sus documentos de viaje. Ante cualquier duda nos puede contactar al 2558-0518<br>para hablar con uno de nuestros asesores.<br>Ver tu itinerario | Itinerario<br>Generado 🔶 | N° de Itinerario<br>1247475<br>Guarde este código para referenciar esta<br>transacción en futuras consultas, yas esa<br>en nuestra Ageina veb o con algún<br>asesor de nuestra Agencia de Viajes. |
|----------------------------------------------------------------------------------------------------|--------------------------|----------------------------------------------------------------------------------------------------|
| Ver Reserva                                                                                                    |                          | ¿No está listo para comprar ahora?                                                                                                    |

### **PANTALLA DE RESERVA**

Detalla la información al completo contenida bajo un # de Itinerario (archivo de reserva), se desglosan los ítems agregados en el flujo de reserva, los Pasajeros y el Precio.

- 1. Email: envía el Voucher vía Correo Electrónico
- 2. Imprimir: imprime el Voucher en formato pdf
- 3. Cancelar Itinerario: acción global que cancela todos los contenidos del Itinerario

PENDIENTE: hasta que el servicio de atención al cliente no compruebe el Pago asociado, el estado continuará como Pendiente.

| 1 2 2<br>⊠ Email 🛱 Imprimir                                                                                                  | 3<br>X Cancelar Itinerario                                                                                                    | Volver a mis itinerarios                                                                                                    |
|----------------------------------------------------------------------------------------------------|----------------------------------------------------------------------------------------------------|----------------------------------------------------------------------------------------------------|
| En este momento su itinerari<br>a consultar más tarde para v<br>Si desea mayor información :<br>pregunte por el estado de la | o presenta un proceso de pago cuya transacción se encuent<br>erificar que su pago fue confirmado de forma exitosa.<br>sobre el estado actual de su operación, puede comunicarse<br>transacción | a PENDIENTE de recibir confirmación por parte de su entidad financiera, por favor espere unos minutos y vuelva<br>a nuestras líneas de atención al cliente al teléfono 2558-0518 o enviar sus inquietudes al correo viajes@travelint.net y |

- 4. # de Itinerario
- 5. Destinos del Itinerario
- 6. Nombre de la Actividad
- 7. Día y Fecha de la Actividad
- 8. Actividad seleccionada
- 9. Servicio de la Actividad seleccionada

- 10. Pasajero
- 11. Estado de la Reserva
- 12. Vencimiento de la Reserva: día fecha hora (Hora de Miami)

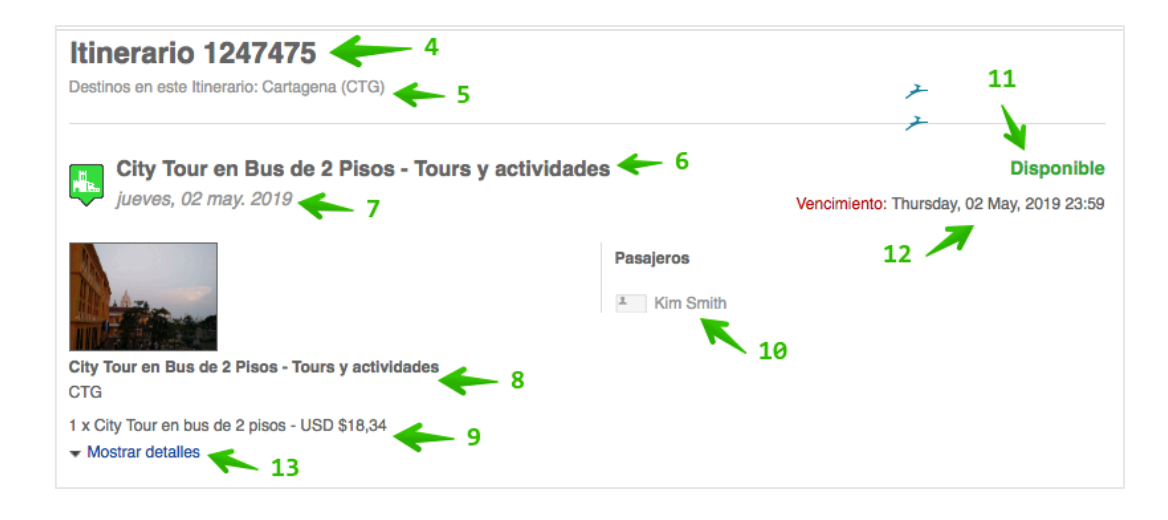

- 13. Mostrar Detalles: presenta la siguiente información:
- 14. Cantidad de Servicios seleccionados
- 15. Detalles de Precios Comisión de Agencia
- 16. Fecha de Creación de Reserva Agente responsable Sucursal
- 17. Políticas de Cancelación y Cambio Indicaciones del servicio

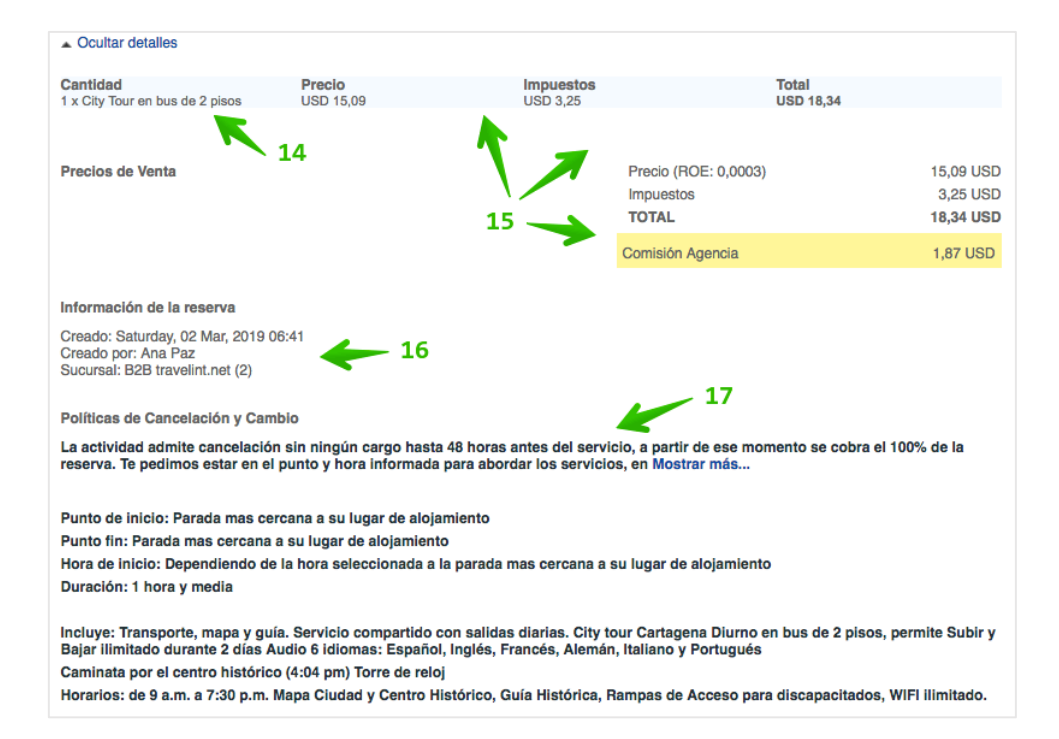

- 18. Agencia
- 19. # de Itinerario + Hora y Fecha de Creación Agente creador de la Reserva
- 20. Agencia <-> Agente

| Travel International contacto@travelinternational.org | - 18                                   |
|-------------------------------------------------------|----------------------------------------|
| N° de Itinerario:<br>Creado el: 19<br>Creado por:     | 1247475<br>02-03-2019 06:41<br>Ana Paz |
| Agente de Travel International: 20                    | 0 → Ana Paz                            |

- 21. Estado de Pago Fecha Máxima de Pago
   22. Precio Total del Itinerario + Comisión de Agencia

| Precio:                             | 15,09 USD             |    |
|-------------------------------------|-----------------------|----|
| impuestos:<br>Total del itinerario: | 3,25 USD<br>18,34 USD |    |
| Comisión Total Agencia:             | 1,87 USD              | 22 |
| Pagos                               |                       |    |
| 02-03-2019 18,34 USC Pago Pendiente |                       |    |

# 6. AUTOS

La Caja de Búsqueda contiene también el Producto AUTOS que permite la búsqueda, selección y reserva para Renta de Vehículo

- 1. Seleccionar Autos
- 2. Digitar Lugar de Retiro
- 3. Seleccionar Fecha de Alquiler
- 4. Seleccionar Hora de Recogida
- 5. Seleccionar Fecha de Devolución
- 6. Selecciona Hora de Devolución

| X Aéreos        | Hoteles           | Aéreos +       | Hotel    | Activida      | des 🗲 | Autos          |
|-----------------|-------------------|----------------|----------|---------------|-------|----------------|
| LUGAR DE RETIRO | ):                |                |          |               |       |                |
| 💡 Miami, Mia    | mi Inti (MIA) 🛛 🗲 | - 1            |          |               |       |                |
| Devolver en     | otro destino      |                |          |               |       |                |
| FECHA DE ALQUIL | .er: 🖌 2          | 🖌 <sup>3</sup> | FECHA DE | E DEVOLUCIÓN: | 4     | 🖌 <sup>5</sup> |
| 68-05-2019      | )                 | 10:00 /        | 10-0     | 05-2019       |       | 10:00 /        |
| E               | BUSCAR            |                |          |               |       |                |

En caso que se requiere devolver en un destino diferente al Lugar de Retiro, simplemente hacer check en la opción **Devolver en otro** destino para que se active un nuevo campo como Lugar de devolución

| ★ Aéreos            | Hoteles        | Aéreos + | Hotel 🛷      | Actividades | 🖨 Autos |
|---------------------|----------------|----------|--------------|-------------|---------|
| LUGAR DE RETIR      | 0:             |          |              |             |         |
| 💡 Miami, Mia        | ami Intl (MIA) |          |              |             |         |
| LUGAR DE DEVOI      | LUCIÓN:        |          |              |             |         |
| <b>o</b> Ingrese un | aeropuerto     | -        |              |             |         |
| Devolver en         | otro destino   |          |              |             |         |
| FECHA DE ALQUI      | LER:           |          | FECHA DE DEV | /OLUCIÓN:   |         |
| 08-05-201           | 9              | 10:00 /  | 10-05-2      | 019         | 10:00 / |
|                     | BUSCAR         |          |              |             |         |

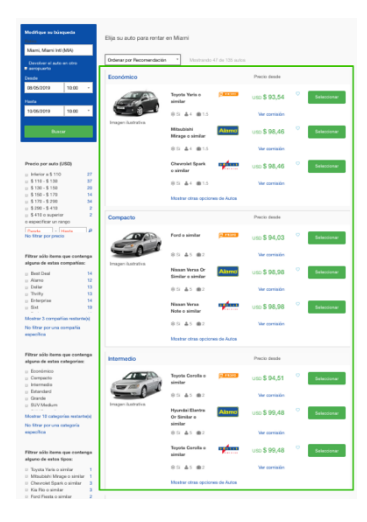

### Pantalla de Resultados de Autos

Se presentan los resultados según los criterios de búsqueda para el producto Autos

**Modificar Búsqueda:** permite modificar los parámetros originales de búsqueda para obtener nuevos resultados en la misma pantalla

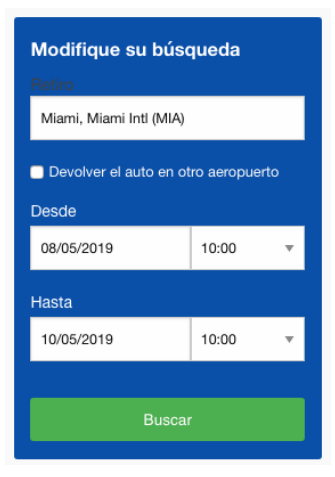

### **Filtros**

Precio por auto (USD): rangos de precios y sus correspondientes número de resultados

| Precio por auto (USD)  |    |
|------------------------|----|
| Inferior a \$ 110      | 27 |
| \$ 110 - \$ 130        | 37 |
| \$ 130 - \$ 150        | 20 |
| \$ 150 - \$ 170        | 14 |
| \$ 170 - \$ 290        | 34 |
| \$ 290 - \$ 410        | 2  |
| \$ 410 o superior      | 2  |
| o especificar un rango |    |
| Desde - Hasta          | ٩  |
| No filtrar por precio  |    |

Filtrar por Categorías: basado en la categorización de vehículos originados en las rentadoras

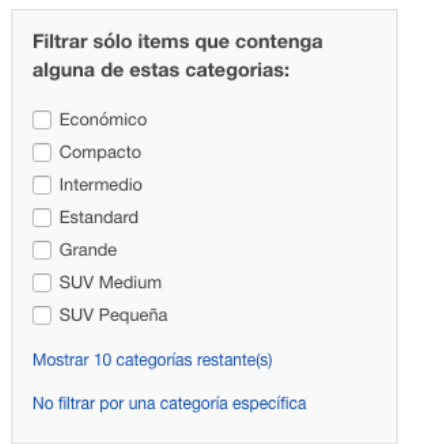

Filtrar por modelos: si la búsqueda así lo indica, se puede escoger modelos específicos de automóviles.

| Filtrar sólo items que contenga<br>alguno de estos tipos: |   |
|-----------------------------------------------------------|---|
| Toyota Yaris o similar                                    | 1 |
| Mitsubishi Mirage o similar                               | 1 |
| Chevrolet Spark o similar                                 | 3 |
| Kia Rio o similar                                         | 3 |
| Ford Fiesta o similar                                     | 2 |
| Ford o similar                                            | 1 |
| Nissan Versa Or Similar o similar                         | 1 |
| Mostrar 64 tipos restante(s)                              |   |
| No filtrar por un tipo específico                         |   |
|                                                           |   |

### Resultado de Auto

Los ítems de cada opción de Autos de la pantalla de resultados contienen los siguientes elementos:

- 1. Tipo de Auto
- 2. Fotografía ilustrativa (o similar)
- 3. Modelo (o similar)
- 4. Rentadora
- 5. Precio de Renta
- 6. Ítems incluidos

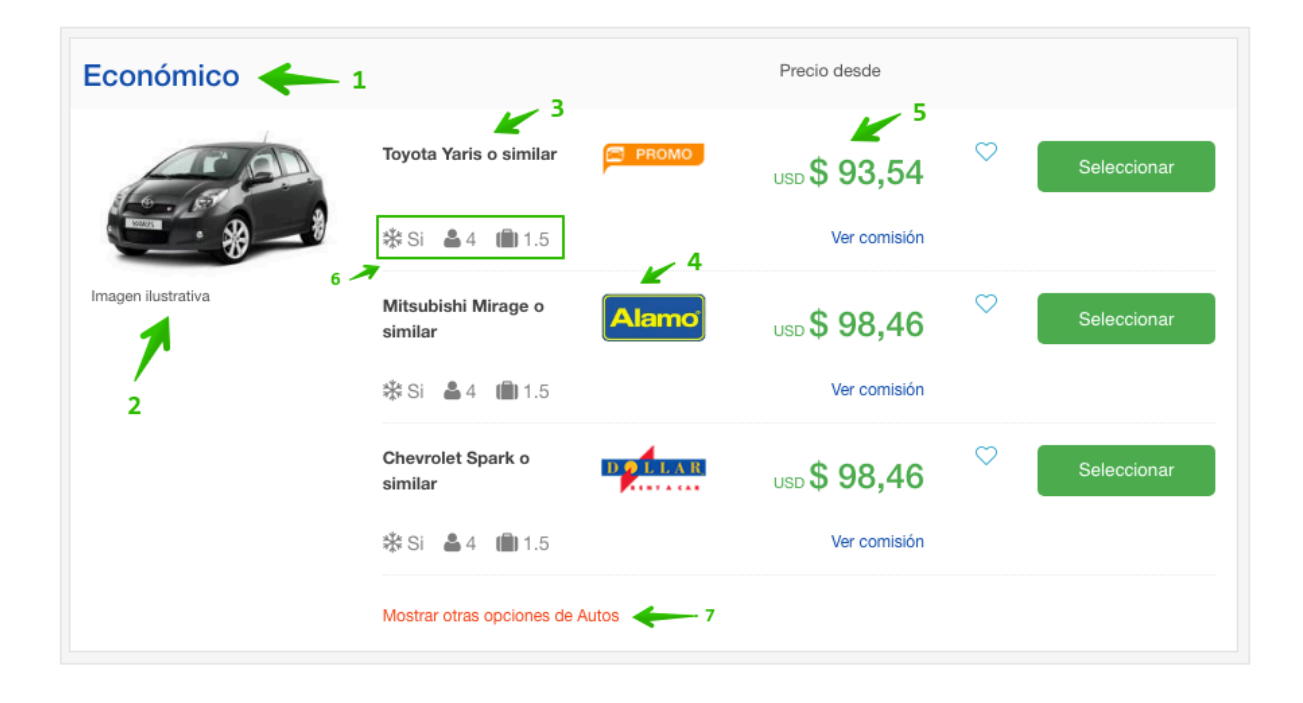

7. Mostrar otras opciones de Autos: despliegan el resto de Rentadoras disponibles para el resultado

| Económico        |                                |            | Precio desde         |             |
|------------------|--------------------------------|------------|----------------------|-------------|
| A. 80            | Teyota Yaris o similar         | C PROMO    | uso <b>\$ 93,5</b> 4 | Seleccioner |
| - 8 - 1          | 01.41.813                      |            | Wer comitation       |             |
| Imagen Ratintiva | Mitsubishi Mirage e<br>similar | Alamo      | \$ 98,46             | Selectionar |
|                  | ⊕ ≈ ▲4 mm 1.5                  |            | Ver contailer        |             |
|                  | Chevrolet Spark o<br>similar   | nyfere     | um \$ 98,46          | Selecconar  |
|                  | \$S <b>≜</b> 4 ∰1.5            |            | Ver contaión         |             |
|                  | Chevrolet Spark o<br>similar   | Theffly    | um\$ 98,46           | Gelaccionar |
|                  | ⊕S ▲< m01.5                    |            | Mer corritation      |             |
|                  | Kia Rio o similar              | ENTERPRISE | uno <b>\$ 110,28</b> | Seleccionar |
|                  | 00 <b>4</b> 4 <b>8</b> 13      |            | Wer comballer        |             |
|                  | Kia Rio o similar              | SUC        | uto \$ 117,13        | Seleccionar |
|                  | 00 45 @15                      |            | Wer comitation       |             |
|                  | Pord Piesta o similar          | Dudget     | utto \$ 118,50       | Seleccionar |
|                  | \$Si <b>å</b> 5 ∰1.5           |            | Ver contailer        |             |
|                  | Ford Fiesta o similar          | AV/S       | uso <b>\$ 133,50</b> | Seleccionar |
|                  | \$1 4 mm 1.5                   |            | Ver comitality       |             |
|                  | Kia Rio o similar              | National   | uso <b>\$ 133,72</b> | Seleccionar |
|                  | 00 At mits                     |            | Ver comitalian       |             |
|                  | Chevrolet Spark o<br>similar   | Hertz.     | uno\$143,10          | Selecconer  |
|                  | 80 ▲4 mm1.5                    |            | Ver contailer        |             |
|                  | Ocultar 7 opciones             |            |                      |             |

8. Ver comisión: directamente en el ítem clicando en el enlace ver comisión se muestra el monto:

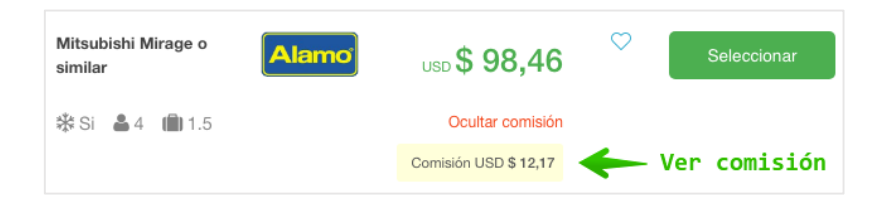

Una vez escogido el producto, clic en el botón Seleccionar

### **FICHA DE AUTO**

Seleccionado el Auto a rentar, se procede a la pantalla donde se visualiza la Ficha de Auto que contiene:

- 1. Tipo de Auto
- 2. Información de Punto de Recogida (Lugar, Fecha, Hora)
- 3. Información de Punto de Devolución (Lugar, Fecha, Hora)
- 4. Opciones de Tarifa (detallando lo que incluye)
- 5. Precio Total según las Opción de Tarifa seleccionada
- 6. Precio en Línea
- 7. Precio Pago en Destino

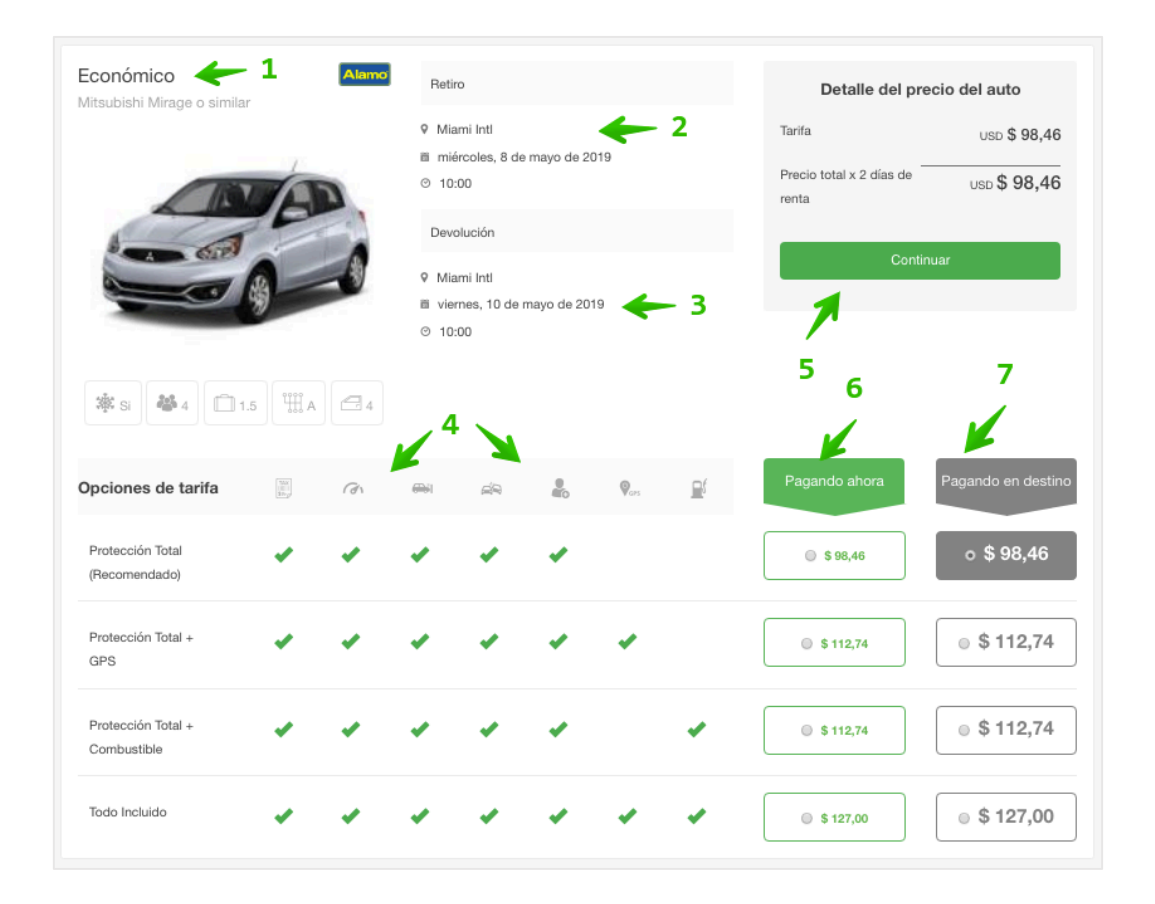

### PANTALLA DE PASAJEROS AUTOS

Para completar la Reserva, es necesario ingresar los Datos del/os Pasajeros involucrados en el servicio. Se visualiza el Área de Información Personal, Información Adicional, Políticas de Cambios y Cancelaciones, Información del Servicio, Términos y Condiciones y Resumen del Itinerario.

| mplete si      | J reserva | a: Agregue la    | inforn | nación de | e pasaje |
|----------------|-----------|------------------|--------|-----------|----------|
| Conductor de   | el auto   |                  |        |           |          |
| Nombre         |           |                  |        |           |          |
| · ·            | Nombre    | ×                | Apelli | ido       |          |
| Teléfono       |           |                  |        |           |          |
|                |           |                  |        |           |          |
| E-mail         |           |                  |        |           |          |
|                |           |                  |        |           |          |
| Identificación |           |                  |        |           |          |
| Pasaporte      | Ŧ         | Nro. de Document | 0      |           |          |
| Nacionalidad   |           |                  |        |           |          |
| Honduras (HN   | 1)        |                  |        |           | ,        |
|                | imiento   |                  |        |           |          |
| Fecha de Nac   | innento   |                  |        |           |          |

### Información Adicional / Términos y Condiciones

| Las peticiones     | especiales son opcional    | es y no se pueden garantiz | zar, sin embargo |  |
|--------------------|----------------------------|----------------------------|------------------|--|
| vamos a hace       | todo lo posible para sat   | istacer sus necesidades.   |                  |  |
|                    |                            |                            |                  |  |
|                    |                            |                            |                  |  |
|                    |                            |                            |                  |  |
|                    |                            |                            |                  |  |
| érminos y Co       | ndiciones                  |                            |                  |  |
| onsultar para esta | Reserva / Compra           |                            |                  |  |
| ,                  |                            |                            |                  |  |
| Declaro acen       | ar los términos y condici  | ones                       |                  |  |
| Deciaro acop       | a los terminos y condición | 2103                       |                  |  |
|                    |                            |                            |                  |  |

### **Resumen del Itinerario**

1. Precio Total + Comisión del Itinerario

| USD <b>\$ 98,46</b> |
|---------------------|
| ISD \$ 98,46        |
|                     |
| USD \$ 12.17        |
|                     |

### 2. Detalles de la Renta

| 🕿 Renta de auto en Miami                 |
|------------------------------------------|
| Mitsubishi Mirage o similar Cambiar Auto |
| Tipo de Tarifa                           |
| Protección Total (Recomendado)           |
| Lugar y Fecha de Devolución              |
| Miami, Miami Intl                        |
| Mié. 08 May. 2019                        |
| ⊘ 10:00                                  |
| Lugar y Fecha de Devolución              |
| Miami, Miami Intl                        |
| iii Vie. 10 May. 2019                    |
| 0 10.00                                  |

#### **ITINERARIO CON RESERVA DE AUTO**

Al confirmar el paso anterior, el servicio seleccionado de Auto queda en estado **Reservado**, es decir, con fecha y hora de vencimiento. Mientras no se realice una comprobación de Pago, el estatus continúa así.

- 1. Nombre del Servicio Reservado
- 2. Fecha de inicio de servicio + Opción de Tarifa
- 3. Servicios incluidos en la Rentadora
- 4. Espacio de tiempo reservado
- 5. Pasajero (titular)
- 6. Estatus
- 7. Fecha y Hora para el vencimiento de la Tarifa

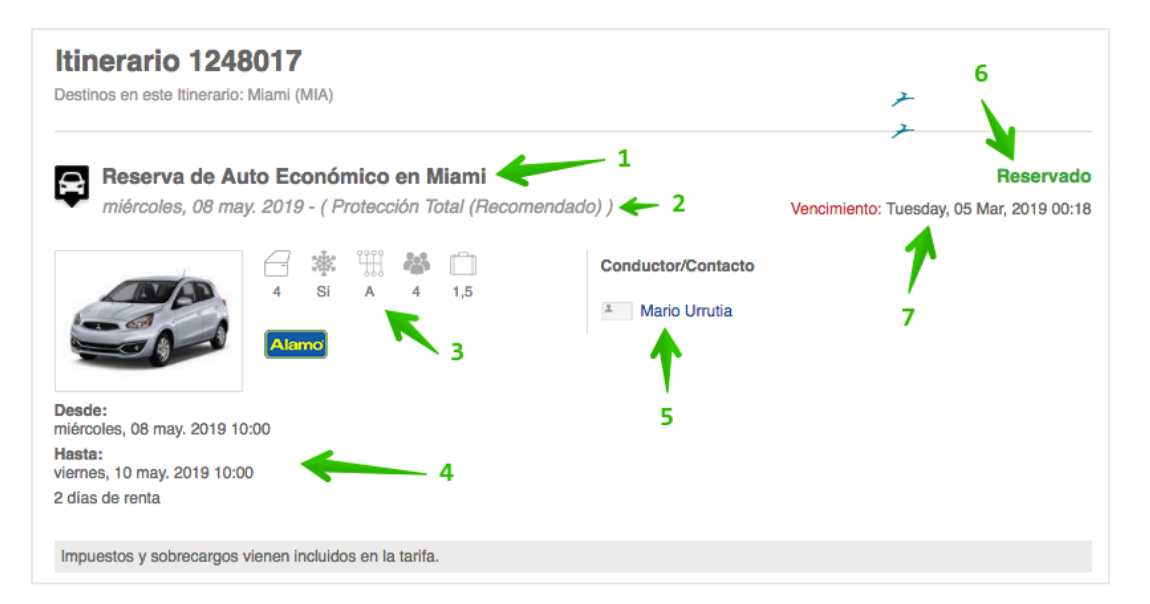

### Al desplegar Mostrar Detalles se presenta la siguiente información:

- 1. Detalles obtenidos por Proveedor
- 2. Precio Final
- 3. Información concisa: Fecha de Creación + Agente + Canal de Venta

| Incluidos en la tarifa                                |             |        |           |
|-------------------------------------------------------|-------------|--------|-----------|
| Título                                                | Descripción |        |           |
| CRF - CONCESSION RECOUPMENT<br>FEE 11.11 PCT - USD 11 |             |        |           |
| SCG - RENTAL CAR FACILITY CHARGE<br>4.85/DAY - USD 4. | 1           |        |           |
| SCG - FL WASTE TIRE/BATTERY FEE<br>.02/DAY - USD 0.02 | 1           |        |           |
| SCG - SC REC - FL SURCHG RECOV<br>2.00/DAY - USD 2.00 |             |        |           |
| SCG - VLF REC .80/DAY - USD 0.80                      |             |        |           |
| CDW - COLLISION DAMAGE WAIVER - USD 0                 |             |        |           |
| EP - EP - USD 0                                       |             |        |           |
| TAX - SALES TAX - USD 7.00                            |             |        |           |
|                                                       |             |        |           |
| Pago al proveedor                                     |             | Tarifa | 98,46 USD |
|                                                       | 2           | Total  | 98,46 USD |
| Precio de venta                                       |             | Costo  | 98,46 USD |
|                                                       | _           | TOTAL  | 98,46 USD |
|                                                       |             |        |           |
| Creado: 00:13 05-03-2019                              | 1           |        |           |
| Creado por: Ana Paz                                   | - 3         |        |           |
| Sucursal: B2B travelint.net (2)                       |             |        |           |
|                                                       |             |        |           |

#### Resumen de la Reserva

| Travel International<br>viajes@travelinternational.org                                                  |                                     |
|----------------------------------------------------------------------------------------------------|-------------------------------------|
| N° de Itinerario:<br>Creado el:<br>Creado por:<br>2<br>→<br>Twittear                                    | <b>248017</b><br>9 00:13<br>Ana Paz |
| Agente de Travel International: 3 -> A                                                                  | na Paz                              |
| Precio Total del Itinerario<br>Precio: 98,<br>Total del Itinerario: 98,<br>Comisión Total Agencia: 12,1 | 46 USD<br>46 USD<br>7 USD           |
| Pagos<br>05-03-2019 98,46 USD Pago Pendiente                                                            | 5                                   |
| Ver                                                                                                    |                                     |

- 1. Agencia / Agente creador de la Reserva / Itinerario
- 2. # de Itinerario / Fecha y Hora de Creación
- 3. Agente asignado
- 4. Precio Total del Itinerario: Precio + Total + Comisión Total Agencia
- 5. Estado del Pago
- 6. Pasajero/s incluidos en el Itinerario

# **7. VOUCHERS**

Los Vouchers de Reserva, Confirmación y Cancelación son formatos accesibles vía Correo Electrónico e Impresión/PDF.

Desde un Itinerario con una Reserva en cualquier de sus estatus están disponibles ambas opciones directas:

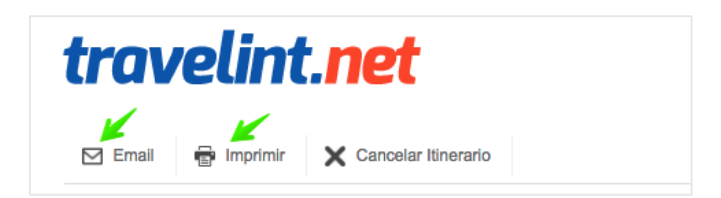

**Email:** al clicar en el botón aparece una ventana flotante para ingresar la dirección de Correo Electrónico hacia donde dirigir el Voucher.

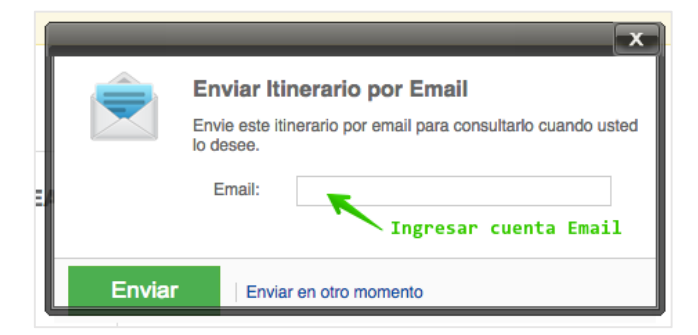

### Al enviarlo se confirma la acción

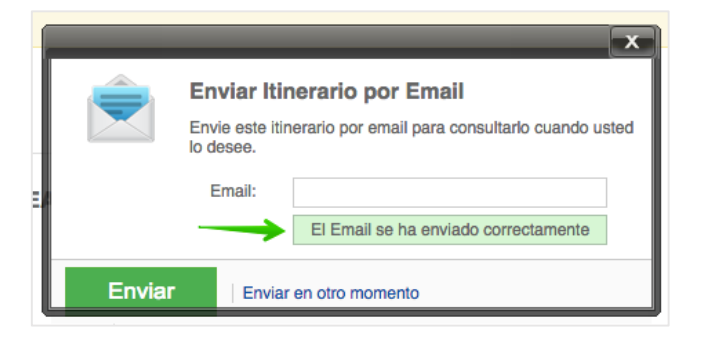

En el Correo Electrónico del destinatario se aprecia el mensaje recibido:

Itinerario 1247979 Smith - ¡Gracias por su compra! ¡Gracias por elegirnos!

El cual se compone de las siguientes partes:

Cabecera: incluye logotipo de la Agencia, saludo, información de contacto, estatus del servicio y # de Itinerario

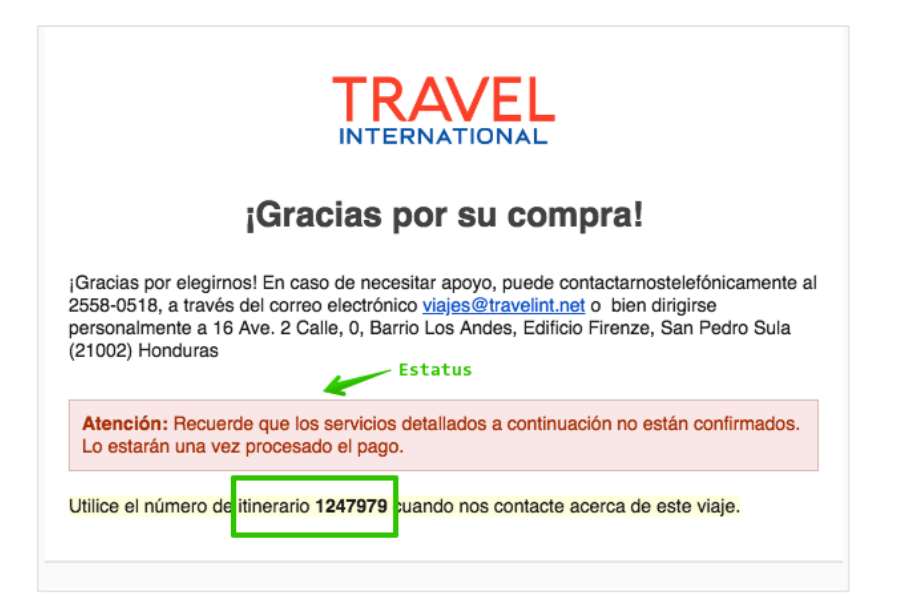

Resumen de Itinerario: contiene el detalle sobre los servicios incluidos en el Itinerario, por ejemplo para un Aéreo:

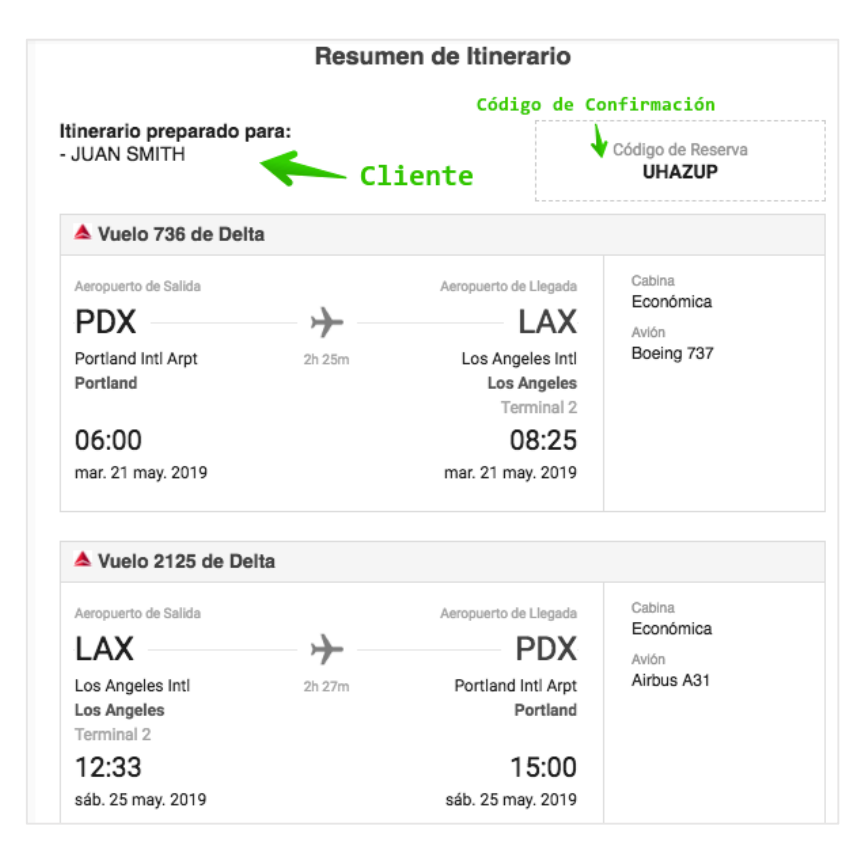

#### Saludo: área final del mensaje que incluye el texto de Condiciones, Datos de Contacto del Agente / Agencia:

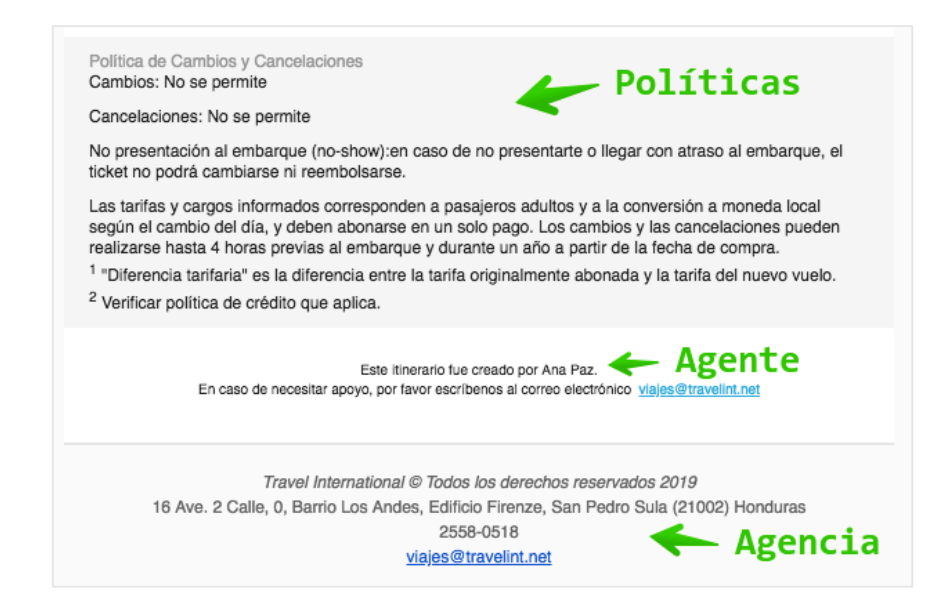

#### Vista completa:

| INTERNATIONAL                                                                                                    |                                                                                                    | Es importante hacer atención sobre el mensaje remarcado en rojo ya que indica el Estatus de                                                                                                    |
|----------------------------------------------------------------------------------------------------|----------------------------------------------------------------------------------------------------|----------------------------------------------------------------------------------------------------|
| Gracias por su com                                                                                                    | npra!                                                                                                    | No Confirmada                                                                                                    |
| Inacias por elegimost En caso de necesitar ap<br>intechanosteletóricamente al 2588-0518, a tra<br>ectórico yajes Otravelint.net o bien dirigne<br>e. 2 Calle, O, Berro Los Andes, Edificio Firer<br>1002) Honduras                                                                                                    | oyo, puede<br>avés del correo<br>: pessonalmente a 16<br>ave, San Pedro Sula                                                                                                    |                                                                                                    |
| Atención: Recuerde que los servicios detallad<br>están confirmados. Lo estarán una vez proces                                                                                                    | dos a continuación no<br>lado el pago.                                                                                                    | A continuación tiene la información de su <b>itinerario</b> reservado. <b>Tenga en cuenta que debe</b><br>realizar el pago antes del mar. 5 mar. 2019 a las 02:07 (GMT -5 ) o la reserva puede                                     |
| ite vige.                                                                                                    |                                                                                                    | ser cancelada. Haga clic aquí para acceder a nuestro portal y continuar con el proceso de                                                                                                    |
| Resumen de itinerario                                                                                                    | ·                                                                                                    | pago.                                                                                                    |
| inerario preparado para:<br>JUAN SMITH                                                                                                    | Código de Reserve<br>UHAZUP                                                                                                    |                                                                                                    |
| Vuelo 736 de Delta                                                                                                    | Cabina                                                                                                    | Atención: Recuerde que los servicios detallados a continuación no están confirmados.                                                                                                    |
| Balida Liegada PDX → LAX Portand Inti Arpt: 2h 25m Los Angeles Inti                                                                                                    | Autón<br>Boeing 737                                                                                                    | Lo estaran una vez procesado el pago.                                                                                                    |
| Portland Terminal 2<br>06:00 08:25<br>mar 21 may 2019 mar 21 may                                                                                                    |                                                                                                    |                                                                                                    |
| 2015                                                                                                    | i l                                                                                                    |                                                                                                    |
| • Vuelo 2125 de Delta                                                                                                    |                                                                                                    | Cuando la Posorva ostó en Estatus Confirmada no babrá mensaio en roio de advertencia nues                                                                                                    |
| Vuelo 2125 de Delta     Aeropuerto de     Aeropuerto de     Delta                                                                                                    | Cabina<br>Económica<br>Arión                                                                                                    | Cuando la Reserva esté en Estatus Confirmada no habrá mensaje en rojo de advertencia pues                                                                                                    |
| a Vuelo 2125 de Delta<br>Arangoueno de Aeropueno de<br>Balda Uegado<br>Los Argetes rod 2h 22m Portiand ter April<br>Tormal 2 15.20m<br>21.23 mar 200 \$1000000000000000000000000000000000                                                                                                    | Cabina<br>Econômica<br>Aribus A31                                                                                                    | Cuando la Reserva esté en Estatus Confirmada no habrá mensaje en rojo de advertencia pues<br>existiría asunto pendiente y se muestra así:                                                                                          |
| A Vusto 2125 de Dete<br>Aranguano de Aranguaro de<br>Istalo Lugado<br>LAX - Portandi mayor<br>Istalo Portandi mayor<br>Istalo de Carlos Portandi mayor<br>Portandi arange<br>Istalo de Carlos Istalo Portandi arange<br>Istalo de Carlos Servicos<br>Servicos Nos esperisos                                                                                                    | Cabina<br>Economica<br>Anthon<br>Anthon A31                                                                                                    | Cuando la Reserva esté en Estatus Confirmada no habrá mensaje en rojo de advertencia pues<br>existiría asunto pendiente y se muestra así:<br><b>Voucher de Servicios Confirmados</b>                                               |
| A Varia 1213 of behavior of the second second secon | Cabina<br>Coona<br>Econorica<br>Arbu A31                                                                                                    | Cuando la Reserva esté en Estatus Confirmada no habrá mensaje en rojo de advertencia pues<br>existiría asunto pendiente y se muestra así:<br><b>Voucher de Servicios Confirmados</b>                                               |
| Value 3135 de Des.     Value 3135 de Des.     Value 3135 de Des.     Value 3135 de Des.     Value 3136 de Des.     Value 3145 de la companya de la desempanya de la desempanya de la developación de la developación de l      | Casha     Casha     C                                                                                                    | Cuando la Reserva esté en Estatus Confirmada no habrá mensaje en rojo de advertencia pues<br>existiría asunto pendiente y se muestra así:<br><b>Voucher de Servicios Confirmados</b>                                               |
| 2011 A Vario 2125 de Deta A Vario 2125 de Deta A Aragonario de A Aragonario de | Cabina<br>Economica<br>Aurón<br>Antos A31<br>Artos A31<br>Antos A31<br>Antos A3                                                                                                    | Cuando la Reserva esté en Estatus Confirmada no habrá mensaje en rojo de advertencia pues<br>existiría asunto pendiente y se muestra así:<br><b>Voucher de Servicios Confirmados</b><br>Y si están Cancelados el mensaje será así: |
| 2011     2012     2012     2012     2012     2012     2012     2012     2012     2012     2012     2012     2012     2012     2012     2012     2012     2012     2012     2012     2012     2012     2012     2012     2012     2012     2012     2012     2012     2012     2012     2012     2012     2012     2012     2012     2012     2012     2012     2012     2012     2012     2012     2012     2012     2012     2012     2012     2012     2012     2012     2012     2012     2012     2012     2012     2012     2012     2012     2012     2012     2012     2012     2012     2012     2012     2012     2012     2012     2012     2012     2012     2012     2012     2012     2012     2012     2012     2012     2012     2012     2012     2012     2012     2012     2012     2012     2012     2012     2012     2012     2012     2012     2012     2012     2012     2012     2012     2012     2012     2012     2012     2012     2012     2012     2012     2012     2012     2012     2012     2012     2012     2012     2012     2012     2012     2012     2012     2012     2012     2012     2012     2012     2012     2012     2012     2012     2012     2012     2012     2012     2012     2012     2012     2012     2012     2012     2012     2012     2012     2012     2012     2012     2012     2012     2012     2012     2012     2012     2012     2012     2012     2012     2012     2012     2012     2012     2012     201     201     201     201     201     201     201     201     201     201     201     201     201     201     201     201     201     201     201     201     201     201     201     201     201     201     201     201     201     201     201     201     201     201     201     201     201     201     201     201     201     201     201     201     201     201     201     201     201     201     201     201     201     201     201     201     201     201     201     201     201     201     201     201     201     201     201     201     201     201     201     201     201     201     201     201     201     201      | Comme<br>End-office<br>Amount<br>Amount | Cuando la Reserva esté en Estatus Confirmada no habrá mensaje en rojo de advertencia pues<br>existiría asunto pendiente y se muestra así:<br><b>Voucher de Servicios Confirmados</b><br>Y si están Cancelados el mensaje será así: |

# 8. MIS RESERVAS

Sección ligada al perfil del Agente donde se puede visualizar los Itinerarios generados y clasificarlos de acuerdo a criterios varios.

En el Menú Superior se encuentra el enlace Mis Reservas

| Viajes@travelint.net | <b>\$</b> +504 2558-0518 | Ana Paz (anapaz001) | Salir | Mis reservas |
|----------------------|--------------------------|---------------------|-------|--------------|
|                      | I                        | nicio Seguros       | (     | Contacto     |

### El cual genera el Buscador de Reservas que de forma predeterminada presenta las siguientes opciones

| Exportar a Excel                       |                                                                                                    |                                   | Itinerarios |
|----------------------------------------|----------------------------------------------------------------------------------------------------|-----------------------------------|-------------|
| N° de Itinerario  Xúmero de Cotización | Nombr<br>Fecha                                                                                                    | ore del Pasajero<br>a de Creación | ·           |
| ✓ Búsqueda Avanzada                    |                                                                                                    | 1                                 | Buscar      |
|                                        | Ingrese un criterio de busqueda y luego haga click en Buscar<br>o deje los campos vacios para mostrar todos los resultados |                                   |             |

Es posible sin ingresar ninguno de los cuatro criterios de búsqueda ahí visibles, ejecutar el botón de **Buscar** el cual generará la visibilidad de todos los Itinerarios a la fecha:

| ×        | Exportar a Excel Itinerarios                                                              |   |                         |                  |                      |             |              |                         |                   |                |                   |                       |     |
|----------|-------------------------------------------------------------------------------------------|---|-------------------------|------------------|----------------------|-------------|--------------|-------------------------|-------------------|----------------|-------------------|-----------------------|-----|
| N°<br>Nú | N° de Itinerario     Nombre del Pasajero       Número de Cotización     Fecha de Creación |   |                         |                  |                      |             |              |                         |                   |                |                   |                       |     |
| Arr      | Búsqueda Avanzada Buscar                                                                  |   |                         |                  |                      |             |              |                         |                   |                |                   |                       |     |
|          |                                                                                           |   | Creado 🗸                | N° de Itinerario | Cliente              | Destino     | Productos    | Salida 🥕                | Prox. Vencimiento | Estado de Pago | Estado de Reserva | Prestadores           | ľ   |
|          |                                                                                           | × | 4-03-2019 5:57:15 p.m.  | 1247979          | Travel International | Los Angeles | Aéreo        | 21-05-2019 6:00:00 a.m. |                   | Pendiente      | Cancelado         | Delta                 |     |
|          |                                                                                           | × | 2-03-2019 6:41:32 a.m.  | 1247475          | Travel International | Cartagena   | Travel Extra | 2-05-2019 12:00:00 a.m. |                   | Pendiente      | Cancelado         | City Tour en Bus de 2 | Pi  |
|          |                                                                                           | × | 2-03-2019 4:20:50 a.m.  | 1247474          | Travel International | Madrid      | Hotel        | 6-06-2019 12:00:00 a.m. |                   | Pendiente      | Cancelado         | Hilton Madrid Airport |     |
|          |                                                                                           | × | 1-03-2019 11:44:06 p.m. | 1247470          | Travel International | Miami       | Aéreo        | 9-05-2019 7:27:00 a.m.  |                   | Pendiente      | Cancelado         | American              |     |
| 1        |                                                                                           |   |                         |                  | desplaza             | ır cuadro   | a la dere    | cha para ver más        |                   |                |                   | Página 1 de 1 (4 item | is) |

### Búsqueda Avanzada: amplia los criterios de búsqueda según campos más específicos. Clic en "Búsqueda Avanzada"

| Exportar a Excel                         |          |                                          | Itinerarios |
|------------------------------------------|----------|------------------------------------------|-------------|
| N° de Itinerario<br>Número de Cotización | <i>ب</i> | Nombre del Pasajero<br>Fecha de Creación | · · · ·     |
| 🛨 Búsqueda Avanzada                      | ]        |                                          | Buscar      |

#### Se presentan las siguientes opciones:

| N° de Itinerario                           | ×               | Nombre del Pasajero  |          |
|--------------------------------------------|-----------------|----------------------|----------|
| Número de Cotización                       |                 | Fecha de Creación    | -        |
| Estado de Reserva                          | Seleccione \$   | Origen               | Ciudad 🜲 |
| Estado del Pago                            | Seleccione \$   | Destino              | Ciudad 🗘 |
| Creado por                                 |                 | Fecha de Inicio      | -        |
| Proveedor                                  |                 | Prestador 🥕          |          |
| Código de Referencia                       |                 | Fecha de Vencimiento | -        |
| Códig                                      | o de Inventario |                      |          |
| <ul> <li>Ocultar Búsqueda Avanz</li> </ul> | zada            |                      | Buscar   |

Para ingresar en un Itinerario de los generados en la búsqueda, solamente hay que hacer clic en el ícono de lápiz:

| VER VER | Creado 🗸               | N° de Itinerario |
|---------|------------------------|------------------|
| XX      | 4-03-2019 5:57:15 p.m. | 1247979          |
| X       | 2-03-2019 6:41:32 a.m. | 1247475          |

Esta acción abrirá el itinerario registrado directamente.

**Exportar a Excel**: sobre los resultados generados de una búsqueda, se puede exportar la Tabla de Itinerarios en formato de archivo de Excel, para un desarrollo posterior de la información en una forma más editable y para propósitos variados.

Simplemente ejecutar el botón Exportar a Excel

| 🔄 Exportar a Excel   |    |
|----------------------|----|
| N° de Itinerario     | ۶. |
| Número de Cotización |    |

# 9. COTIZACIONES

La plataforma cuenta con una práctica funcionalidad para generar y gestionar Cotizaciones. Esta opción se encuentra disponible en los Flujos de Reserva aplicables a cualquier producto integrado y permite diseñar una Cotización basado en su selección y poder enviarlo digitalmente a través de Correo Electrónico o Imprimirlo para entrega personal.

### 1. Procedimiento

En un ítem de resultado en la Pantalla de Resultados se aprecia un ícono de corazón, al hacer clic en él...

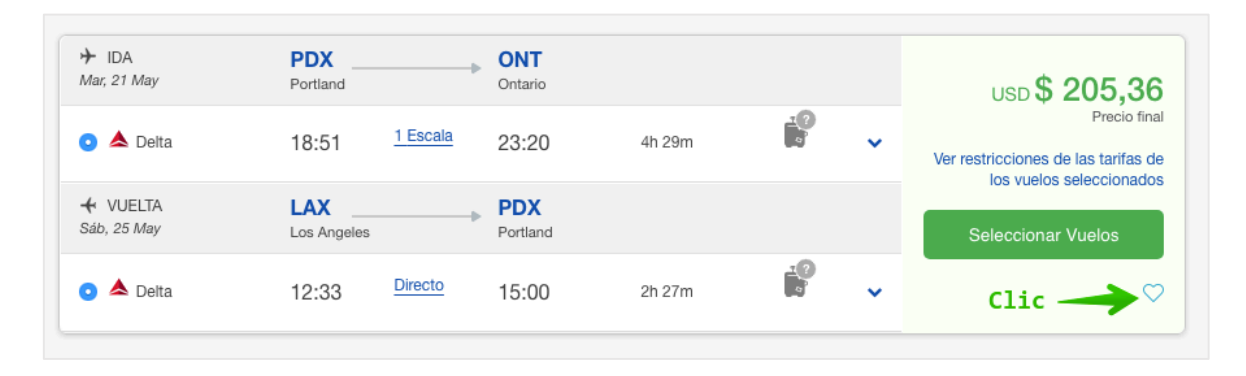

automáticamente se agrega a un contenedor inferior donde se agrega el producto a Cotizar

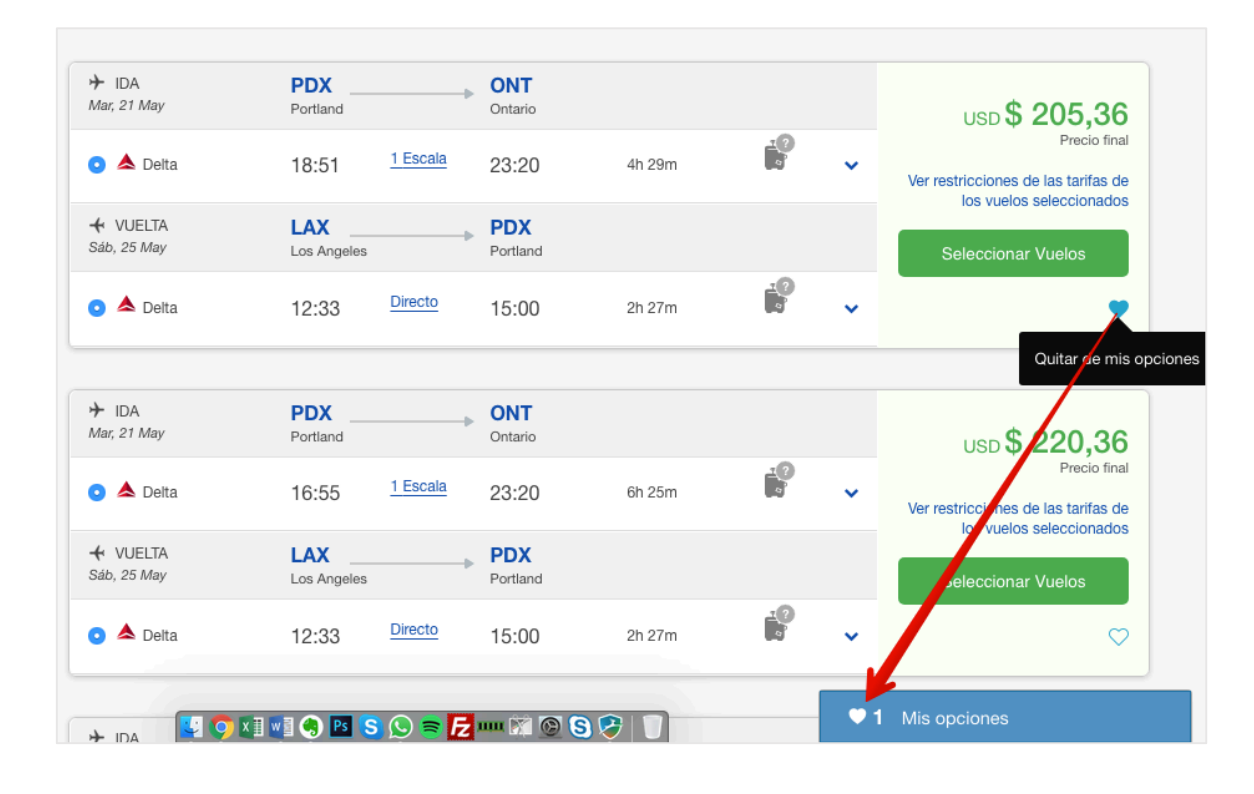

#### Hacer clic en Mis opciones

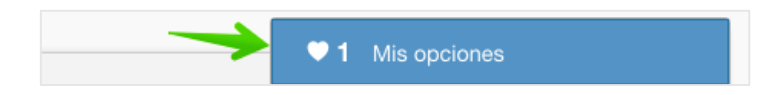

Se mostrará el producto seleccionado (desplazarse hacia abajo par ver completo)

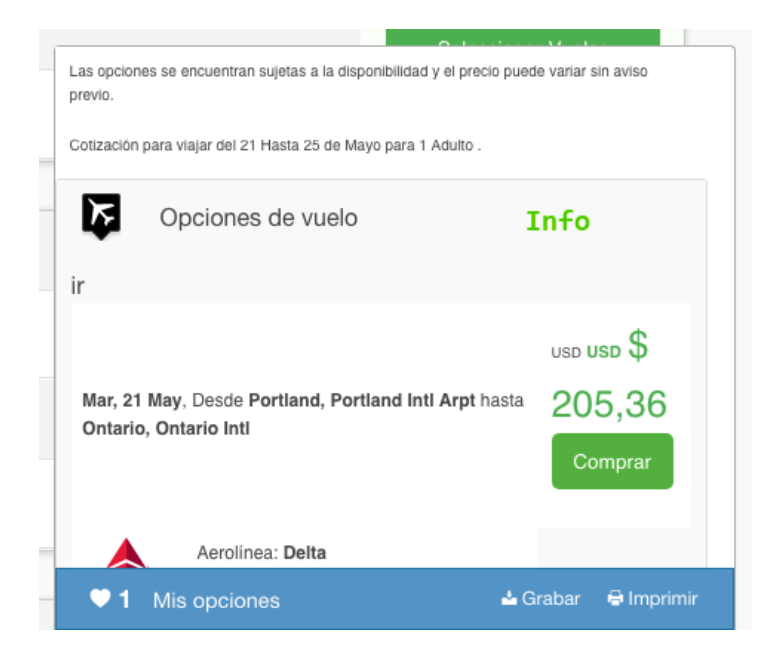

Clic en el enlace de Grabar, con esta acción el producto seleccionado queda archivado como una Cotización a gestionar

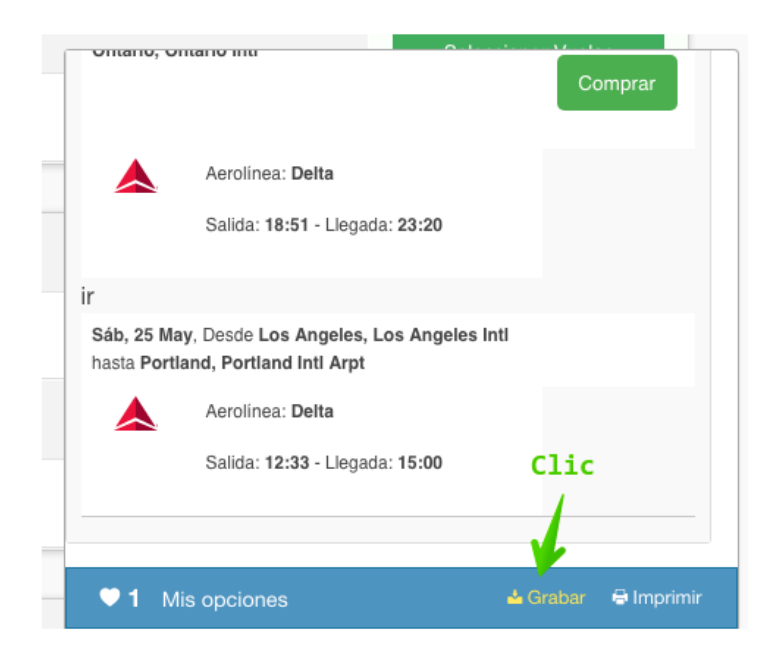

Inmediatamente se despliega una ventana con un campo de texto libre para agregar un mensaje personalizado que acompañará la Cotización en su saludo inicial

| Si lo desea puede agregar un comentario a su cotización: | × |
|----------------------------------------------------------|---|
|                                                          |   |
|                                                          |   |
| Continuar y grabar                                       |   |

### Luego clic en **Continuar y grabar**

| Si lo desea puede agregar un comentario a su cotización:                                                                   | × |
|----------------------------------------------------------------------------------------------------|---|
| Estimado Cliente XY, a continuación le envío la información solicitada con los servicios deseados, es un placer atenderle. |   |
| Continuar y grabar                                                                                                    |   |

### 2. Opciones de Cotización

Al confirmar que la selección fue grabada correctamente (1) dos formas de obtener la Cotización:

- 2) Descargar opciones (documento .pdf)
- 3) Envío vía Correo Electrónico: ingresando dirección de correo electrónico del destinatario

| ¡Opciones guardadas correctamente!                                                                                                    | ( |
|----------------------------------------------------------------------------------------------------|---|
| ↓       ↓         Descargar opciones       ↓         ↓       ↓         ↓       ↓         ↓       ↓         ↓       ↓         ↓       ↓         ↓       ↓         ↓       ↓         ↓       ↓         ↓       ↓         ↓       ↓         ↓       ↓         ↓       ↓         ↓       ↓         ↓       ↓         ↓       ↓         ↓       ↓         ↓       ↓         ↓       ↓         ↓       ↓         ↓       ↓         ↓       ↓         ↓       ↓         ↓       ↓         ↓       ↓         ↓       ↓         ↓       ↓         ↓       ↓         ↓       ↓         ↓       ↓         ↓       ↓         ↓       ↓         ↓       ↓         ↓       ↓         ↓       ↓         ↓       ↓         ↓       ↓ |   |

### Cotización en .pdf

| Cotización Teste internetional Ferenia: Vaned Statementernational corg Testoro: Statementernational corg Testoro: Statementernational Ferenia: Vaned Statementernational Ferenia: Vaned Stateme | TRAVEL<br>INTERNATIONAL |
|----------------------------------------------------------------------------------------------------|-------------------------|
| Detaile de los vaelos:                                                                                                    |                         |
| n raman<br>Dade Pristrick, Trenden bie Aget. Nate. 21 May 18:51 heats die Laise City, Sait Laise City for Aget. Aler, 21 May 23:40<br>Desch alst Laise City, Sait Laise City Feir Aget. Nate, 21 May 23:25 heats Christin, Descen Hi - Nate, 21 May 23:26<br>Ancilieux: Alst                                                                                                    |                         |
| ★ Regress:<br>Dende Law Argeles, Law Argeles Het – Sile, 25 May 12-33 heats Portand, Portand Het Apr. – Sile, 25 May 15:00                                                                                                    |                         |
| Aerdinez 🗖 Data<br>Precio final USD \$ 205,36                                                                                                    |                         |
| Información Adicionat:<br>• Octobro para sejar del Mar 21 May 2011 Huas Sita 25 May 2015.<br>• Su statorio es el monoren 105068<br>• Las epciones se encuentem sejates a la deponsibilidad y el precis puede variar sin auto precis.                                                                                                    |                         |
| PRECOS NO APLCAN PARA EXTIN-F RANCOMMENTO Y PROCEMANS DE PUNTOS. Para cualquier consulta,<br>comardiguner con residua al número bielibrico 2595018 o va como decidirios a vagengitavenimendiana (or<br>Construct Age Par<br>E-mait muluica (Bigmail.com<br>Telefore:                                                                                                    | por favor.<br>elint.net |

### Cabecera:

- 1. Título
- 2. Datos Contacto Agencia
- 3. Texto personalizado (incluido en los pasos anteriores)
- 4. Logotipo de la Agencia

| Cotización $\leftarrow 1$ 4 $\searrow$ .<br>Travel International<br>E-mail: viajes@travelinternational.org $\leftarrow 2$<br>Teléfono: 25580518                          | TRAVEL          |
|----------------------------------------------------------------------------------------------------|-----------------|
| Reciba un saludo cordial de Travel International. Para ayudarlo a definir mejor su viaje le detallamos a continuación la inform<br>necesita. Agradecemos su preferencia. | ación que usted |
| Estimado Cliente XY, a continuación le envío la información solicitada con los servicios deseados, es un placer atenderle.                                               | 3               |

### Producto:

- 5. Nombre de los productos
- 6. Detalle de la selección
- 7. Precio Final

| Detalle de los vuelos:                                             |                                                |          |  |
|--------------------------------------------------------------------|------------------------------------------------|----------|--|
| ★ Partida:                                                         |                                                |          |  |
| esde Portland, Portland Intl Arpt - Mar, 21 May 18:51 hasta Salt L | ake City, Salt Lake City Intl Arpt - Mar, 21 M | ay 21:40 |  |
| esde Salt Lake City, Salt Lake City Intl Arpt - Mar, 21 May 22:35  | nasta Ontario, Ontario Intl - Mar, 21 May 23:2 | • 6      |  |
| erolinea: 📥 Delta                                                  |                                                |          |  |
| ★ Regreso:                                                         |                                                |          |  |
| esde Los Angeles, Los Angeles Intl - Sáb, 25 May 12:33 hasta Po    | rtland, Portland Intl Arpt - Sáb, 25 May 15:00 | )        |  |
|                                                                    |                                                |          |  |

### Producto:

- 8. Fechas aplicables del producto cotizado
- 9. # de Cotización
- 10. Texto de saludo
- 11. Nombre del Agente + Correo Electrónico del Agente + Teléfono del Agente
- 12. Fecha y Hora de Creación de la Cotización

| Colorado para vision del Mar. 24 May 2040 Unato Oth                                                   | 25 Mar 2040                                                                                                    |                                                 |
|----------------------------------------------------------------------------------------------------|----------------------------------------------------------------------------------------------------|-------------------------------------------------|
| Cotizacion para viajar dei Mar. 21 May. 2019 Hasta Sab.                                               | 25 May. 2019 . 💦 😽                                                                                                    |                                                 |
| Su cotización es la número 1045540                                                                    |                                                                                                    |                                                 |
| Las opciones se encuentran sujetas a la disponibilidad                                                | l y el precio puede variar sin aviso previo.                                                                                                    |                                                 |
|                                                                                                    |                                                                                                    |                                                 |
| PRECIOS NO APLICAN PARA EXTRA-FIN/<br>comuníquese con nosotros al número telefón                      | ANCIAMIENTO Y PROGRAMAS DE PUNTOS . Para cu<br>ico 25580518 o via correo electrónico a viajes@travelin                                            | alquier consulta, por favor,<br>ternational.org |
| PRECIOS NO APLICAN PARA EXTRA-FIN<br>comuníquese con nosotros al número telefón<br>Consultor: Ana Paz | ANCIAMIENTO Y PROGRAMAS DE PUNTOS . Para cu<br>ico 25580518 o via correo electrónico a viajes@travelin<br>Cotización creada el 05.03.2019 - 11:30 | alquier consulta, por favor,<br>ternational.org |

### 3. Disponibilidad de función de Cotización

La función para Generar y Obtener Cotizaciones se encuentra disponible además en las siguientes áreas:

### **Resultados de Hoteles**

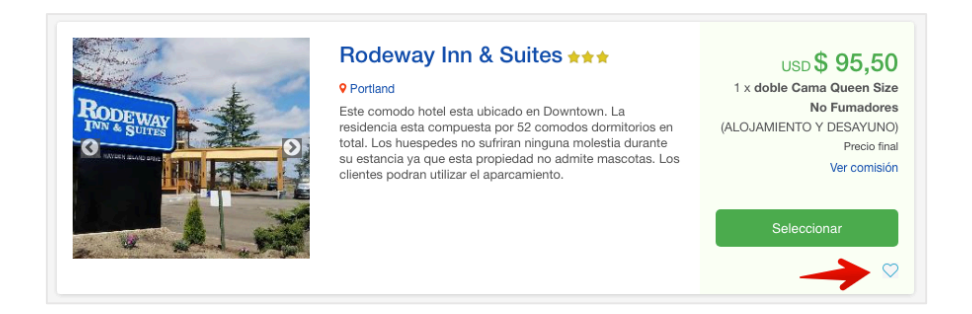

### Actividades

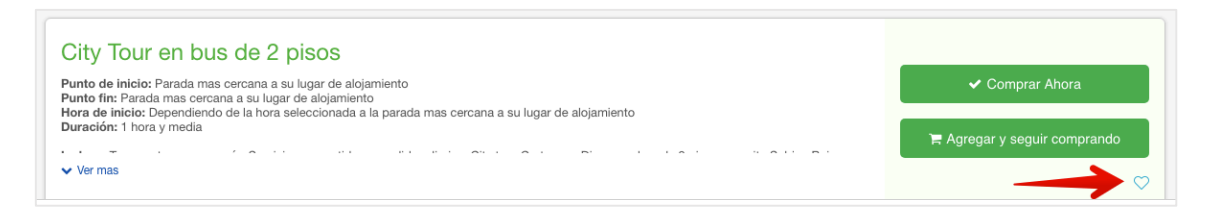

#### Pantalla Intermedia

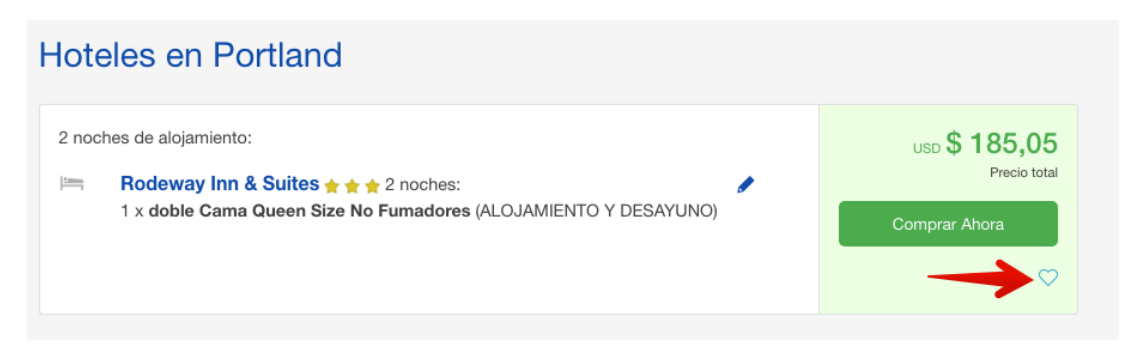